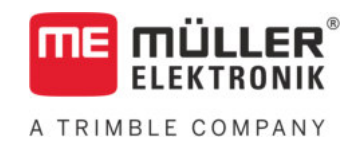

# Instrucțiuni de utilizare

## pentru terminalele cu taste

# TRACK-Leader

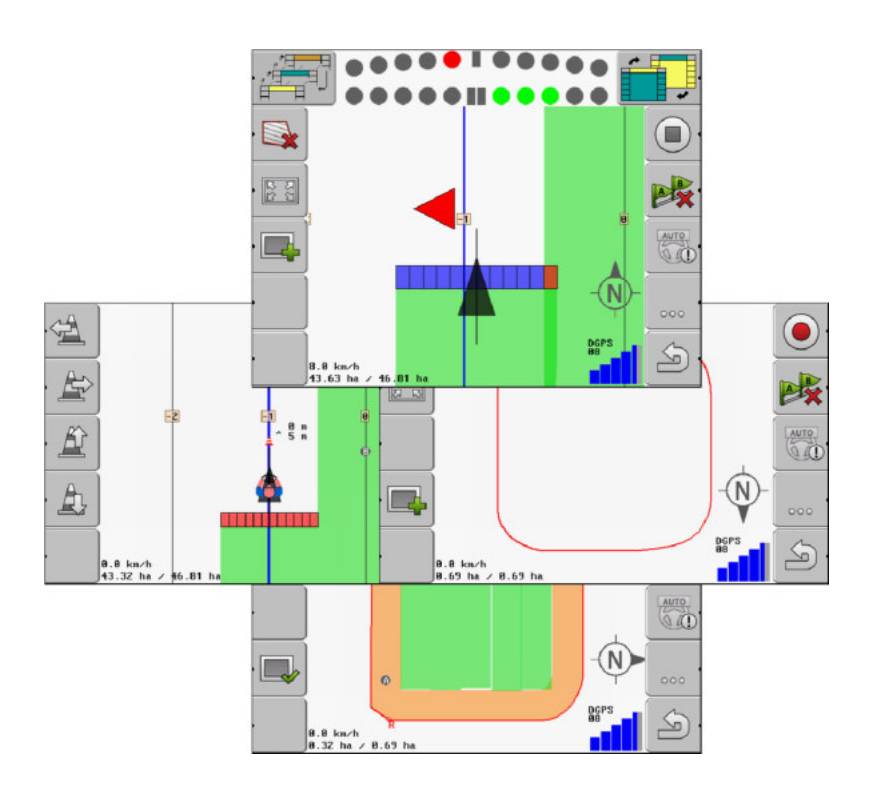

Stadiu: V2.20191001

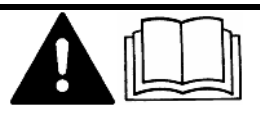

30302432-02-RO

Citiți și respectați aceste instrucțiuni. Păstrați aceste instrucțiuni pentru utilizare în viitor. Țineți cont că ar putea să se găsească o versiune mai nouă a acestor instrucțiuni pe pagina principală.

## Caseta lucrării

| Document    | Instrucțiuni de utilizare                            |
|-------------|------------------------------------------------------|
|             | Produs: TRACK-Leader                                 |
|             | Număr documente: 30302432-02-RO                      |
|             | Începând cu versiunea de software: 04.10.04          |
|             | Instrucțiuni originale                               |
|             | Limba originală: Germană                             |
| Copyright © | Müller-Elektronik GmbH                               |
|             | Franz-Kleine-Straße 18                               |
|             | 33154 Salzkotten                                     |
|             | Germania                                             |
|             | Tel: ++49 (0) 5258 / 9834 - 0                        |
|             | Telefax: ++49 (0) 5258 / 9834 - 90                   |
|             | E-Mail: info@mueller-elektronik.de                   |
|             | Pagină de internet: http://www.mueller-elektronik.de |
|             |                                                      |

## Cuprins

| 1              | Pentru siguranța dvs.                                                             | 6  |
|----------------|-----------------------------------------------------------------------------------|----|
| 1.1            | Instrucțiuni fundamentale de siguranță                                            | 6  |
| 1.2            | Utilizarea conform destinației                                                    | 6  |
| 1.3            | Structura și semnificația avertismentelor                                         | 6  |
| 1.4            | Cerințe pentru utilizator                                                         | 6  |
| 2              | Desfăşurările operării                                                            | 8  |
| 2.1            | Dacă folosiți numai ghidarea paralelă                                             | 8  |
| 2.2            | Dacă folosiți SECTION-Control                                                     | g  |
| 2.3            | Dacă folosiți prelucrarea comenzii ISOBUS-TC                                      | 9  |
| 3              | Despre aceste instrucțiuni de utilizare                                           | 11 |
| 3.1            | Domeniul de valabilitate                                                          | 11 |
| 3.2            | Grupul țintă a acestor instrucțiuni de utilizare                                  | 11 |
| 3.3            | Structura instrucțiunilor pentru acționare                                        | 11 |
| 3.4            | Structura trimiterilor                                                            | 11 |
| 4              | Descrierea produsului                                                             | 12 |
| 4.1            | Descrierea lucrării                                                               | 12 |
| 4.1.1          | TRACK-Leader                                                                      | 12 |
| 4.1.2          | SECTION-Control                                                                   | 12 |
| 4.1.3          | VARIABLE RATE-Control                                                             | 13 |
| 4.2            | Folosirea licentelor de testare                                                   | 13 |
| 4.3            | Structura ferestrei de pornire                                                    | 14 |
| 4.4            | Informații în fereastra de lucru                                                  | 15 |
| 4.5            | Elemente de comandă în fereastra de lucru                                         | 17 |
| 5              | Condiții de bază ale utilizării                                                   | 20 |
| 5.1            | Prima punere în funcțiune                                                         | 20 |
| 5.2            | Pornirea navigației                                                               | 20 |
| 5.2.1          | Fără o comandă ISO-XML                                                            | 20 |
| 5.2.2          | Cu o comandă ISO-XML                                                              | 22 |
| 5.3            | Pregatirea navigației                                                             | 22 |
| 5.4            | Calibrarea DGPS                                                                   | 23 |
| 5.4.1<br>5.4.2 | Pentru ce aveți nevole de punctul de referința?<br>Fixarea punctului de referintă | 24 |
| 5.4.3          | Calibrarea semnalului GPS                                                         | 24 |
| 5.5            | Verificarea calității semnalului GPS                                              | 27 |
| 5.6            | Limită câmp                                                                       | 28 |
| 5.6.1          | Înregistrarea limitei câmpului prin înconjurarea câmpului                         | 28 |
| 5.6.2          | Importarea limitei câmpului                                                       | 30 |
| 5.0.3          | Ştergere ilmita camp                                                              | 30 |

| 5.7            | Modificarea prezentării ferestrei de lucru                                                         | 31 |
|----------------|----------------------------------------------------------------------------------------------------|----|
| 5.8            | Introducere date                                                                                   | 31 |
| 5.9            | Colaborarea cu alte aplicații                                                                      | 32 |
| 5.9.1          | Colaborarea cu aplicația ISOBUS-TC                                                                 | 32 |
| 5.9.2          | Conlucrarea cu calculatoarele de lucru                                                             | 32 |
| 5.9.3          | Conlucrarea cu TRACK-Guide Desktop                                                                 | 33 |
| 6              | Ghidarea paralelă TRACK-Leader                                                                     | 34 |
| 6.1            | Folosirea liniilor de ghidare pentru ghidarea paralelă                                             | 34 |
| 6.1.1          | Liniile de ghidare paralele                                                                        | 34 |
| 6.1.2          | Liniile de ghidare ca nişte curbe                                                                  | 35 |
| 6.1.3          | Liniile de ghidare după busolă                                                                     | 35 |
| 6.1.4<br>6.1.5 | Mai muite linii de ghidare                                                                         | 35 |
| 616            | Linille de ghidare adaptive                                                                        | 36 |
| 6.1.7          | Stergerea liniilor de ghidare                                                                      | 37 |
| 6.1.8          | Mutarea liniilor de ghidare                                                                        | 37 |
| 6.1.9          | Selectarea modului de ghidare                                                                      | 37 |
| 6.2            | Folosirea ecranului bară de lumină                                                                 | 39 |
| 6.2.1          | Ecran bară de lumină în modul grafic                                                               | 40 |
| 6.2.2          | Ecran bară de lumină în modul text                                                                 | 40 |
| 6.3            | Utilizarea vederii secțiunii                                                                       | 40 |
| 6.4            | Pornirea înregistrării parcursurilor                                                               | 41 |
| 6.5            | Prelucrarea promontoriului                                                                         | 41 |
| 6.6            | Sesizarea obstacolelor                                                                             | 44 |
| 6.6.1          | Ştergerea marcajului obstacolului                                                                  | 46 |
| 7              | Comutarea secțiunilor cu SECTION-Control                                                           | 47 |
| 7.1            | Activarea SECTION-Control                                                                          | 47 |
| 7.2            | Modificarea modului de lucru de către SECTION-Control                                              | 47 |
| 7.3            | Operarea mașinii cu mai multe lățimi de lucru                                                      | 47 |
| 8              | Lucrul cu hărțile de aplicare                                                                      | 49 |
| 8.1            | Hărtile de aplicare dintr-o comandă ISO-XML                                                        | 49 |
| 8.2            | Prelucrarea hărților de aplicare cu VARIABLE RATE-Control                                          | 50 |
| 8.2.1          | Desfăsurări fundamentale                                                                           | 50 |
| 8.2.2          | Crearea hărții de aplicare                                                                         | 50 |
| 8.2.3          | Copierea hărții de aplicare pe stick-ul USB                                                        | 50 |
| 8.2.4          | Importarea hărții de aplicare                                                                      | 50 |
| 8.2.5          | Formatul hărții de aplicare                                                                        | 51 |
|                | Aplicarea noului format al hărții de aplicare                                                      | 51 |
|                | Selectare tormatului existent al hărții de aplicare                                                | 52 |
| 826            | ștergerea tormatelor narților de aplicații<br>Adaptarea bărții de aplicare la pecesitățile actuele | 52 |
| 0.2.0          |                                                                                                    |    |
| 9              |                                                                                                    | 54 |
| 9.1            | Instrucțiuni tundamentale de siguranță                                                             | 54 |

55

55

A TRIMBLE COMPANY

9.2 9.2.1

9.2.2

Direcția automată TRACK-Leader TOP

Activarea și dezactivarea direcției automate

Sarcinile şoferului

| 9.2.3<br>9.2.4 | Mutarea liniilor de ghidare<br>Întoarcerea                                    | 56<br>57 |
|----------------|-------------------------------------------------------------------------------|----------|
| 10             | Memoria                                                                       | 58       |
| 10.1           | Fereastra "Memorie"                                                           | 58       |
| 10.2           | Datele câmpului în format ngstore                                             | 59       |
| 10.2.1         | Salvarea datelor câmpului                                                     | 59       |
| 10.2.2         | Încărcarea datelor câmpului                                                   | 59       |
| 10.3           | Datele de câmp în format shp (Shape)                                          | 60       |
| 10.3.1         | Conversia datelor câmpului în format shp                                      | 60       |
| 10.3.2         | Importarea limitelor câmpului și a punctelor obstacol în format shp           | 60       |
| 10.4           | Reorganizarea datelor                                                         | 61       |
| 10.5           | Privirea traseelor documentate                                                | 62       |
| 10.6           | Ştergerea câmpurilor de pe stick-ul USB                                       | 62       |
| 10.7           | Ştergerea parcursurilor                                                       | 63       |
| 10.8           | Schimbarea datelor între terminalele cu touch și cele cu taste                | 63       |
| 10.9           | Ştergerea datelor câmpului                                                    | 64       |
| 11             | Configurare                                                                   | 65       |
| 11.1           | Configurarea setărilor "General"                                              | 66       |
| 11.2           | Configurarea TRACK-Leader                                                     | 68       |
| 11.3           | Configurare SECTION-Control                                                   | 71       |
| 11.3.1         | Calibrarea inerției la pornit și inerției la oprit                            | 76       |
|                | Fazele calibrării                                                             | 76       |
|                | Pregătirea calibrării                                                         | 77       |
|                | Primul parcurs                                                                | //<br>77 |
|                | Ai dollea parcurs<br>Marcarea limitelor de stropire - pentru Inertie la Oprit | 79       |
|                | Marcarea limitelor de stropire - pentru Inertie la Pornit                     | 79       |
|                | Calcularea valorii de corecție                                                | 80       |
|                | Modificarea parametrului inerție                                              | 81       |
| 11.4           | Configurarea TRACK-Leader TOP                                                 | 82       |
| 11.5           | Profilul maşinii                                                              | 83       |
| 11.5.1         | Salvarea noului profil al mașinii                                             | 83       |
| 11.5.2         | Selectarea profilului existent al mașinii                                     | 84       |
| 11.5.3         | Parametrii maşinilor                                                          | 84       |
| 12             | Modul de procedare la mesajele de eroare                                      | 90       |
| 13             | Note                                                                          | 93       |
|                |                                                                               |          |

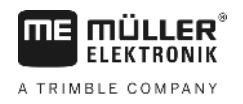

## 1 Pentru siguranţa dvs.

## Instrucțiuni fundamentale de siguranță

1.2

1.1

Citiți cu atenție următoarele indicații de siguranță înainte de a folosi produsul pentru prima dată.

• Citiți instrucțiunile de utilizare ale utilajului agricol pe care îl veți comanda cu ajutorul aplicației.

## Utilizarea conform destinației

Soft-ul trebuie folosit numai în combinație cu utilaje și mașini agricole. Software-ul poate fi folosit numai în afara drumurilor publice, în timpul lucrărilor pe câmp.

## 1.3 Structura și semnificația avertismentelor

Toate indicațiile de siguranță, pe care le găsiți în aceste instrucțiuni de utilizare, sunt formate după următorul exemplu:

| Acest cuvânt cheie simbolizează pericole cu risc mediu, care pot avea ca urmare moartea sau răniri |
|----------------------------------------------------------------------------------------------------|
| grave, dacă nu sunt evitate.                                                                       |

## 🕂 ATENŢIE

Acest cuvânt cheie simbolizează pericole cu risc mic, care pot avea ca urmare răniri uşoare sau medii ori pagube materiale, dacă nu sunt evitate.

## INDICAŢIE Acest cuvânt cheie simbolizează acțiuni care pot duce la pene de funcționare atunci când sunt executate greşit. La aceste acțiuni trebuie să fiți preciși și atenți, pentru a atinge rezultate de lucru optime. Există acțiuni care se execută în mai multe etape. Dacă la una dintre aceste etape există un risc, apare o indicație de siguranță direct în instrucțiunea pentru acea acțiune. Indicațiile de siguranță se află întotdeauna chiar înainte de etapa de lucru cu risc și se evidențiază prin scris îngroșat și un cuvânt cheie. Exemplu 1. INDICAŢIE! Aceasta este o indicație. Ea vă avertizează asupra unui risc, ce există la următoarea etapă a acțiunii. 2. Etapă de lucru riscantă. 1.4 Cerinte pentru utilizator Învăţaţi să folosiţi terminalul potrivit instrucţiunilor. nimeni nu are voie să folosească terminalul înainte de a citi aceste instrucțiuni de utilizare.

A TRIMBLE COMPANY

Citiți și respectați conștiincios toate indicațiile de siguranță și avertismentele din aceste instrucțiuni de utilizare și din instrucțiunile mașinilor și utilajelor atașate.

Dacă folosiți numai ghidarea paralelă

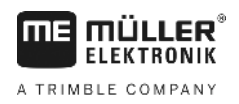

## 2 Desfăşurările operării

În acest capitol găsiți câteva priviri de ansamblu ale succesiunilor lucrărilor, care vă ajută să lucrați un câmp cu ajutorul aplicației TRACK-Leader. Din aceste priviri de ansamblu, aflați ce etape puteți efectua succesiv și în ce capitole sunt acestea explicate exact.

Înainte de a începe, trebuie să configurați software-ul. Configurația este descrisă în capitolul Configurare [→ 65] și în instrucțiunile de utilizare ale terminalului: Când operați terminalul pentru prima dată, configurați terminalul și aplicația TRACK-Leader și întoarceți-vă apoi la acest capitol.

Sunt posibile următoarele scenarii de utilizare:

- 1. TRACK-Leader pentru ghidarea paralelă simplă. De exemplu: TRACK-Guide fără aplicații suplimentare.
- 2. TRACK-Leader pentru ghidare paralelă și comutare secțiuni. De exemplu: COMFORT-Terminal cu SECTION-Control
- 3. TRACK-Leader pentru ghidare paralelă și reglare simultană a cantității cu ajutorul unei hărți de aplicare shp.
- 4. Prelucrarea comenzilor cu comenzi în format ISO-XML.

## 2.1 Dacă folosiți numai ghidarea paralelă

Acest capitol este interesant pentru dvs. dacă aveți un sistem simplu, fără un calculator de lucru ISOBUS. De exemplu, terminalul TRACK-Guide II fără aplicații suplimentare. Şi alte terminale pot fi operate după această desfăşurare a operării, atât timp cât nu cuplați niciun calculator de lucru ISOBUS şi aplicațiile ISOBUS-TC rămân dezactivate.

- 1. Mergeţi la câmp.
- Dacă aţi lucrat deja acest câmp în trecut, încărcaţi datele acestuia [→ 59]. Dacă doriţi să lucraţi un câmp nou, trebuie să vă asiguraţi că nu sunt încărcate alte date ale câmpului. Într-un astfel de caz, trebuie să ştergeţi înregistrarea deschisă [→ 64].
- 3. Dacă aveți o hartă de aplicare [→ 50], puteți să o importați acum pe aceasta.
- 4. Dezactivați parametrul "SECTION-Control" din fereastra "Setări" | "General" [→ 66].
- În fereastra "Setări" | "Profiluri maşină" [→ 84], selectaţi profilul care se potriveşte combinaţiei maşinii utilizate. Sau creaţi un profil maşină nou.
- 6. Pregătiți o navigare [→ 22] nouă.
- 7. Porniți o navigare nouă [→ 20].
- Dacă folosiţi un receptor GPS care lucrează cu EGNOS sau cu WAAS, fixaţi punctul de referinţă.
   [→ 24]
- 9. Porniţi înregistrarea. [→ 41]
- 10. Plasaţi prima linie AB [→ 34].
- 11. Înregistrați limita câmpului (opțional).
- 12. Prelucrați câmpul în treceri paralele. Pentru aceasta folosiți bara de lumină [→ 39].
- 13. Dacă vă apropiați de un obstacol, puteți să marcați poziția [→ 44] acestuia.
- După lucru, salvaţi datele [→ 59] sau exportaţi-le pentru prelucrarea ulterioară într-un program GIS [→ 60].

Acest capitol este interesant pentru dvs. dacă aveți o mașină cu un calculator de lucru ISOBUS și doriți ca SECTION-Control să comande secțiunile mașinii.

- 1. Mergeți la câmp.
- Dacă aţi lucrat deja acest câmp în trecut, încărcaţi datele acestuia [→ 59]. Dacă doriţi să lucraţi un câmp nou, trebuie să vă asiguraţi că nu sunt încărcate alte date ale câmpului. Într-un astfel de caz, trebuie să ştergeţi înregistrarea deschisă [→ 64].
- 3. Dacă aveți o hartă de aplicare [→ 50], puteți să o importați acum pe aceasta.
- 4. Activați parametrul "SECTION-Control" din fereastra "Setări" | "General" [→ 66].
- 5. Pregătiți o navigare [→ 22] nouă.
- 6. Porniți o navigare nouă [→ 20].
- Dacă folosiţi un receptor GPS care lucrează cu EGNOS sau cu WAAS, fixaţi punctul de referinţă.
   [→ 24]
- 8. Porniți înregistrarea. [→ 41]
- 9. Plasaţi prima linie AB [→ 34].
- 10. Înregistrați limita câmpului (opțional).
- 11. Marcaţi promontoriul [→ 41] (opţional).
- 12. Prelucrați câmpul în treceri paralele. Pentru aceasta folosiți bara de lumină [→ 39].
- 13. Dacă vă apropiați de un obstacol, puteți să marcați poziția [→ 44] acestuia.
- După lucru, salvaţi datele [→ 59] sau exportaţi-le pentru prelucrarea ulterioară într-un program GIS [→ 60].

### 2.3

## Dacă folosiți prelucrarea comenzii ISOBUS-TC

Dacă planificați comenzile ISO-XML cu ajutorul unei hărți agricole (FMIS) pe un PC și apoi doriți să le prelucrați cu terminalul, atunci trebuie să folosiți pentru aceasta aplicația ISOBUS-TC.

În acest caz nu trebuie să salvați date în aplicația TRACK-Leader. Toate informațiile care iau naștere la prelucrare, sunt transferate direct la ISOBUS-TC și sunt salvate în fișierul cu comanda.

Cea mai mare diferență față de operarea normală este la pornirea și încheierea unei navigări și la locul de salvare a datelor. Celelalte funcții sunt folosite la fel cum este descris în aceste instrucțiuni.

- 1. Deschideți aplicația TRACK-Leader.
- Dacă folosiţi o maşină cu un calculator de lucru ISOBUS, atunci activaţi parametrul "SECTION-Control" din fereastra "Setări" | "General" [→ 66]. Dacă nu, dezactivaţi acest parametru.
- 3. Deschideți aplicația ISOBUS-TC.
- 4. Porniți o comandă. Pentru aceasta, urmați instrucțiunile de utilizare ale ISOBUS-TC.
- 5. Când comanda este pornită, deschideți aplicația TRACK-Leader.
- Dacă folosiţi un receptor GPS care lucrează cu EGNOS sau cu WAAS, fixaţi punctul de referinţă.
   [→ 24]
- 7. Dacă nu folosiți SECTION-Control, porniți înregistrarea [→ 41].

Dacă folosiți prelucrarea comenzii ISOBUS-TC

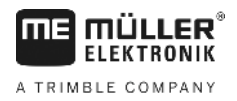

- Dacă folosiţi SECTION-Control, activaţi modul automat [→ 47] de la SECTION-Control sau operaţi maşina manual.
- 9. Plasaţi prima linie AB [→ 34].
- 10. Înregistrați limita câmpului (opțional).
- 11. Prelucrați câmpul în treceri paralele. Pentru aceasta folosiți bara de lumină [→ 39].
- 12. Dacă vă apropiați de un obstacol, puteți să marcați poziția acestuia. [→ 44]
- 13. După lucru, încheiați comanda în aplicația ISOBUS-TC.

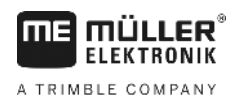

## 3 Despre aceste instrucțiuni de utilizare

## 3.1 Domeniul de valabilitate

Aceste instrucțiuni de utilizare sunt valabile pentru toate modulele aplicației TRACK-Leader de la Müller-Elektronik.

Versiunea soft-ului de la care începe valabilitatea acestor instrucțiuni de utilizare o găsiți în caseta lucrării.

## 3.2 Grupul țintă a acestor instrucțiuni de utilizare

Aceste instrucțiuni de utilizare se îndreaptă către utilizatorul soft-ului TRACK-Leader și a modulelor suplimentare aferente.

## 3.3 Structura instrucțiunilor pentru acționare

Instrucțiunile de acționare vă explică pas cu pas cum puteți efectua anumite lucrări cu produsul.

În aceste instrucțiuni de utilizare am folosit următoarele simboluri, pentru a marca instrucțiunile de acționare.

| Tipul prezentării | Semnificație                                                                      |
|-------------------|-----------------------------------------------------------------------------------|
| 1.                | Acțiuni care trebuie efectuate succesiv.                                          |
| 2.                |                                                                                   |
| ⇒                 | Rezultatul acțiunii.<br>Aceasta se întâmplă dacă efectuați o acțiune.             |
| ⇒                 | Rezultatul indicației de acționare.<br>Aceasta se întâmplă dacă urmat toți pașii. |
|                   | Premise.<br>Dacă au fost luate în considerare premise,                            |
|                   | trebuie să le îndepliniți înainte de a efectua o acțiune.                         |

## 3.4

## Structura trimiterilor

Dacă în aceste instrucțiuni de utilizare există trimiteri, acestea arată întotdeauna în felul următor:

Exemplul unei trimiteri: [→ 11]

Trimiterile le identificați în paranteze pătrate și cu o săgeată. Numărul de după săgeată vă arată la ce pagină începe capitolul în care puteți citi în continuare.

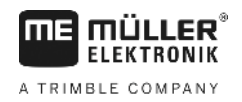

## 4 Descrierea produsului

TRACK-Leader este un sistem modern care ajută pe conducătorul unui vehicul agricol să meargă pe urme exact paralele pe câmp.

Sistemul este construit modular și poate fi extins de către utilizator cu alte funcții.

## 4.1 Descrierea lucrării

Funcțiile disponibile ale software-ului depind de modulele pentru care ați cumpărat o licență.

Există două tipuri de module:

- Modul de bază: Premisa pentru module suplimentare.
  - TRACK-Leader
- Module suplimentare: pot fi combinare arbitrar.
  - SECTION-Control
  - TRACK-Leader TOP
  - VARIABLE RATE-Control

| 4.1.1   | TRACK-Leader                                                                                                    |  |  |
|---------|----------------------------------------------------------------------------------------------------|--|--|
|         | Tipul modulului: Modul de bază. Este premisa pentru toate celelalte module.                                                                                                    |  |  |
| Premise | <ul> <li>Pentru a folosi acest modul, trebuie să îndepliniți următoarele premise:</li> <li>Plugin-ul "TRACK-Leader" trebuie să fie activat.</li> <li>Licența "TRACK-Leader" trebuie să fie activată.</li> </ul>                                                                                                    |  |  |
|         | Pentru a afla cum să activați plugin-urile și licențele, citiți instrucțiunile de atașare și de folosire ale<br>terminalului.                                                                                                    |  |  |
| Funcții | <ul> <li>După activare primiţi următoarele funcţii:</li> <li>Afişarea liniilor de ghidare paralele.</li> <li>Afişarea liniilor de ghidare paralele în promontoriu.</li> <li>Sesizarea obstacolelor care se găsesc pe câmp.</li> <li>Avertizare înaintea obstacolelor sesizate.</li> <li>Avertizare înainte de atingerea limitei câmpului.</li> <li>Salvarea rezultatelor lucrului în două formate.</li> <li>Afişarea vederii secţiunii, secţiunile care trebuie pornite şi oprite manual de către şofer, pentru a lucra fără suprapuneri.</li> </ul> |  |  |
| 4.1.2   | SECTION-Control                                                                                                    |  |  |
|         | Tipul modulului: Modul suplimentar.                                                                                                    |  |  |
|         | Cu SECTION-Control puteți spune unui calculator conectat, care părți ale utilajului agricol trebuie să le oprească pentru a lucra fără suprapuneri. Acestea pot fi, de ex., secțiuni la o stropitoare de câmp.                                                                                                    |  |  |
| Premise | <ul> <li>Pentru a folosi acest modul, trebuie să îndepliniți următoarele premise:</li> <li>Plugin-ul "TRACK-Leader" trebuie să fie activat.</li> <li>Licenţa "TRACK-Leader" trebuie să fie activată.</li> <li>Licenţa "SECTION-Control" trebuie să fie activată.</li> </ul>                                                                                                    |  |  |

| ME MÜLLER®       | Descrierea produsului                                                                                                    |  |
|------------------|----------------------------------------------------------------------------------------------------|--|
| ELEKTRONIK       | Folosirea licenţelor de testare                                                                                                    |  |
|                  | <ul> <li>Terminalul trebuie să fie conectat la un calculator de lucru ISOBUS, care este suportat de<br/>SECTION-Control, sau la SC-Box de la Müller-Elektronik.</li> <li>Calculatorul de lucru ISOBUS trebuie să fie configurat.</li> </ul>                                                                                                    |  |
| Funcții          | <ul><li>După activare primiţi următoarele funcţii:</li><li>Comutarea grupurilor de capete suportată GPS.</li></ul>                                                                                                    |  |
| 4.1.3            | TRACK-Leader TOP                                                                                                    |  |
|                  | Tipul modulului: Modul suplimentar.                                                                                                    |  |
|                  | Cu TRACK-Leader TOP îi puteți spune unui calculator de lucru pentru direcție de la firma Reichhardt,<br>cum trebuie el să vireze autovehiculul, pentru a merge pe liniile de ghidare plasate de TRACK-<br>Leader.                                                                                                    |  |
| Premise          | <ul> <li>Pentru a folosi acest modul, trebuie să îndepliniți următoarele premise:</li> <li>Plugin-ul "TRACK-Leader" trebuie să fie activat.</li> <li>Licenţa "TRACK-Leader" trebuie să fie activată.</li> <li>Licenţa "TRACK-Leader TOP" trebuie să fie activată.</li> <li>Pe tractor trebuie să fie montat, instalat şi configurat un calculator de lucru pentru direcţie.</li> </ul>                                 |  |
|                  | <ul> <li>TRACK-Leader TOP lucrează numai cu calculatoare de lucru pentru direcţie de la firma<br/>Reichhardt: Steering ECU PSR, începând cu versiunea software 02-148.</li> </ul>                                                                                                    |  |
|                  | • Pe calculatorul de lucru pentru direcție trebuie să fie activat suportul pentru TRACK-Leader TOP.                                                                                                    |  |
| Funcții          | <ul> <li>După activare primiţi următoarele funcţii:</li> <li>Virarea automată a autovehiculului de-a lungul liniilor de ghidare plasate.</li> </ul>                                                                                                    |  |
| 4.1.4            | VARIABLE RATE-Control                                                                                                    |  |
|                  | Tipul modulului: Modul suplimentar.                                                                                                    |  |
| Premise          | <ul> <li>Pentru a folosi acest modul, trebuie să îndepliniți următoarele premise:</li> <li>Plugin-ul "TRACK-Leader" trebuie să fie activat.</li> <li>Licența "VARIABLE RATE-Control" trebuie să fie activată.</li> <li>Calculatorul de lucru ISOBUS trebuie să suporte această funcție. Momentan ea funcționează numai cu calculatoarele de lucru pentru stropitoare de câmp de la firma Müller-Elektronik.</li> </ul> |  |
| Funcții          | <ul> <li>Cu "VARIABLE RATE-Control" puteți să:</li> <li>Importați hărți de aplicare în format .shp. [→ 50] Astfel puteți folosi simultan cel mult o hartă de aplicare.</li> <li>Transferați valorile de referință din harta de aplicare într-un calculator de lucru.</li> </ul>                                                                                                    |  |
| 4.2              | Folosirea licențelor de testare                                                                                                    |  |
|                  | În starea de la livrare, toate modulele neactivate sunt activate cu o licență de testare de 50 de ore.                                                                                                    |  |
|                  | Puteți testa fiecare modul timp de 50 de ore. Timpul începe să treacă de la ora la care ați activat un<br>modul.                                                                                                    |  |
|                  | După trecerea celor 50 de ore, sunt dezactivate toate funcțiile a căror licență de testare a expirat.                                                                                                    |  |
| Mod de procedură | Astfel verificați cât timp puteți folosi o licență de testare:                                                                                                    |  |
|                  | 1. Apelați fereastra de pornire a TRACK-Leader.                                                                                                    |  |

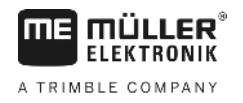

2. Apăsați butonul soft "Informație":

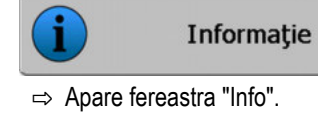

3. În tabel puteți vedea câte ore mai puteți încă folosi o licență de testare.

## Structura ferestrei de pornire

Dacă deschideți aplicația TRACK-Leader și nu este pornită nicio navigare, apare fereastra de pornire.

| laşină: Default<br>gor: | Naviga Naviga |
|-------------------------|---------------|
|                         | Memo          |
| 3PS                     | Set           |
| ₽S                      | Set           |

Fereastra de pornire a TRACK-Leader

În fereastra de pornire puteți să:

- schimbați la alte ferestre.
- citiți starea semnalului GPS.
- vedeţi profilul activat al maşinii
- vedeți numele câmpurilor prelucrate actual

#### Elemente de comandă

4.3

| Simbol funcțional | Funcție                                                                                                    |  |
|-------------------|----------------------------------------------------------------------------------------------------|--|
| Navigare          | <ul> <li>Deschide fereastra de pregătire. Acolo puteţi face următoarele:</li> <li>Porniţi sau continuaţi navigaţia [→ 20]</li> <li>Selectaţi modul de ghidare [→ 37]</li> </ul>                                                                                                    |  |
|                   | Apare în locul tastei funcționale "Navigare", dacă nu este posibilă navigarea cu SECTION-Control.                                                                                                    |  |
|                   | Dacă apăsați această tastă, apare un mesaj în care este numită<br>cauza.                                                                                                    |  |
|                   | <ul> <li>Cauze posibile:</li> <li>SECTION-Control este activat [→ 66], însă nu este conectat niciun calculator de lucru ISOBUS.</li> <li>Licenţa de testare a expirat.</li> <li>Lucraţi fără comenzi ISO-XML, însă în aplicaţia ISOBUS-TC parametrul "Lucraţi cu ISO-XML?" este activat. Citiţi mai multe în capitolul: Colaborarea cu aplicaţia ISOBUS-TC [→ 32]</li> </ul> |  |
|                   | <ul> <li>Lucraţi cu comenzi ISO-XML şi nu aţi pornit nicio comandă.</li> <li>Aţi conectat terminalul la un calculator de lucru ISOBUS nou<br/>fără a reporni terminalul.</li> <li>Dispunerea aparatelor în aplicaţia ISOBUS-TC este incompletă.</li> </ul>                                                                                                    |  |

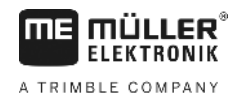

| Simbol funcțional | Funcție                          |
|-------------------|----------------------------------|
| Memorie           | Deschide fereastra "Memorie".    |
| Setări            | Deschide fereastra "Setări".     |
| Informație        | Deschide fereastra "Informație". |

4.4

## Informații în fereastra de lucru

Imediat ce porniți navigarea, apare fereastra de lucru. De aici puteți efectua toate celelalte sarcini de care aveți nevoie în timpul lucrărilor pe câmp.

Informațiile care apar în fereastra de lucru diferă în funcție de faptul că parametrul SECTION-Control [→ 66] este setat pe "da" sau pe "nu".

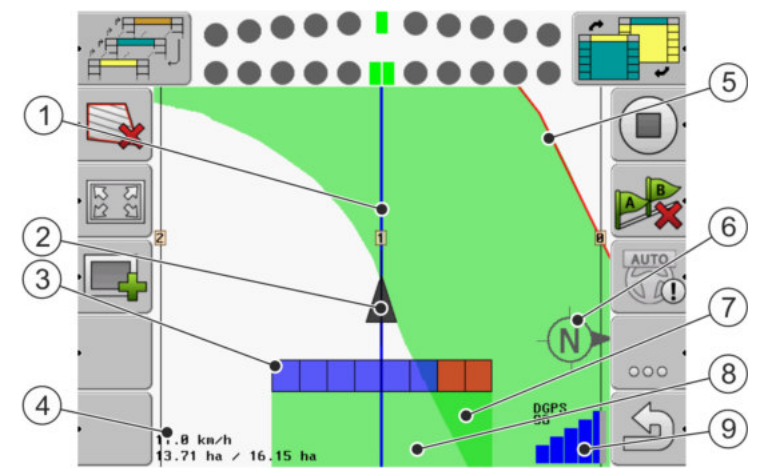

Fereastra de lucru dacă SECTION-Control este dezactivat

| 1 | Linii de ghidare              | 5 | Limită câmp                         |
|---|-------------------------------|---|-------------------------------------|
| 2 | Poziția receptorului GPS      | 6 | Busolă                              |
| 3 | Bare de lucru                 | 7 | Suprafețe parcurse și lucrate dublu |
| 4 | Contor și informații de stare | 8 | Suprafețe parcurse și lucrate       |
|   |                               | 9 | Starea legăturii GPS                |

Informații în fereastra de lucru

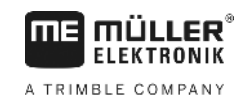

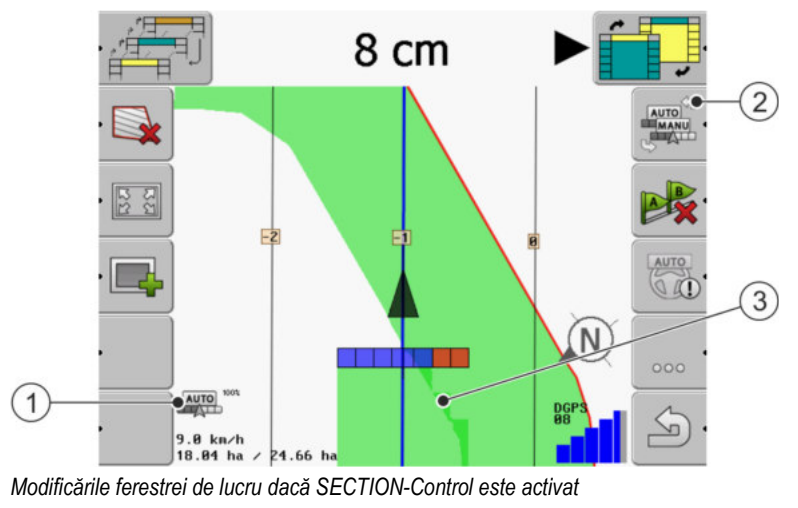

| 1 | Contor și informații de stare                        | 3 | Culoarea închisă arată doar suprafeţele<br>lucrate de două ori |
|---|------------------------------------------------------|---|----------------------------------------------------------------|
| 2 | Simbol funcțional pentru schimbarea modului de lucru |   |                                                                |

#### Liniile de ghidare

Liniile de ghidare sunt linii paralele ajutătoare care vă ajută să mergeți paralel.

Există trei tipuri de linii de ghidare:

- Linia AB aceasta este prima linie de ghidare. Pe ecran ea este marcată întotdeauna cu literele A şi B.
- Linia de ghidare activată aceasta este linia de ghidare pe care autovehiculul o urmează direct.
   Ea este marcată cu albastru.
- Linii de ghidare neactivate linii de ghidare care nu sunt activate.

#### Poziția receptorului GPS

Mijlocul săgeții gri de deasupra barei de lucru corespunde poziției receptorului GPS.

#### Bara de lucru

Bara de lucru simbolizează utilajul agricol. Ea este formată din mai multe dreptunghiuri. Fiecare dreptunghi corespunde unei secțiuni. Culoarea dreptunghiurilor se poate modifica în timpul lucrului.

Vezi şi: Utilizarea vederii secţiunii [→ 40]

#### Contor și informații de stare

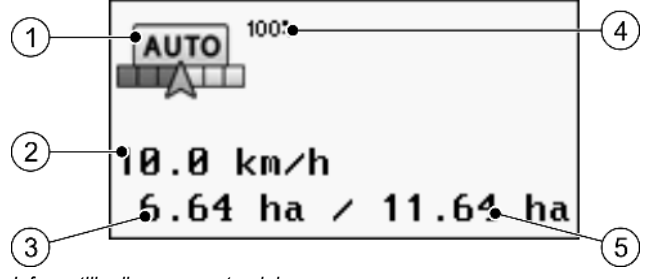

Informațiile din zona contorului

A TRIMBLE COMPANY

| 1 | Mod de lucru a SECTION-Control                                                                                                    | 4 | Grad de suprapunere reglat                                                                                      |
|---|----------------------------------------------------------------------------------------------------|---|----------------------------------------------------------------------------------------------------|
| 2 | Viteza actuală<br>Viteza este stabilită cu ajutorul poziției GPS și<br>poate fi alta decât viteza din calculatorul de<br>lucru.                                                   | 5 | Suprafaţa totală a câmpului în interiorul<br>limitelor câmpului.<br>Numai dacă aţi înregistrat limita câmpului. |
| 3 | Contor de suprafeţe<br>- suprafaţa care mai trebuie prelucrată, dacă<br>aţi înregistrat limita câmpului.<br>- suprafaţa deja prelucrată, dacă aţi înregistrat<br>limita câmpului. |   |                                                                                                    |

#### Limită câmp

Limita câmpului [→ 28] indică software-ului poziția exactă a câmpului și servește ca orientare pentru calcularea suprafeței totale a câmpului.

#### Suprafețe parcurse și lucrate

Suprafețele din spatele simbolului mașinii sunt marcate cu culoarea verde. În funcție de configurație, culoarea verde poate avea următoarele semnificații:

Suprafeţe parcurse

Când folosiți numai TRACK-Leader, suprafața parcursă este marcată. Ea este marcată indiferent dacă mașina a lucrat sau nu suprafața când a circulat pe ea.

 Suprafeţe lucrate
 Când folosiţi SECTION-Control, sunt marcate suprafeţele lucrate. Suprafeţele pe care maşina le parcurge dar pe care nu le-a lucrat, nu sunt marcate.

Dacă doriți ca software-ul să marcheze cu verde numai suprafețele lucrate, trebuie să faceți următoarele:

să activaţi SECTION-Control

sau

 să montați şi să activați senzorul poziției de operare
 Senzorul poziției de operare identifică faptul că un utilaj agricol este în poziție de lucru şi transmite această informație către terminal.

#### Starea legăturii GPS

Indică starea legăturii DGPS.

Vezi și: Verificarea calității semnalului DGPS [→ 27]

## Elemente de comandă în fereastra de lucru

În acest capitol găsiți o privire generală a majorității simbolurilor funcționale care pot să apară în fereastra de lucru a aplicației și funcțiile lor.

4.5

Elemente de comandă în fereastra de lucru

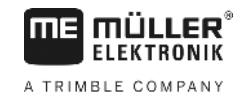

### Simboluri funcționale pe ecranul de navigare

#### Prima pagină

| Simbol<br>funcțional | Funcție / capitol cu mai multe informații                                                                                                    |                                                                                                    |  |
|----------------------|----------------------------------------------------------------------------------------------------|----------------------------------------------------------------------------------------------------|--|
|                      | Limită câmp [→ 28] - marcarea limitei câmpului<br>Pe ecranul de navigaţie este trasă de jur împrejurul câmpului o linie roşie. Aceasta<br>este limita câmpului. |                                                                                                    |  |
|                      | Ştergerea limitei câmpului [→ 30]                                                                                                    | nitei câmpului [→ 30]                                                                                                    |  |
| 82<br>22             | Modificarea prezentării ferestrei de<br>lucru [→ 31]                                                                                                    | Este afişat întregul câmp.                                                                                                    |  |
| 11<br>21<br>21       |                                                                                                    | Este afişată vecinătatea autovehiculului.                                                                                                    |  |
|                      | Prelucrarea promontoriului [→ 41]                                                                                                    | Simbolul este dezactivat, dacă lipsește o<br>limită a câmpului.                                                                                                    |  |
| ·                    |                                                                                                    | Apelează o fereastră în care poate fi definit promontoriul.                                                                                                    |  |
|                      | Selectarea lăţimii de lucru [→ 47]<br>Apare numai când utilajul de lucru col<br>De exemplu, la maşinile de erbicidat o<br>împrăştia îngrăşăminte lichide sau se | rea lăţimii de lucru [→ 47]<br>umai când utilajul de lucru conectat are mai mult de o lăţime de lucru.<br>nplu, la maşinile de erbicidat cu două tije sau la semănătoarele care pot<br>a îngrăşăminte lichide sau seminţe. |  |
|                      | Afişează următorul set de linii de ghidare [→ 38]<br>Apare numai în modul de ghidare "Multi A-B" și "Contur multiplu etezit".                                   |                                                                                                    |  |
| Ú.                   | Simbolurile funcționale apar numai<br>atunci când SECTION-Control este                                                                                          | Pornirea înregistrării parcursurilor [→ 41]                                                                                                    |  |
|                      | al poziției de operare.                                                                                                    | Întreruperea marcării suprafeței lucrate                                                                                                    |  |
|                      | Modificarea modului de lucru de către SECTION-Control [→ 47]<br>SECTION-Control schimbă modul de lucru.                                                         |                                                                                                    |  |
|                      | Plasați linia AB [→ 34]<br>Aspectul exact al steagurilor depinde                                                                                                | de modul de ghidare care este activat.                                                                                                    |  |
|                      | Ştergerea liniilor de ghidare [→ 37]<br>Apăsați tasta funcțională timp de trei secunde.                                                                         |                                                                                                    |  |

| Simbol<br>funcțional | Funcție / capitol cu mai multe informații          |
|----------------------|----------------------------------------------------|
|                      | Liniile de ghidare sunt şterse.                    |
| 000                  | Afişează a doua pagină cu simboluri funcționale.   |
| (j)                  | Părăsește fereastra de lucru și încheie navigația. |

#### A doua pagină

| Simbol<br>funcțional | Funcție / capitol cu mai multe informații                                                                                                    |                          |
|----------------------|----------------------------------------------------------------------------------------------------|--------------------------|
| · <u>A</u>           | Sesizarea obstacolelor [→ 44]<br>Apare fereastra de înregistrare a obstacolelor.                                                                                                    |                          |
| · 3D                 | Modificarea prezentării ferestrei de Vederea 3D este activată lucru [→ 31]                                                                                                    |                          |
| · 2D                 |                                                                                                    | Vederea 2D este activată |
|                      | Apar simbolurile funcționale pentru fixarea punctului de referință și pentru<br>calibrarea semnalului GPS:<br>• Fixarea punctului de referință [→ 24]<br>• Calibrarea semnalului GPS [→ 26] |                          |
|                      | Mutarea liniilor de ghidare [→ 37]<br>Liniile de ghidare sunt deplasate la poziția actuală a vehiculului.                                                                                   |                          |
| 000                  | Afişează prima pagină cu simboluri funcționale.                                                                                                    |                          |
| J.                   | Părăsește fereastra de lucru și încheie navigația.                                                                                                    |                          |

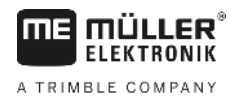

## 5 Condiții de bază ale utilizării

| 5.1               | Prima punere în funcțiune                                                                                                    |
|-------------------|----------------------------------------------------------------------------------------------------|
| Mod de procedură  | 1. 🛈 - Porniți terminalul.                                                                                                    |
|                   | 2. Aşteptaţi până când toate aplicaţiile sunt încărcate pe calculatorul de lucru.                                                                                                    |
|                   | <ol> <li>Apelaţi aplicaţia "Meniu de selectare".</li> </ol>                                                                                                    |
|                   | <ul> <li>Selectaţi "TRACK-Leader".</li> <li>⇒ Apare Fereastra de pornire:</li> </ul>                                                                                                    |
|                   | ⇔ Aţi pornit TRACK-Leader.                                                                                                    |
|                   | 5. Citiţi acum cum să configuraţi TRACK-Leader. [→ 65]                                                                                                    |
| 5.2               | Pornirea navigației                                                                                                    |
|                   | <ul> <li>Există două căi pentru a porni o navigaţie:</li> <li>Din aplicaţia TRACK-Leader, dacă lucraţi fără comenzi ISO-XML.</li> <li>Din aplicaţia ISOBUS-TC, dacă lucraţi cu comenzi ISO-XML.</li> </ul>                                                                                                    |
| Probleme posibile | <ul> <li>Dacă nu puteți porni navigarea, pentru că în fereastra de lucru simbolul apare pe gri, atunci pot exista următoarele cauze:</li> <li>SECTION-Control este activat, însă nu este conectat niciun calculator de lucru ISOBUS.</li> <li>Lucrați fără comenzi ISO-XML, însă în aplicația ISOBUS-TC parametrul "Lucrați cu ISO-XML?" este setat pe "da".</li> <li>Lucrați cu comenzi ISO-XML și nu ați pornit nicio comandă.</li> <li>Ați conectat terminalul la un calculator de lucru ISOBUS nou fără a reporni terminalul. (mesaj de eroare: Dispunerea utilajelor nefixată.)</li> </ul> |
| 5.2.1             | Fără o comandă ISO-XML                                                                                                    |
| Mod de procedură  | ☑ Aţi configurat parametrul "SECTION-Control". [→ 66]                                                                                                    |
|                   | Dacă lucrați cu un calculator de lucru ISOBUS, acesta trebuie să fie conectat la ISOBUS.                                                                                                    |
|                   | ☑ Dacă lucraţi fără un calculator de lucru ISOBUS, trebuie să selectaţi profilul maşinii potrivit<br>pentru maşină. [→ 84]                                                                                                    |
|                   | Aţi setat parametrul "Lucraţi cu ISO-XML?" din aplicaţia ISOBUS-TC pe "Nu".                                                                                                    |
|                   | 1. Deschideți aplicația TRACK-Leader.                                                                                                    |

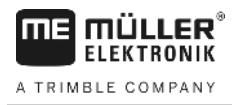

⇒ Apare următoarea fereastră:

| Maşină: Default<br>Ogor: |   | Navigare  |
|--------------------------|---|-----------|
|                          |   | Memorie   |
| Draps                    | Ś | Setări    |
| DGPS                     |   | Informati |

⇒ Dacă în loc de "Navigare" apare textul "...", atunci înseamnă că nu aţi îndeplinit una dintre condiții.

|    | H | Memorie |            |
|----|---|---------|------------|
| 2. |   |         | - Apăsaţi. |

- ⇒ Apare fereastra "Memorie".
- 3. Aici trebuie să decideți dacă doriți să lucrați un câmp pentru prima oară sau dacă doriți să lucrați pe un câmp ale cărui limite le-ați înregistrat deja.
- 4. Dacă doriți să lucrați un câmp nou, trebuie să vă asigurați că nu se găsesc înregistrări mai vechi

pentru a şterge înregistrarea deschisă. în memorie. Apăsati

⇒ În fereastră nu este afişat niciun câmp.

| 5. | Dacă doriți să lucrați un câmp ale cărui date sunt deja salvate, apăsați tasta | şi încărcați |
|----|--------------------------------------------------------------------------------|--------------|
|    | ······································                                         | 3            |

⇒ În fereastră apare câmpul pe care l-aţi încărcat.

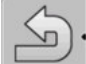

9

Părăsiți fereastra "Memorie". 6. ⇒ Apare fereastra de pornire a aplicaţiei.

datele câmpului de pe stick-ul USB.

7. Comutați la fereastra de pregătire:

|    | Navigare                                    |
|----|---------------------------------------------|
| 8. | - porniți o navigare nouă, sau:             |
| 9. | - continuați navigarea încărcată.           |
|    | ⇒ Apare fereastra de pornire. Ea include nu |
|    | limitele câmpului și parcursurile încărcate |

a include numai simbolul autovehiculului sau, suplimentar, rile încărcate, în funcție de ceea ce ați făcut în fereastra "Memorie".

- 💶 atunci nu există nicio legătură la ⇒ Dacă în mijlocul ecranului apare simbolul receptorul GPS și nu puteți lucra mai departe. Conectați un receptor GPS și configurați-l.
- 10. Pentru a afla ce informații apar în fereastra de lucru, citiți acest capitol: Informații în fereastra de lucru [→ 15]

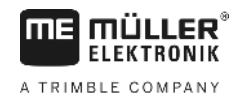

11. Pentru a afla ce trebuie să faceți mai departe, citiți acest capitol: Desfășurările operării [→ 8]

| 5.2.2            | Cu o comandă ISO-XML                                                                                                    |
|------------------|----------------------------------------------------------------------------------------------------|
|                  | Folosiți această metodă dacă folosiți aplicația "ISOBUS-TC".                                                                                                    |
| Mod de procedură | Dacă lucrați cu un calculator de lucru ISOBUS, acesta trebuie să fie conectat la ISOBUS.                                                                                                    |
|                  | ☑ Dacă lucraţi fără un calculator de lucru ISOBUS, trebuie să selectaţi profilul maşinii potrivit<br>pentru maşină. [→ 84] Suplimentar, puteţi configura lăţimea de lucru a utilajului în aplicaţia<br>"Tractor-ECU". Vezi: Instrucţiunile de lucru ale terminalului.                                                                                                    |
|                  | ☑ Aţi configurat parametrul "SECTION-Control". [→ 66]                                                                                                    |
|                  | ☑ Aţi setat parametrul "Lucraţi cu ISO-XML?" din aplicaţia ISOBUS-TC pe "Da".                                                                                                    |
|                  | <ol> <li>Porniţi o comandă în aplicaţia "ISOBUS-TC". Citiţi cum se face asta în instrucţiunile de lucru de<br/>la ISOBUS-TC.</li> </ol>                                                                                                    |
|                  | <ul> <li>Deschideţi aplicaţia TRACK-Leader.</li> <li>⇒ Apare fereastra de lucru cu toate datele din comanda ISO-XML.</li> <li>⇒ Dacă fereastra de lucru nu apare, atunci înseamnă că nu aţi îndeplinit una dintre condiţii.</li> <li>⇒ Dacă în mijlocul ecranului apare simbolul</li> <li>atunci nu există nicio legătură la receptorul GPS şi nu puteţi lucra mai departe. Conectaţi un receptor GPS şi configuraţi-I.</li> </ul> |
|                  | <ol> <li>Pentru a afla ce informaţii apar în fereastra de lucru, citiţi acest capitol: Informaţii în fereastra de<br/>lucru [→ 15]</li> </ol>                                                                                                    |
|                  | <ol> <li>Pentru a afla ce trebuie să faceți mai departe, citiți acest capitol: Desfăşurările operării [→ 8]</li> </ol>                                                                                                    |

## 5.3 Pregătirea navigației

Dacă apăsați tasta "Navigare" în fereastra de pornire, apare așa-numita fereastră de pregătire. Aici trebuie să setați câțiva parametri

| Lățime de lucru      | 12.00 m |  |
|----------------------|---------|--|
| Distanță între linii | 12.00 m |  |
| Mod ghidare          | Paralel |  |
| Straturi             | 1       |  |

Fereastra de pregătire

#### Elemente de comandă

| Simbol funcțional | Semnificație                                            |  |
|-------------------|---------------------------------------------------------|--|
| •                 | Porneşte o navigație nouă.<br>Parcursurile sunt șterse. |  |

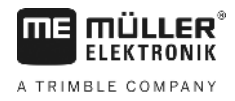

| Simbol funcțional | Semnificație                                               |  |
|-------------------|------------------------------------------------------------|--|
|                   | Continuă pe câmp lucrul care apare în fereastra "Memorie". |  |
|                   | Parcursurile nu sunt şterse.                               |  |

#### Parametru

| Parametru               | Explicație                                                                                  |  |
|-------------------------|---------------------------------------------------------------------------------------------|--|
| Lățime de lucru         | Este preluată din calculatorul de lucru ISOBUS conectat sau din profilul mașinii.           |  |
| Distanță între linii    | Distanță între liniile de ghidare.                                                          |  |
| Mod de ghidare          | Vezi: Selectarea modului de ghidare [→ 37]                                                  |  |
| Straturi                | Cu acest parametru puteți seta intervalul în care liniile de ghidare sunt afișate îngroșat. |  |
|                         | Prin aceasta trebuie să vă fie mai uşor să mergeți pe fiecare a doua sau a treia urmă.      |  |
| Distanță de împrăștiere | Apare numai la distribuitoarele de îngrăşăminte.<br>Vezi: Parametrii maşinilor [→ 87]       |  |
| Lungime de lucru        | Apare numai la distribuitoarele de îngrăşăminte.<br>Vezi: Parametrii maşinilor [→ 87]       |  |

#### **Calibrarea DGPS** 5.4

DGPS înseamnă "Sistem global de poziționare cu semnal diferențial".

El este un sistem care servește la stabilirea poziție autovehiculului dvs.

| Când calibrați?      | <ul> <li>Dacă şi când calibraţi semnalul, depinde de semnalul pe care îl folosiţi:</li> <li>Dacă folosiţi GPS fără un semnal de corecţie, atunci trebuie să calibraţi semnalul GPS înainte de fiecare începere a lucrului.<br/>Cu cât faceţi aceasta mai exact, cu atât mai exact lucrează sistemul dvs. Invers, cu cât calibrarea GPS este mai inexactă, cu atât mai inexact poate stabili sistemul poziţia vehiculului.</li> <li>Dacă folosiţi un semnal de corecţie RTK, trebuie ori să fixaţi punctul de referinţă, ori să calibraţi semnalul GPS. Poziţia tractorului este corectată continuu de către staţia RTK printr-un semnal de corecţie.</li> </ul> |
|----------------------|----------------------------------------------------------------------------------------------------|
| Descrierea problemei | În cursul zilei, pământul se rotește și sateliții își modifică poziția pe cer. Astfel, poziția calculată a unui<br>punct se deplasează. Prin deplasare, ea nu mai este actuală după un anumit timp.                                                                                                    |
|                      | Acest fenomen este denumit deplasare și poate fi micșorat.                                                                                                    |
|                      | Pentru dvs. aceasta are ca și consecință faptul că toate limitele câmpului și liniile de ghidare pe care le-ați plasat într-o zi, sunt deja deplasate după câteva ore.                                                                                                    |
| Soluția problemei    | <ul><li>Există următoarele posibilități pentru a compensa deplasarea:</li><li>Prin folosirea sistemelor RTK.</li></ul>                                                                                                    |

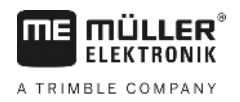

- Prin punctul de referință prin fixarea punctului de referință și calibrarea semnalului GPS înainte de fiecare începere a lucrului. Posibilitatea gratuită pentru agricultorii care lucrează cu EGNOS, WAAS sau cu alte semnale DGPS, a căror precizie este de cca. +/- 30cm.
- Pe termen scurt și prin mutarea liniilor de ghidare.
- Prin utilizarea unui semnal de corecţie. Un serviciu cu plată al ofertantului GPS. Doar în combinaţie cu un receptor GPS foarte exact. Semnalul GPS este citit la intervale regulate şi recalibrat automat.

### 5.4.1 Pentru ce aveți nevoie de punctul de referință?

Cu ajutorul punctului de referință puteți compara coordonatele GPS reale cu coordonatele GPS salvate și puteți compensa eventualele deplasări (decalaje).

Pentru calibrarea semnalului GPS este nevoie de un punct de referință pe pământ. Așa-numitul punct de referință. La calibrarea semnalului GPS, coordonatele salvate ale punctului de referință sunt comparate cu coordonatele actuale și corelate.

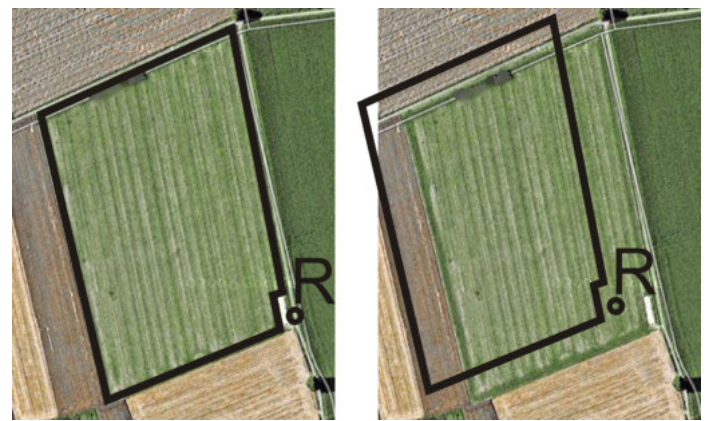

Stânga - câmp cu semnal GPS calibrat; Dreapta - câmp fără semnal GPS calibrat

Dacă nu fixați punctul de referință și nu calibrați semnalul GPS de fiecare dată înainte de începerea lucrului, se întâmplă următoarele:

- Coordonatele GPS salvate ale limitei câmpului, liniile de ghidare, etc. diferă de pozițiile reale.
- Astfel puteți să nu lucrați părți ale câmpului care, conform GPS, se găsesc în afara limitei câmpului.

Pentru a atinge o precizie maximă:

- 1. La fiecare câmp, la prima prelucrare, fixați un punct de referință.
- 2. Înainte de a lucra un câmp pentru care ați fixat deja punctul de referință, calibrați semnalul GPS.
- 3. Dacă acel câmp este mare și lucrați multe ore, calibrați din când în când semnalul GPS.

#### 5.4.2 Fixarea punctului de referință

La fixarea punctului de referință, hotărâtoare sunt coordonatele receptorului GPS. Dacă nu doriți să demontați de fiecare dată receptorul GPS, trebuie să aşezați autovehiculul de fiecare dată în același loc. Astfel și receptorul GPS este în același loc.

La fixarea punctului de referință aveți nevoie de un punct fix, a cărui poziție nu se modifică în timp. De exemplu un pom, o piatră de hotar sau un capac de canal.

Aveți nevoie de acest punct pentru ca la următoarea calibrare a semnalului GPS să aşezați tractorul în exact același loc.

Calibrarea DGPS

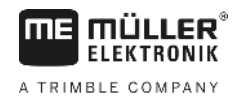

## INDICAŢIE

#### Pierderea datelor când punctul de referință lipsește

Dacă în viitor nu puteți găsi punctul de referință, datele înregistrate devin inutile.

• Rețineți întotdeauna poziția exactă a punctului de referință pentru fiecare câmp!

Imaginea următoare arată o posibilitate de poziționare a tractorului la fixarea punctului de referință:

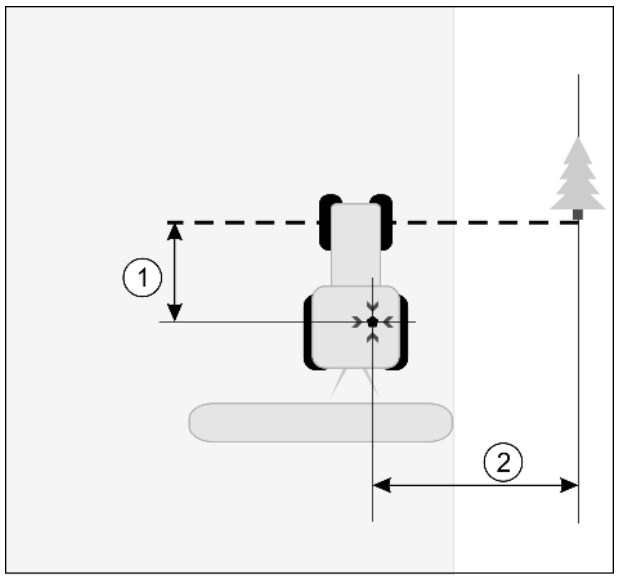

Tractorul la fixarea punctului de referință

| • | Receptorul GPS pe acoperişul cabinei<br>tractorului                          | * | Poziția punctului de referință                                               |
|---|------------------------------------------------------------------------------|---|------------------------------------------------------------------------------|
| 1 | Distanța dintre receptorul GPS și punctul de<br>pe marginea străzii pe axa X | 2 | Distanța dintre receptorul GPS și punctul de<br>pe marginea străzii pe axa Y |
|   | Linia de la punctul fix peste stradă                                         |   |                                                                              |

#### Mod de procedură

#### ☑ Lucrați un câmp pentru prima dată.

- 1. Găsiți un punct fix la intrarea pe câmp. De exemplu un pom, o piatră de hotar sau un capac de canal.
- 2. Desenați o linie de la punctul fix ales peste drum.
- 3. Puneți tractorul cu ambele roți din față pe linie.
- Notaţi distanţa dintre punct şi tractor. Această distanţă trebuie să fie aceeaşi la viitoarele calibrări GPS.
- 5. Porniți o nouă navigație.

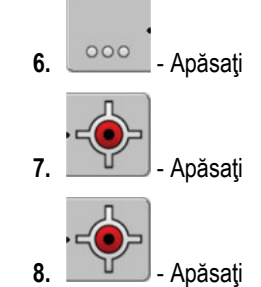

⇒ Programul află timp de 15 secunde poziţia momentană şi o salvează ca punct de referinţă. Punctul de referinţă este fixat exact acolo unde se află antena GPS.

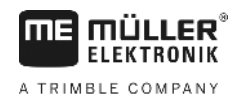

- ⇒ Eventualele puncte de referință existente și calibrările semnalelor sunt acum anulate.
- 🖙 În fereastra de lucru, sub simbolul mașinii apare simbolul punctului de referință: 陼
- ⇒ Aţi fixat punctul de referinţă.

### 5.4.3 Calibrarea semnalului GPS

La calibrarea semnalului GPS receptorul GPS trebuie să se găsească exact în același loc în care a fost la fixarea punctului de referință.

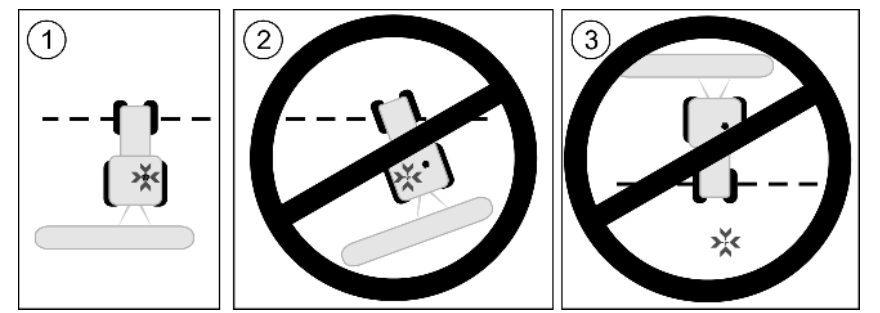

Poziția receptorului GPS în raport cu punctul de referință la calibrarea semnalului GPS

- Poziţia punctului de referinţă
  - Receptorul GPS pe acoperişul cabinei tractorului

Când calibrați?

Trebuie să calibrați semnalul GPS în următoarele cazuri:

- Înainte de fiecare începere a lucrului
- Dacă constați că mergeți pe carosabil însă pe ecran este afișată o deviere.
- Dacă lângă simbolul funcţional clipeşte un triunghi

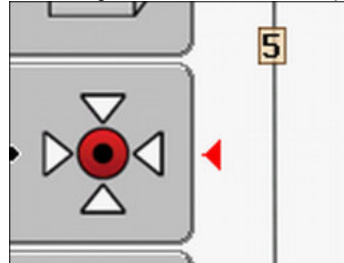

#### Mod de procedură

- 1. Mergeți la intrarea pe câmp la "Punctul de referință".
- 2. Puneți tractorul cu ambele roți din față pe linie.

Tractorul trebuie să stea în același unghi ca la fixarea punctului de referință. Distanța de la punctele fixe până la marginea străzii trebuie să fie egală cu cea de la fixarea punctului de referință.

rosu

- 3. \_\_\_\_\_ Apăsaţi.
- 5. \_\_\_\_\_ Apăsaţi.
  - ⇒ Programul află timp de 15 secunde poziţia momentană. La o nouă calibrare a punctului de referinţă, vechea calibrare este supraînscrisă.

30302432-02-RO

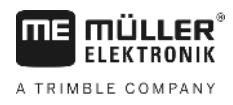

⇒ Apare următoarea fereastră:

| Calibrarea este disponibilă | -6- |
|-----------------------------|-----|
| Vechime: 0.00 h             |     |
| gata                        | Þě  |
|                             |     |
|                             | 5   |

. \_\_\_\_\_ - înapoi

În fereastra calibrare GPS apar acum următorii parametri:

Deplasare

Arată deplasarea punctului de referință de la fixarea acestuia. Toate câmpurile sunt deplasare cu această valoare. Deplasarea este stabilită din nou la calibrarea semnalului GPS.

Vechime

Cu câte ore înainte a fost calibrat ultima dată semnalul GPS. După virgulă sunt afişate sutimi de oră. De exemplu: 0,25 h = un sfert de oră = 15 minute

## 5 Verificarea calității semnalului GPS

Cu cât este mai bun semnalul GPS, cu atât TRACK-Leader lucrează mai exact și mai sigur. Calitatea semnalului GPS depinde de mai mulți factori:

- modelul receptorului GPS;
- poziţia geografică (în unele regiuni ale lumii, sateliţii de corecţie nu sunt accesibili);
- umbririle locale de pe câmp (copaci, munți).

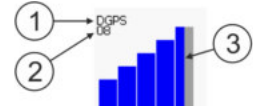

Informații în fereastra de lucru

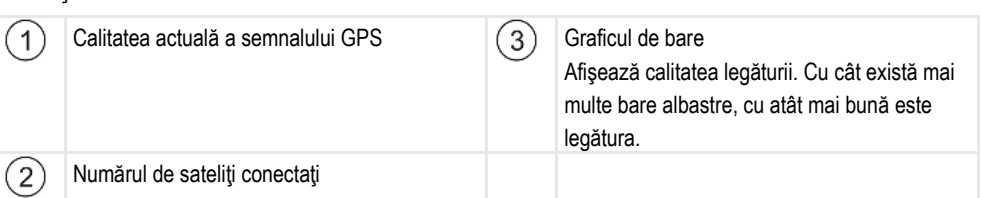

#### Calitatea semnalului GPS

| Calitate  | Descriere                                                                                               |  |
|-----------|----------------------------------------------------------------------------------------------------|--|
| RTK fix   | Cea mai mare precizie.                                                                                  |  |
| RTK float | Cca. 10 până la 15 cm precizie urmă cu urmă, TerraStar-C.                                               |  |
| DGPS      | GPS cu semnal de corecție. În funcție de receptorul GPS și configurație: WAAS, EGNOS, GLIDE sau altele. |  |

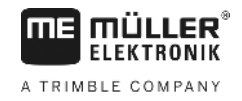

| Calitate | Descriere                                  |  |
|----------|--------------------------------------------|--|
| GPS      | Semnal slab şi inexact.                    |  |
| INV      | Niciun semnal GPS. Lucrul nu este posibil. |  |

## 5.6 Limită câmp

Pentru ca sistemul să cunoască conturul unui câmp, puteți marca limita câmpului. Limita câmpului apare pe ecran ca o linie roșie care este desenată în jurul câmpului.

Nu este necesar să marcați limita câmpului. Toate modulele aplicației lucrează și fără limita câmpului. Utilizarea acesteia are totuși niște avantaje:

- Pot fi aflate suprafaţa totală a câmpului şi suprafaţa care trebuie lucrată. Astfel puteţi face mai bine şi mai exact umplerea;
- Terminalul vă avertizează când vă apropiaţi de limita câmpului;
- Numai când există limita câmpului este posibil să se afişeze pe ecran un promontoriu.
- Când există limita câmpului, pot fi oprite automat secțiunile care părăsesc câmpul. Acest lucru este util mai ales la maşini de erbicidat cu lățimi de lucru mari;

Există mai multe posibilități de a marca limita câmpului:

- Direct pe terminal: [→ 28]
  - În timpul lucrului cu un aparat de lucru;
  - Prin înconjurarea câmpului cu tractorul sau cu un alt vehicul (Quad);
- Importarea limitei câmpului: [→ 30]
  - Importarea datelor de măsurare în format shp.
  - Importarea din înregistrări TRACK-Leader anterioare;
  - Importarea limitelor câmpului desenate pe PC

### 5.6.1 Înregistrarea limitei câmpului prin înconjurarea câmpului

Pentru a înregistra limita câmpului direct pe terminal, trebuie să înconjurați câmpul. Cu cât înconjurarea este mai exacta, cu atât sunt comutate mai exact secțiunile în zona limită.

Precizia semnalului GPS este foarte importantă:

- Dacă aveți posibilitatea, folosiți un semnal GPS cât mai precis, de exemplu RTK.
- Dacă lucrați cu DGPS, calibrați semnalul GPS la fiecare 15 minute. Pentru a face aceasta,

întrerupeți înregistrarea (simbolul ) și mergeți la punctul de referință. După calibrare, mergeți înapoi la locul unde a fost întreruptă înconjurarea.

#### Procedeul de bază - fără calculator de lucru ISOBUS și fără SECTION-Control

Mod de procedură Astfel înconjurați câmpul dacă lucrați fără calculator de lucru ISOBUS și fără SECTION-Control:

- ☑ Parametrul SECTION-Control este dezactivat.
- Aţi ales un profil al maşinii care se potriveşte la autovehiculul dvs.
- 1. Porniți o navigare nouă.

Limită câmp

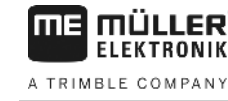

2. Dacă lucrați fără RTK, fixați punctul de referință sau calibrați semnalul GPS.

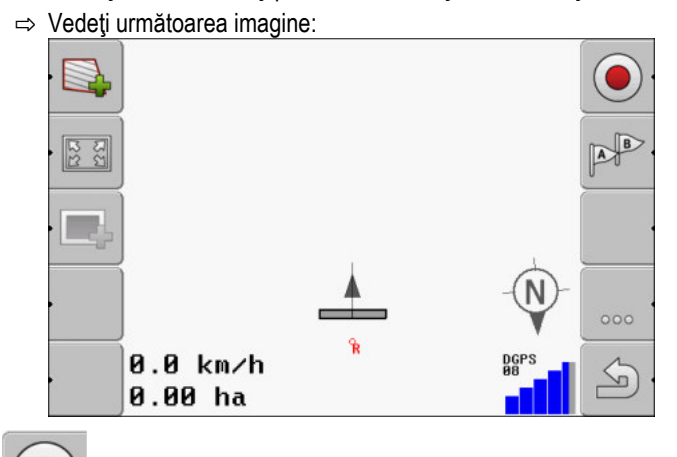

3.

- Apăsați acest simbol funcțional pentru a comunica terminalului că aparatul de lucru funcționează. Dacă la aparatul de lucru (sau tractor) este montat un senzor al poziției de operare și acesta este configurat în profilul mașinii, acest simbol nu apare. În acest caz, terminalul recunoaște automat faptul că aparatul de lucru funcționează.
- 4. Porniți aparatul de lucru, resp. aduceți-l în poziție de operare.
- 5. Înconjurați câmpul. Aici încercați să mergeți cu partea exterioară a aparatului de lucru direct pe marginea câmpului. Dacă ați constatat că lățimea de lucru este diferită de lățimea aparatului de lucru, opriți-vă și corectați parametrul "Lățime de lucru" în profilurile mașinii. Pe durata înconjurării câmpului puteți regla acest parametru puțin mai mare și puteți apoi merge la o distanță constantă față de marginea câmpului.
  - ⇒ După primii centimetri vedeți că pe ecran, suprafața din spatele simbolului autovehiculului este marcată în verde. Culoarea verde marchează suprafața lucrată:

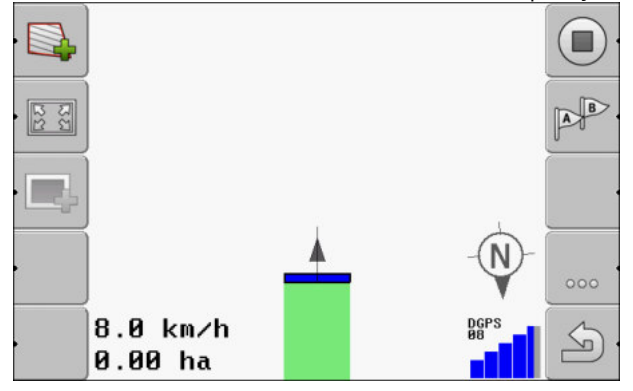

- 6. Înconjurați întregul câmp.
- 7. Opriți-vă după ce ați înconjurat câmpul.

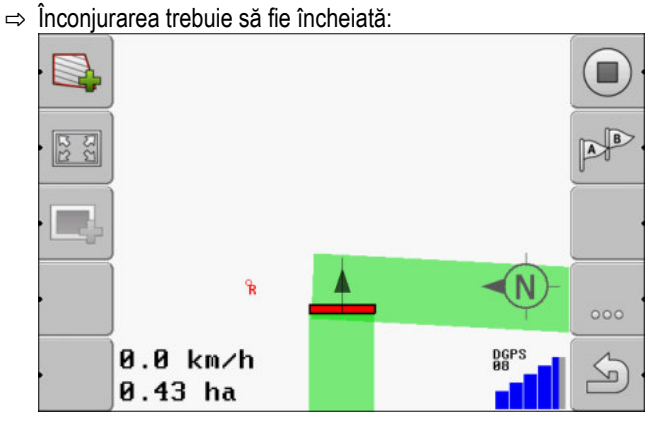

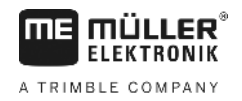

- Apăsaţi acest simbol funcţional pentru a marca limita câmpului în jurul suprafeţei marcate în verde.
- ⇒ Pe ecranul de navigaţie este trasă de jur împrejurul câmpului o linie roşie. Aceasta este limita câmpului.
- ⇒ În zona contoarelor apare acum suprafaţa calculată.
- ⇒ Deoarece vă găsiţi în apropierea limitei câmpului, terminalul începe să piuie si pe ecran apare avertizarea "Limită câmp".

Puteți salva limita câmpului înregistrată în acest fel.

#### Înconjurarea câmpului cu SECTION-Control

Dacă lucrați cu SECTION-Control, procedați aproape exact ca mai înainte, așa cum este descris în procedeul de bază.

Important:

•

- Trebuie să fie conectat un calculator de lucru ISOBUS.
- Înainte de înregistrarea limitei câmpului activați parametrul "SECTION-Control" în setări.
  - <sub>şi</sub>

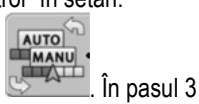

Simbolurile funcționale și sunt înlocuite prin acest simbol . În pasul 3 din procedeul de bază trebuie să activați modul automat din SECTION-Control. Suprafața lucrată este marcată automat, imediat ce aparatul de lucru lucrează.

#### Înconjurarea câmpului cu un tractor, Quad sau un alt autovehicul fără aparat de lucru

În multe cazuri este avantajos să înconjurați câmpul cu un autovehicul care nu remorchează un aparat de lucru.

Important:

- Trebuie să montați terminalul și receptorul GPS pe autovehicul.
- Aveţi nevoie de un profil al maşinii pe autovehiculului Quad. Daţi foarte exact poziţia receptorului GPS şi lăţimea de lucru.
- Jumătate din lăţimea de lucru corespunde distanţei de la mijlocul vehiculului până la limita câmpului. Păstraţi această distanţă pe tot timpul înconjurării.

#### 5.6.2 Importarea limitei câmpului

Puteți importa limita câmpului dintr-un program extern. Acestea pot fi limite mai vechi ale câmpului pe care le-ați creat cu un alt terminal, sau date de la o firmă de măsurări. Sursa nu are nicio importanță. Important este doar ca limita să fie desenată foarte exact.

Fișierul trebuie să aibă următoarele proprietăți:

- Format fişier: shp
- Standard: WGS84

În următorul capitol aflați cum să importați limita câmpului: Datele de câmp în format shp (Shape) [→ 60]

### 5.6.3 Ştergere limită câmp

Mod de procedură Astfel ştergeţi limita câmpului:

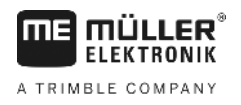

·

1. \_\_\_\_\_ - Ţineţi apăsat timp de trei secunde.

⇒ Limita câmpului marcată cu linie roșie a fost ștearsă.

## 5.7 Modificarea prezentării ferestrei de lucru

Aveți mai multe posibilități de a modifica prezentarea ferestrei de lucru.

Elemente de comandă

| Element de comandă | Funcție                               |  |
|--------------------|---------------------------------------|--|
|                    | Măreşte şi micşorează.                |  |
| 122                | Afişează întregul câmp.               |  |
| •                  | Afişează vecinătatea autovehiculului. |  |
| · 3D               | Activează vizualizarea 3D.            |  |
| · 2D               | Activează vizualizarea 2D.            |  |

### 5.8

## Introducere date

Fereastra de introducere a datelor serveşte la introducerea datelor.

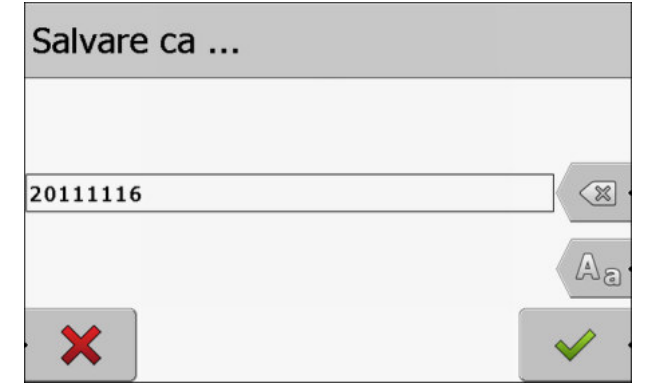

Fereastra de introducere a datelor la salvare

#### Elemente de comandă

| Simbol funcțional | Funcție                                 |
|-------------------|-----------------------------------------|
| X                 | Şterge semnul                           |
| Aa                | Comută între litere mari și litere mici |

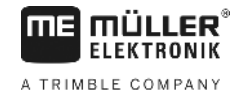

|                  | Simbol funcțional                                                                                                    | Funcție                                                   |  |
|------------------|----------------------------------------------------------------------------------------------------|-----------------------------------------------------------|--|
| Mod de procedură | •                                                                                                    | Anulați introducerea                                      |  |
|                  | ·                                                                                                    | Confirmă introducerea                                     |  |
|                  | 1. Selectați semnul dorit.                                                                                               |                                                           |  |
|                  | <ul> <li>2. Preluați semnul selectat.</li> <li>⇒ Semnul este preluat. Cursorul sare cu o poziție mai departe.</li> </ul> |                                                           |  |
|                  | 3. Introduceți alte semne.                                                                                               |                                                           |  |
|                  | 4. • Dupà                                                                                                    | i introducerea tuturor semnelor, confirmați introducerea. |  |

5.9 Colaborarea cu alte aplicații

#### 5.9.1 Colaborarea cu aplicația ISOBUS-TC

Puteți folosi TRACK-Leader împreună cu aplicația ISOBUS-TC.

Aceasta are următoarele avantaje:

- Nu trebuie să încărcați sau să importați date ale câmpului cu TRACK-Leader. Când porniți o comandă În ISOBUS-TC, toate datele câmpului sunt transferate direct la TRACK-Leader.
- Puteți lucra cu ajutorul hărților de aplicații care sunt integrate într-o comandă.

Dacă folosiți ambele programe, respectați următoarele:

1. Porniți întotdeauna o comandă în aplicația ISOBUS-TC, dacă lucrați cu TRACK-Leader.

#### Activarea și dezactivarea colaborării cu ISOBUS-TC

Dacă nu doriți să folosiți aplicația ISOBUS-TC, dezactivați prelucrarea comenzilor ISO-XML:

- 1. Deschideți aplicația ISOBUS-TC
- 2. Deschideți fereastra "Setări":

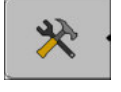

- 3. Configurați parametrul "Lucrați cu ISO-XML?".
- 4. Reporniți terminalul.

#### 5.9.2 Conlucrarea cu calculatoarele de lucru

Dacă doriți să comutați secțiuni cu calculatorul de lucru, trebuie să activați funcția SECTION-Control [ → 66].

30302432-02-RO

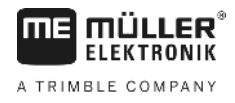

Atunci TRACK-Leader preia aproape toți parametrii utilajului agricol conectat din calculatorul de lucru ISOBUS.

De exemplu:

- Lăţimea de lucru
- Numărul de secţiuni
- Geometria utilajului agricol

Calculatorul de lucru primește de la TRACK-Leader următoarele informații:

- comenzi pentru cuplarea și decuplarea secțiunilor (SECTION-Control)
- Cantități împrăștiate (din harta de aplicare sau dintr-o comandă ISO-XML)

#### 5.9.3 Conlucrarea cu TRACK-Guide Desktop

TRACK-Guide Desktop este un program gratuit pentru PC.

Cu el puteți:

- Să apreciați rezultatele muncii
- Să tipăriți raporturi pentru clienții dvs.

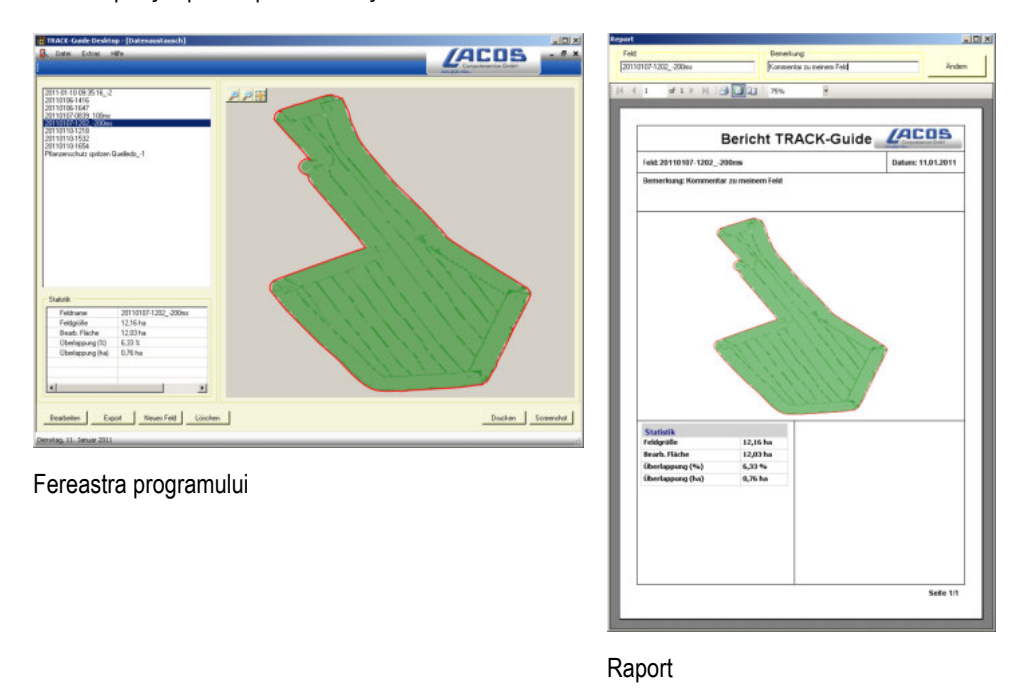

Puteți găsi TRACK-Guide Desktop în zona "Download" de pe următoarea pagină de internet: www.lacos.de

Folosirea liniilor de ghidare pentru ghidarea paralelă

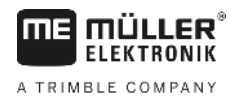

## 6 Ghidarea paralelă TRACK-Leader

## 6.1 Folosirea liniilor de ghidare pentru ghidarea paralelă

Liniile de ghidare sunt linii paralele, care sunt afişate pe ecran. Ele vă ajută să lucrați câmpul pe traiectorii paralele.

Prima linie de ghidare pe care o plasați pe terminal se numește linia AB. Pe ecran ea este marcată de obicei cu literele A și B. Toate celelalte linii de ghidare sunt calculate și desenate pornind de la linia AB.

Traseul liniei AB este salvat la prima trecere pe care trebuie să o executați manual. Operarea terminalului depinde de modul de ghidare pe care l-ați selectat.

#### 6.1.1 Liniile de ghidare paralele

2.

Mod de procedură

- ☑ Modul de ghidare "Paralel" este activat. [→ 37]
  - 1. Așezați autovehiculul la punctul de pornire a liniei AB dorite.
    - B
      - Plasaţi primul punct.
    - ⇒ Pe ecran apare punctul A.
    - ⇒ Pe simbolul funcțional, primul steag este colorat în verde:

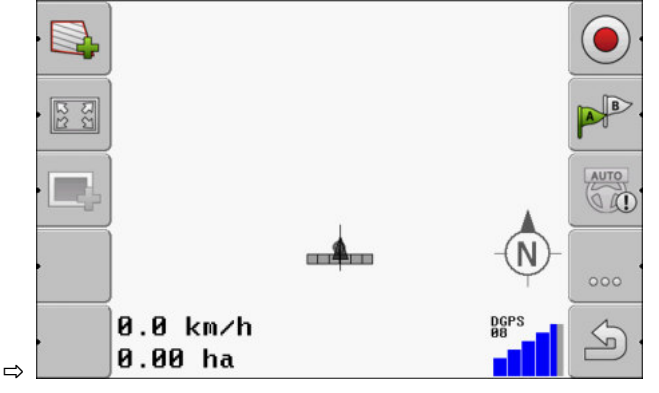

3. Treceți în cealaltă parte a câmpului.

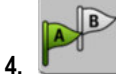

- Plasaţi al doilea punct.
- ⇒ Pe ecran apare punctul B.
- ⇒ Pe simbolul funcțional, și al doilea steag este colorat în verde.
- ⇒ Punctele A și B sunt unite cu o linie. Aceasta este linia AB.
- ⇒ În stânga și în dreapta liniei AB apar alte linii de ghidare.

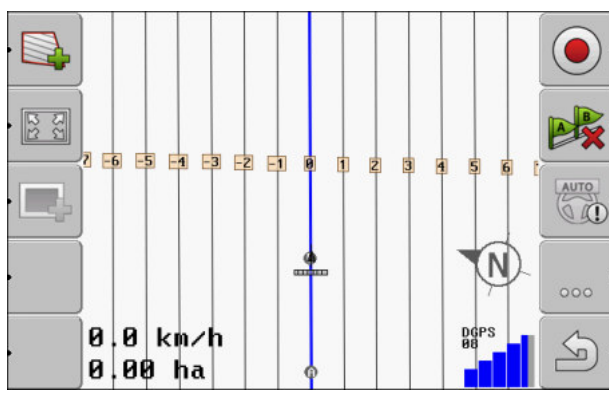

### 6.1.2 Liniile de ghidare ca nişte curbe ☑ Modul de ghidare "Contur rectificat" sau "Contur identic" este activat. [→ 37] Mod de procedură 1. Așezați autovehiculul la punctul de pornire a liniei AB dorite. A 2. - Plasați primul punct. $\Rightarrow$ Pe ecran apare punctul A. 3. Mergeți în cealaltă parte a câmpului. Aici nu trebuie să mergeți în linie dreaptă. ⇒ În timpul mersului, pe ecran este desenată o linie în spatele autovehiculului. 4. - Plasați al doilea punct. $\Rightarrow$ Pe ecran apare punctul B. ⇒ Punctele A şi B sunt unite cu o linie. 6.1.3 Liniile de ghidare după busolă Mod de procedură ☑ Modul de ghidare "A+" este activat. 1. Așezați autovehiculul la punctul de pornire al liniei AB dorite. At 2. Apăsați tasta funcțională: ⇒ Apare fereastra de introducere a datelor. 3. Introduceți direcția cardinală spre care trebuie să se îndrepte liniile de ghidare. Puteți introduce o valoare între 0° și 360°. 4. "OK" - confirmați. ⇒ Pe ecran sunt desenate mai multe linii de ghidare paralele, care conduc toate în sensul pe care l-ați introdus.

## 6.1.4 Mai multe linii de ghidare

Dacă trebuie să schimbați de mai multe ori sensul de lucru pe câmp, puteți să plasați până la cinci linii AB.

#### Folosirea liniilor de ghidare pentru ghidarea paralelă

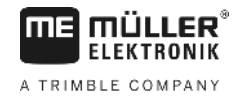

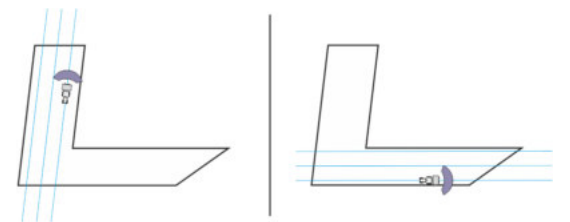

Un câmp care este lucrat cu ajutorul mai multor linii de ghidare.

#### Mod de procedură

☑ Modul de ghidare "Contur rectificat multiplu" sau "Multi A-B" este activat.

- 1. Plasați prima linie AB. Rețineți că pe simbolurile funcționale pe care le folosiți aici este reprezentat unul din numerele de la 1 la 5. Acesta este numărul setului de linii de ghidare.
- 2. Prelucrați câmpul de-a lungul acestor linii de ghidare.

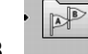

- Schimbaţi setul de linii de ghidare. Pe acest simbol funcţional este reprezentat numărul următorului set de linii de ghidare.
  - ⇒ Toate liniile de ghidare dispar.
  - ⇒ Pe simbolurile funcționale apare un nou număr.
- 4. Plasați acum o nouă linie AB într-o oarecare direcție.
- 5. Prelucrați câmpul de-a lungul acestor linii de ghidare.
- Când apăsaţi din nou tasta funcţională
   numărul de pe simbolul funcţional este mărit din nou şi puteţi plasa o nouă linie AB. Dacă nu plasaţi o nouă linie AB, sunt afişate succesiv liniile AB existente.

#### 6.1.5

Mod de procedură

#### Liniile de ghidare ca şi curbe

Modul de ghidare "Cerc" este activat.

 Aşezaţi autovehiculul pe marginea exterioară a câmpului, lângă instalaţia circulară de aspersoare.

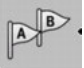

2.

4.

2.

- Plasaţi primul punct.

3. Înconjurați cel puțin jumătate din circumferința câmpului.

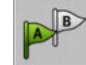

Plasati al doilea punct.

⇒ Pe ecran apar linii de ghidare circulare.

6.1.6

#### Liniile de ghidare adaptive

Mod de procedură

- Modul de ghidare "Contur adaptiv manual" sau "Contur adaptiv automat" este activat.
- 1. Așezați autovehiculul la punctul de pornire al liniei AB dorite.

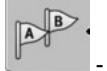

- Plasaţi primul punct.
- Mergeţi în cealaltă parte a câmpului.
   ⇒ În spatele simbolului săgeată este desenată o linie.
Folosirea liniilor de ghidare pentru ghidarea paralelă

|                  | <ol> <li>In modul de ghidare "Contur adaptiv manual" marcaţi manevra de întoarcere.</li> <li>În modul de ghidare "Contur adaptiv automat" întoarceţi. Sistemul recunoaşte automat faptul că întoarceţi.</li> <li>⇒ În stânga şi în dreapta liniei desenate apar linii de ghidare noi.</li> <li>Urmati noua linie de ghidare.</li> </ol>                                                                                                    |
|------------------|----------------------------------------------------------------------------------------------------|
|                  |                                                                                                    |
| 6.1.7            | Ştergerea liniilor de ghidare                                                                                                    |
| Mod de procedură | <ul> <li>Puteţi şterge în orice moment liniile de ghidare şi puteţi plasa altele noi.</li> <li>1. Apăsaţi una din următoarele taste funcţionale timp de 3 secunde:  <ul> <li> <ul> <li> <li> <ul> <li>Apăsaţi una din următoarele taste funcţionale timp de 3 secunde:</li> <li> <ul> <li> <li> <ul> <li> <li> <ul> <li> <li> <ul> <li> <li> <ul> <li> </li></ul> </li> </li></ul> </li> </li></ul> </li> </li></ul> </li> <li> <ul> <li> <ul> <li></li></ul></li></ul></li></li></ul></li></ul></li></li></ul></li></ul></li></ul> |
| 6.1.8            | Mutarea liniilor de ghidare                                                                                                    |
|                  | Folosiți această funcție dacă vă găsiți pe traseul dorit dar pe terminal, poziția tractorului este afişată<br>lângă urmă.                                                                                                    |
|                  | Această funcție funcționează numai în următoarele moduri de ghidare: <ul> <li>Paralel</li> <li>Contur rectificat</li> <li>Contur identic</li> </ul>                                                                                                    |
| Mod de procedură | <ul> <li>Aţi pornit o navigaţie</li> <li>Aţi pornit o navigaţie</li> <li>Apăsaţi.</li> <li>Apăsaţi.</li> <li>Țineţi apăsat timp de trei secunde, pentru a deplasa liniile de ghidare la poziţia momentană.</li> <li>⇒ Linia de ghidare este deplasată.</li> </ul>                                                                                                    |
| 6.1.9            | Selectarea modului de ghidare                                                                                                    |
|                  | Modul de ghidare decide cum sunt plasate liniile de ghidare şi cum merg ele pe câmp.                                                                                                    |
| Mod de procedură | <ol> <li>Comutați la fereastra de pregătire:<br/>Navigare     </li> <li>Faceți click pe "Mod ghidare".     </li> <li>Selectați modul de ghidare dorit.     </li> </ol>                                                                                                    |
|                  | 4. Confirmați introducerea.                                                                                                    |

Folosirea liniilor de ghidare pentru ghidarea paralelă

Există următoarele moduri de ghidare:

#### - Modul de ghidare "Paralel"

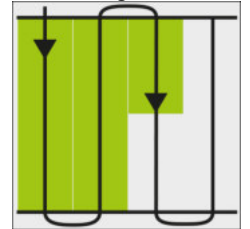

În acest mod de ghidare puteți lucra câmpul în traiectorii paralele, drepte.

Modul de ghidare "A+"

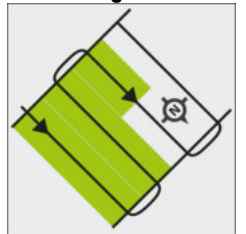

În acest mod de ghidare puteți introduce manual direcția geografică în care trebuie așezate liniile de ghidare. Aici trebuie să introduceți numai direcția în grade (de la 0° până la 360°) și liniile de ghidare sunt dirijate automat și paralele între ele.

Modul de ghidare "Contur rectificat"

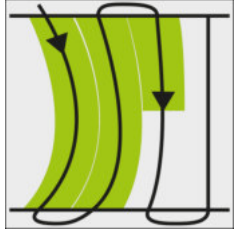

În modul de ghidare "Contur rectificat", devierea de la aliniament a curbelor se modifică la fiecare linie de ghidare. Liniile de ghidare devin mai drepte în sensul de mers.

Modul de ghidare "Contur identic"

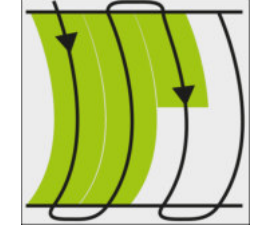

În modul de ghidare "Contur identic", devierea de la aliniament nu se modifică. Folosiți acest mod numai la curbe slabe.

Dezavantajul la acest mod de ghidare este că distanțele dintre liniile de ghidare devin cândva prea mari. Atunci nu mai este posibil să se lucreze câmpul cu exactitate, urmă cu urmă. Dacă distanțele dintre liniile de ghidare devin prea mari, ştergeți liniile de ghidare și plasați o nouă linie de ghidare A-B.

Modul de ghidare "Multi A-B"

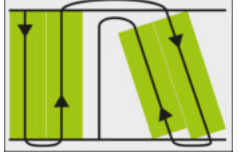

În acest mod de ghidare puteți plasa până la cinci linii AB. De exemplu, pentru a putea prelucra un câmp în formă de L.

- Modul de ghidare "Multi-contur rectificat"

În acest mod de ghidare puteți plasa până la cinci linii AB ca și contururi rectificate.

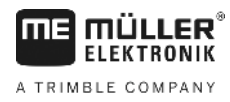

- Modul de ghidare "Cerc"

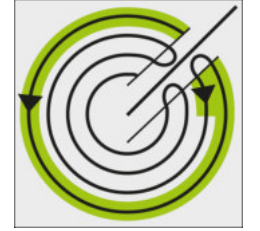

În acest mod de ghidare pot fi plasate linii de ghidare circulare pentru a prelucra câmpuri care sunt echipate cu o instalație circulară de aspersoare.

Modul de ghidare "Contur adaptiv manual"

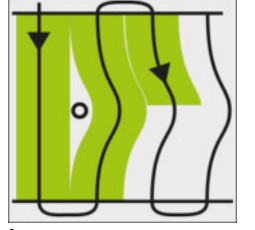

În acest mod de ghidare, drumul autovehiculului este înregistrat la fiecare trecere. Următoarea linie de ghidare este plasată abia după întoarcere. Ea este o copie exactă a ultimei treceri. Înainte de fiecare întoarcere trebuie să apăsați o tastă.

 Modul de ghidare "Contur adaptiv automat" Acest mod funcționează ca şi "Conturul adaptiv manual", însă terminalul recunoaşte automat faptul că întoarceți.

# Folosirea ecranului bară de lumină

Ecranul LightBar are sarcina de a ajuta șoferul să respecte linia de ghidare. El arată șoferului dacă părăsește urma și cum poate să ajungă din nou înapoi pe urmă.

Există următoarele tipuri de ecrane LightBar:

- Ecran LightBar în modul grafic
- Ecran LightBar în modul text
- Vedere secţiune

Suplimentar față de ecranul LightBar, pe ecran apare o săgeată directoare care arată direcția de mers.

Mod de procedură

6.2

Astfel activați ecranul bară de lumină:

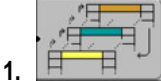

- Apăsați de mai multe ori, până când ecranul bară de lumină apare în titlul ecranului.

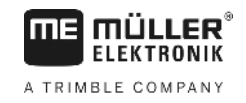

### 6.2.1

### Ecran bară de lumină în modul grafic

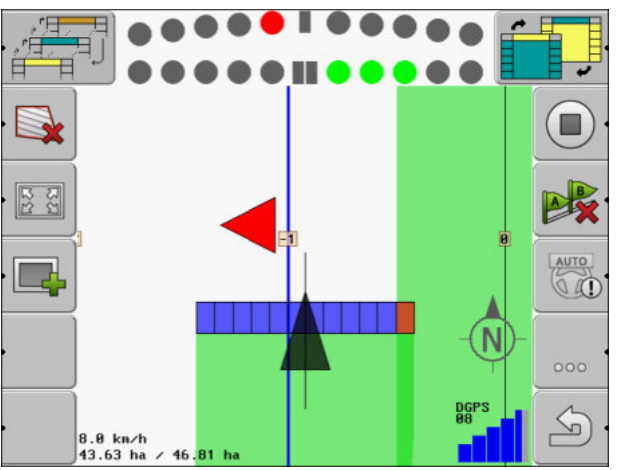

Ecran LightBar - modul grafic

Ecranul LightBar în modul grafic constă din două bare:

- Jos este afişată deviația actuală de la linia de ghidare.
- Sus este afişată deviaţia într-o distanţă anume. Vezi parametrul "Vizionare [→ 69]".

Fiecare cerc reprezintă o anumită deviere în centimetri. Vezi parametrul "Sensibilitate [→ 69]"

Deoarece unghiul de mers poate varia puţin din motive tehnice, pentru afişarea în barele de vizionare se foloseşte valoarea dublă pentru sensibilitate.

Scopul direcției este ca întotdeauna să lumineze numai patrulaterele centrale.

## 6.2.2 Ecran bară de lumină în modul text

Ecranul LightBar în modul text vă arată la câți metri vă găsiți față de linia de ghidare. El vă indică și în ce direcție trebuie să virați pentru a merge din nou pe urmă. În modul text nu există vizionare.

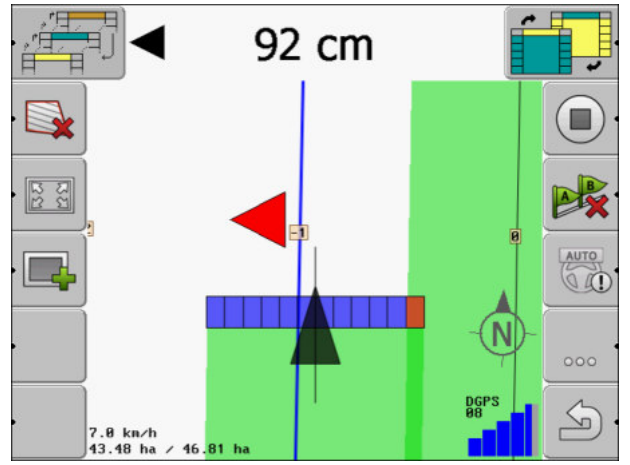

Ecran LightBar - modul text

# 6.3 Utilizarea vederii secțiunii

Vederea secțiunii este o ilustrare schematică a lățimii de lucru și a secțiunilor. Ea apare ca simbol al autovehiculului și poate înlocui ecranul bară de lumină.

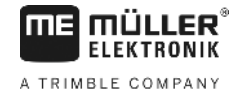

2.9 km/h 0.61 ha

Vederea secțiunii în titlu și ca bare de lucru

Dacă lucrați fără calculator de lucru ISOBUS, puteți folosi afișarea ca ajutor la comutarea secțiunilor. Dacă lucrați cu un calculator de lucru ISOBUS, secțiunile se comută automat. După culori recunoașteți starea lor de moment.

| Culoare  | Ce trebuie să faceți:                                                |
|----------|----------------------------------------------------------------------|
| Gri      | Înregistrarea este oprită.                                           |
|          | Sub secțiune, campul este deja prelucrat sau autovenicului sta.      |
| Galben   | Înregistrarea este oprită. Terenul de sub secțiune este neprelucrat. |
| Roşu     | Decuplați secțiunea. Înregistrarea este pornită.                     |
| Albastru | Cuplați secțiunea. Înregistrarea este pornită.                       |

6.4

## Pornirea înregistrării parcursurilor

În următoarele cazuri nu trebuie să citiți acest capitol:

- SECTION-Control este activat
- Aveţi un senzor a poziţiei de operare

Dacă ori folosiți SECTION-Control, ori aveți montat un senzor al poziției de operare, software-ul nu știe când aparatul dvs. (de ex. stropitoarea) lucrează și când nu. De aceea trebuie să-i comunicați software-ului când începeți lucrul.

Prin înregistrarea parcursurilor puteți vedea pe ecran ce zone ale câmpului le-ați parcurs deja.

Mod de procedură

Ați pornit o navigație.

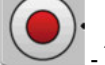

- Înregistrați parcursurile.

⇒ Simbolul functional își modifică aspectul:

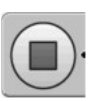

⇒ În spatele simbolului tractorului se trage o urmă verde. Ea marchează parcursurile.

# 6.5 Prelucrarea promontoriului

În promomtoriu puteți plasa linii de ghidare care conduc de jur împrejurul câmpului.

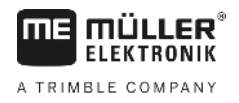

#### Avantaje:

- Puteți lucra promontoriul după interiorului câmpului. Astfel, după prelucrarea promontoriului nu mai rămân resturi de lichid de stropire pe cauciucuri.
- SECTION-Control decuplează secțiuni care se găsesc în zona promontoriului în timpul lucrului câmpului.

#### Limitări:

 La prelucrarea promontoriului nu poate fi folosită direcţia automată TRACK-Leader TOP. Şoferul trebuie să conducă întotdeauna maşina manual.

| Simbol<br>funcțional | Simbol<br>funcțional<br>alternativ | Software-ul este în această stare<br>dacă apare simbolul                                                                                                    | Aceasta se întâmplă dacă<br>apăsați tasta funcțională de<br>lângă simbol                                                                               |
|----------------------|------------------------------------|----------------------------------------------------------------------------------------------------|----------------------------------------------------------------------------------------------------|
| ·                    |                                    | Limita câmpului nu a fost încă<br>înregistrată.                                                                                                    | Nu poate fi tipărită.                                                                                                    |
| ·                    | · <b>• • • •</b>                   | Promontoriul nu este activat.<br>Apare numai după ce a fost<br>înregistrată limita câmpului.                                                                                                    | Apelează o fereastră în care poate<br>fi definit promontoriul.                                                                                         |
| ·                    |                                    | Puteți lucra acum interiorul<br>câmpului.<br>SECTION-Control lucrează doar<br>interiorul câmpului. Secțiunile sunt<br>decuplate la trecerea în<br>promontoriu.<br>Ghidarea paralelă în interiorul<br>câmpului este activată. | În promontoriu apar liniile de<br>ghidare.                                                                                                    |
|                      |                                    | Puteți lucra acum promontoriul.                                                                                                    | Ghidarea paralelă în interiorul<br>câmpului se activează.<br>Țineți apăsată tasta funcțională<br>timp de trei secunde pentru a<br>şterge promontoriul. |

#### Parametru

Trebuie să setați următorii parametri:

• "Lățime promontoriu"

Aici introduceți lățimea pe care trebuie să o aibă promontoriul. Puteți introduce ca bază lățimea de lucru a celei mai late mașini, de exemplu a stropitoarei de câmp.

"Distanţă între liniile de ghidare"
 Aici introduceți distanţa care trebuie să existe între liniile de ghidare. Aceasta corespunde, de obicei, lăţimii de lucru a utilajului folosit.

"Mod de lucru pe o parte"
 Parametru numai pentru semănători.

Puneți parametrul pe "da", dacă doriți să plasați cu semănătoarea trasee pentru stropitoare și plasați ambele trasee dintr-o singură trecere.

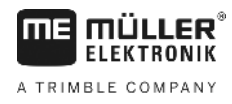

În acest mod, liniile de ghidare sunt plasate în așa fel încât semănătoarea poate lucra la prima sau la a doua trecere numai cu o jumătate din lățimea de lucru.

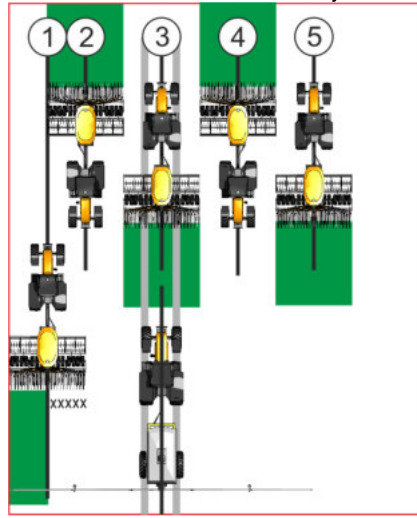

#### Mod de procedură

- ☑ Este încărcat un câmp cu limitele lui.
- 1. Porniți o nouă navigație.
  - ⇒ Este afişat un câmp cu limite şi cu un promontoriu nemarcat.

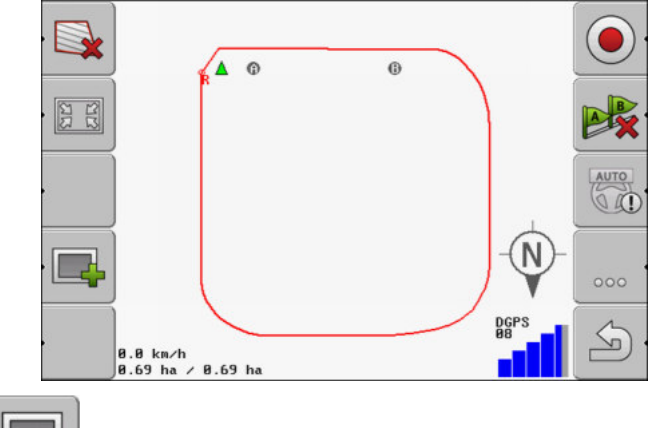

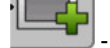

2.

- ⇒ Apelaţi parametrii promontoriului.
   ⇒ Apar parametrii.
- 3. Introduceți parametrii.
- 4. "OK" confirmați introducerea.
  - ⇒ În fereastra de lucru este marcată cu portocaliu zona promontoriului.

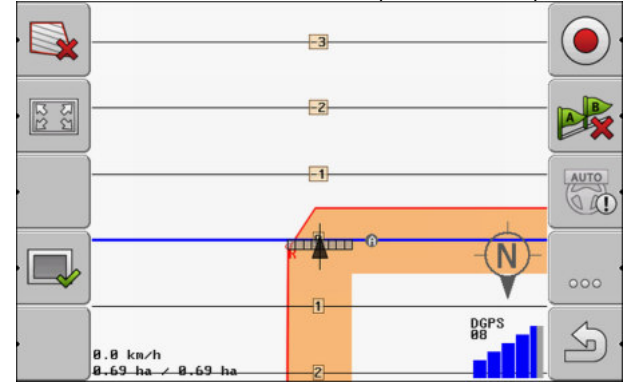

5. Lucrați interiorul câmpului.

6.

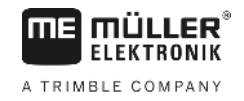

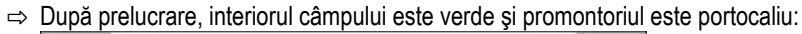

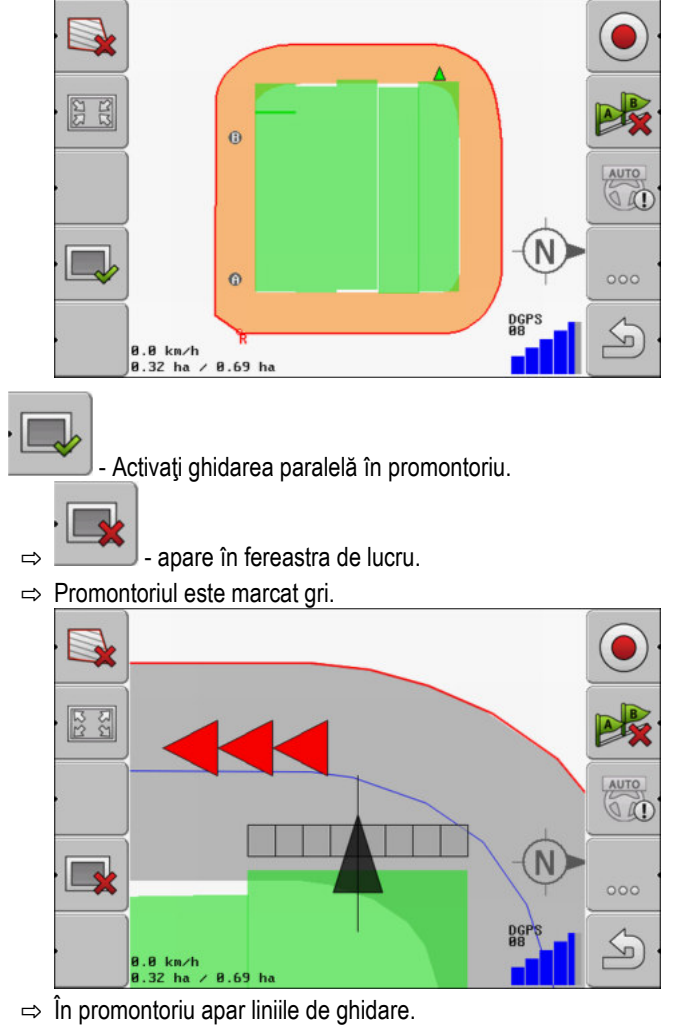

7. Lucrați promontoriul.

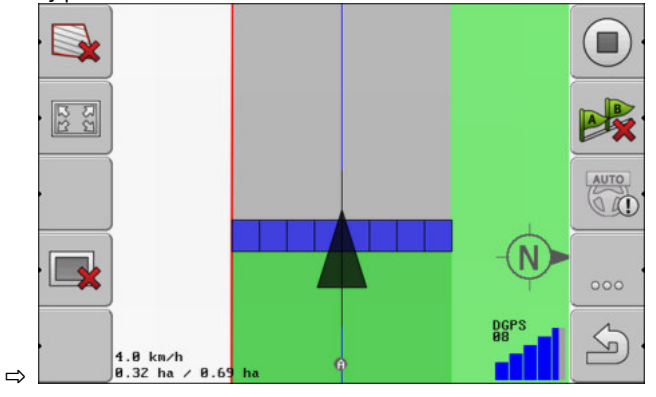

# 6.6 Sesizarea obstacolelor

Dacă pe câmpul dvs. există obstacole, puteți sesiza poziția acestora. Astfel sunteți avertizat întotdeauna înainte de a se putea ajunge la o coliziune.

Puteți sesiza obstacolele în timpul lucrului câmpului.

Sunteți avertizat înaintea unui obstacol în următoarele cazuri:

Dacă ajungeţi la obstacol în 20 de secunde sau mai puţin.

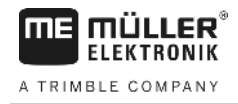

- Dacă distanța dintre obstacol și autovehicul este mai mică decât lățimea de lucru a utilajului agricol.

Avertizarea constă întotdeauna din două elemente:

- Avertizare grafică în colţul din stânga sus a ferestrei de lucru
  - "Limită câmp"
  - "Obstacol"
- Semnal acustic

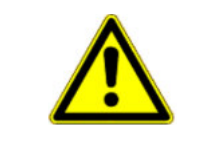

#### ATENŢIE Ą

### Obstacolele

Software-ul vă poate avertiza în cazul obstacolelor. Puteți frâna sau puteți evita obstacolele.

### Obstacolele

| Simbol funcțional | Capitol cu mai multe<br>informații           | Urmări                                          |
|-------------------|----------------------------------------------|-------------------------------------------------|
| · Ass             | Sesizarea obstacolelor [ <del>→</del><br>44] | Apare fereastra de înregistrare a obstacolelor. |
|                   |                                              | Obstacolul este deplasat.                       |
|                   |                                              |                                                 |
| A.                |                                              | Obstacolul este plasat pe poziția selectată.    |

Mod de procedură

Ați pornit o navigație.

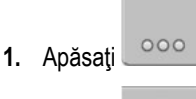

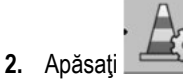

⇒ Apare următoarea fereastră:

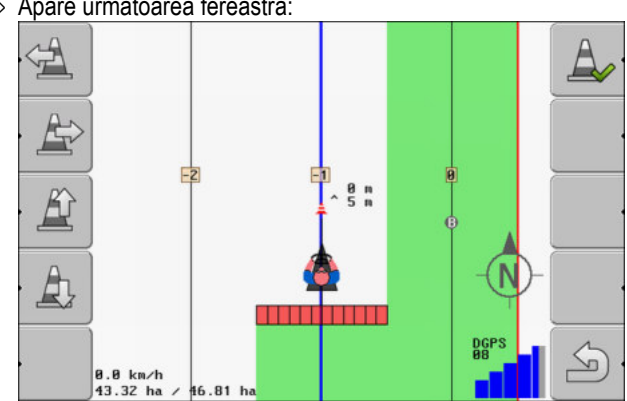

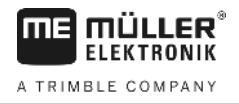

Ecranul afişează o reprezentare schematică a maşinii cu şofer, obstacolul și distanța obstacolului față de receptorul GPS.

 Stabiliţi cu săgeţile distanţa obstacolului faţă de locul tractorului. Pentru că TRACK-Leader cunoaşte poziţia tractorului, el poate calcula poziţia obstacolului pe câmp.

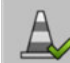

4.

- Salvează poziția obstacolului pe câmp.
- ⇒ Obstacolul apare acum în fereastra de lucru.

6.6.1

### Ştergerea marcajului obstacolului

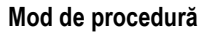

Am

Ţineţi apăsat timp de trei secunde.
 ⇒ Toate obstacolele sunt şterse.

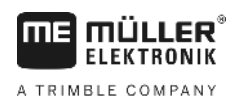

# 7 Comutarea secțiunilor cu SECTION-Control

# 7.1 Activarea SECTION-Control

Mod de procedură Pentru a putea comuta automat secțiunile unui calculator de lucru ISOBUS, trebuie să procedați astfel:

- 1. Activați parametrul "SECTION-Control". [→ 66]
- 2. Conectați un calculator de lucru ISOBUS la ISOBUS.
- 3. Configurați setările pentru acest calculator de lucru. [→ 71]
- **4.** Porniți o navigare. [→ 20]

7.2

# Modificarea modului de lucru de către SECTION-Control

Dacă SECTION-Control este activat, atunci puteți lucra în două moduri:

- Modul automat
  - În modul automat, sistemul pornește și oprește automat secțiunile.
- Modul manual

În modul manual, trebuie să opriți și să porniți întotdeauna manual secțiunile.

Elemente de comandă

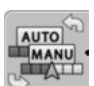

Comută între modul manual și modul automat

Modul care este activat îl vedeți în fereastra de lucru:

| AUTO | Modul automat este activat. |
|------|-----------------------------|
| MANU | Modul manual este activat.  |

7.3

# Operarea mașinii cu mai multe lățimi de lucru

Dacă folosiți un calculator de lucru în care sunt configurate simultan mai multe lățimi de lucru, SECTION-Control poate recunoaște aceasta automat.

Acestea pot fi, de exemplu, următoarele mașini:

- stropitoare de câmp cu două tije
- semănătoare care, pe lângă semințe, pot împrăștia și îngrășământ

SECTION-Control vă facilitează configurarea separată a comportamentului la comutare pentru fiecare lăţime de lucru. De aceea, în fereastra "Setări | SECTION-Control" există un profil pentru fiecare lăţime de lucru. [→ 71]

În ecranul de navigare nu pot să apară simultan rezultatele tuturor lăţimilor de lucru. Aceasta ar face afişarea invizibilă. De aceea, trebuie să activați o lăţime de lucru. Suprafaţa lucrată de dvs. este afişată pe ecran cu culoare verde.

Toate suprafețele care au fost lucrate de către celelalte lățimi de lucru, sunt înregistrate în fundal. Imediat ce activați o altă lățime de lucru, vedeți și rezultatul acesteia.

Mod de procedură Astfel activați o lățime de lucru:

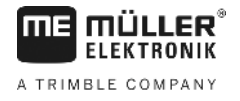

- ☑ Maşina are două lăţimi de lucru.
- SECTION-Control este activat.
- ☑ Este pornită o navigare.

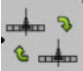

- Deschideţi fereastra pentru schimbarea lăţimii de lucru.
   ⇒ Apare fereastra "Configurare tije/aparate".
- 2. Selectați lățimea de lucru care trebuie afișată. SECTION-Control poate comuta automat numai secțiunile acestei lățimi de lucru.
- 3. "OK" confirmați
- ⇒ În ecranul de navigare sunt afişate rezultatele lucrului lăţimii de lucru selectate.

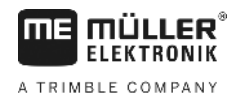

# 8 Lucrul cu hărțile de aplicare

O hartă de aplicare este o hartă detaliată a unui câmp. În această hartă câmpul este împărţit pe zone. Harta de aplicare conţine informaţii despre cât de intensive trebuie să fie lucrările în fiecare zonă.

Dacă harta de aplicare este încărcată, software-ul verifică, pe baza coordonatelor GPS ale autovehiculului, ce cantități de stropire sunt necesare conform hărții de aplicare și trimite informațiile mai departe la calculatorul de lucru ISOBUS.

Terminalul poate deschide hărți de aplicare în două formate:

- ISO-XML
  - Harta de aplicare de pe PC trebuie încorporată într-o comandă ISO-XML.
  - Harta de aplicare poate fi folosită numai împreună cu o comandă ISO-XML prin aplicaţia ISOBUS-TC.
  - Pot fi folosite simultan într-o comandă, până la patru hărţi de aplicare. Astfel puteţi folosi, la aparatele de lucru care au mai mult de un sistem de dozare, câte o hartă de aplicare pentru fiecare sistem.
  - Formatul suportă toate calculatoarele de lucru ISOBUS, indiferent de producător.
- Formatul shp (shape)
  - Pentru deschiderea unei hărți de aplicare în format shp se foloseşte modulul VRC de la TRACK-Leader.
  - El poate folosi simultan numai o singură hartă de aplicare.
  - El funcţionează numai cu calculatoarele de lucru pentru stropitoare de câmp de la firma Müller-Elektronik.

Müller-Elektronik oferă un program de PC cu care puteți converti hărțile de aplicare din format shp în format ISO-XML. El se numește "Configurator SHP-ISO-XML" și poate fi descărcat de pe pagina de internet a ME.

# Hărțile de aplicare dintr-o comandă ISO-XML

Mod de procedură

8.1

- 1. În harta agricolă creați o comandă ISO-XML cu una sau mai multe hărți de aplicare.
- 2. Transferați comanda pe terminal. Mai multe informații găsiți în instrucțiunile de la ISOBUS-TC.
- Deschideți comanda în aplicația ISOBUS-TC. În funcție de configurație, trebuie să verificați eventual dacă valoarea nominală este setată corect.
- 4. Porniți comanda în aplicația ISOBUS-TC.
- 5. Deschideți TRACK-Leader.
- 6. Mergeți la câmp.
- 7. Deschideți aplicația TRACK-Leader.
  - ⇒ În fereastra de lucru vedeţi harta de aplicare colorată.

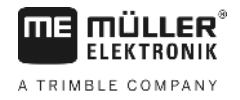

| 8.2              | Prelucrarea hărților de aplicare cu VARIABLE RATE-Control                                                                                      |  |  |  |  |
|------------------|----------------------------------------------------------------------------------------------------|--|--|--|--|
| 8.2.1            | Desfăşurări fundamentale                                                                                                    |  |  |  |  |
|                  | Pentru a lucra cu harta de aplicare în format *.shp, trebuie să:                                                                               |  |  |  |  |
|                  | 1. creați o hartă de aplicare pe PC;                                                                                                    |  |  |  |  |
|                  | 2. copiați harta de aplicare pe stick-ul USB;                                                                                                  |  |  |  |  |
|                  | 3. importați harta de aplicare potrivită cu TRACK-Leader;                                                                                      |  |  |  |  |
|                  | 4. selectați formatul hărții de aplicare;                                                                                                    |  |  |  |  |
|                  | 5. adaptați harta de aplicare la necesitățile actuale.                                                                                         |  |  |  |  |
|                  | În capitolele următoare aflați cum executați acești pași.                                                                                      |  |  |  |  |
| 8.2.2            | Crearea hărții de aplicare                                                                                                    |  |  |  |  |
|                  | Puteți crea o hartă de aplicare cu o hartă agricolă sau cu alte programe PC.                                                                   |  |  |  |  |
|                  | <ul> <li>Fiecare hartă de aplicare trebuie să fie compusă din cel puţin următoarele fişiere:</li> <li>Shp</li> <li>Dbf</li> <li>Shx</li> </ul> |  |  |  |  |
| 8.2.3            | Copierea hărții de aplicare pe stick-ul USB                                                                                                    |  |  |  |  |
|                  | Copiați toate hărțile de aplicare din directorul "applicationmaps" pe stick-ul USB.                                                            |  |  |  |  |
| 8.2.4            | Importarea hărții de aplicare                                                                                                    |  |  |  |  |
|                  | Puteți importa o hartă de aplicare creată pe PC de pe stick-ul USB.                                                                            |  |  |  |  |
|                  | Importați harta de aplicare înainte să începeți lucrul.                                                                                        |  |  |  |  |
| Mod de procedură | Pe stick-ul USB ați creat directorul "applicationmaps".                                                                                        |  |  |  |  |
|                  | Toate hărţile de aplicare pe care doriţi să le importaţi se găsesc pe stick-ul USB în directorul<br>"applicationmaps".                         |  |  |  |  |
|                  | 1. Comutați la fereastra "Memorie":<br>Memorie                                                                                                 |  |  |  |  |
|                  | <ul> <li>2. → Apăsaţi.</li> <li>⇒ Apare fereastra "Date fundal".</li> </ul>                                                                    |  |  |  |  |
|                  | <ul> <li>Faceţi click pe rândul "Hărţi de aplicare".</li> <li>⇒ Apare fereastra "Hărţi de aplicare".</li> </ul>                                |  |  |  |  |
|                  | <ul> <li>4. → Apăsaţi.</li> <li>⇒ Apare fereastra "Selectaţi harta de aplicare".</li> </ul>                                                    |  |  |  |  |
|                  | 5. Faceți click pe rândul cu numele hărții de aplicare pe care doriți să o importați.                                                          |  |  |  |  |

- ⇒ TRACK-Leader verifică dacă formatul fișierului este cunoscut.
- ⇒ Dacă formatul este necunoscut, trebuie să faceţi un format nou. Pentru aceasta citiţi următorul capitol: Aplicarea noului format al hărţii de aplicare [→ 51]
- ⇒ Dacă formatul este cunoscut, apare direct fereastra: "Selectare format".
- ⇒ Formatul selectat de către software apare pe rândul "Format".
- 6. Apăsați "OK" pentru a încărca harta de aplicare cu acest format.
- 7. Apăsați "Nou" pentru a încărca harta de aplicare cu un format nou.

### 8.2.5 Formatul hărții de aplicare

Fiecare hartă de aplicare este construită ca un tabel.

Funcția "Format" spune software-ului TRACK-Leader în care coloană a hărții de aplicare se găsesc valorile care sunt folosite mai târziu ca "Doza" pentru lucru.

#### Aplicarea noului format al hărții de aplicare

Trebuie să aplicați un format nou dacă importați o hartă de aplicare a cărei structură îi este necunoscută software-ului.

Formatele sunt salvate direct în memoria internă a terminalului. Trebuie să le aplicați separat pe fiecare terminal.

|        | Coloană: | ic        | id     |        |         | V     |
|--------|----------|-----------|--------|--------|---------|-------|
| -      | id       | attrvalue | objekt | wert   | einheit |       |
|        | 1.00     | 0.00      | 0.00   | 156.00 | 0.00 ┥  |       |
| Stânga | 2.00     | 0.00      | 0.00   | 172.00 | 0.00    | Dreap |
|        | 3.00     | 0.00      | 0.00   | 191.00 | 0.00    |       |
|        | 4.00     | 0.00      | 0.00   | 200.00 | 0.00    | ок    |
|        | 5.00     | 0.00      | 0.00   | 188.00 | 0.00    |       |
|        | 6.00     | 0.00      | 0.00   | 167.00 | 0.00    | 5     |
|        | 7.00     | 0.00      | 0.00   | 178.00 | 0.00    |       |

Fereastra "Format nou"

| 1 | Denumirea ferestrei                                                                                                    | 4 | Denumirea coloanei selectate                    |
|---|----------------------------------------------------------------------------------------------------|---|-------------------------------------------------|
| 2 | Câmp pentru selectarea unei coloane                                                                                       | 5 | Date în tabel<br>Datele provin din fişierul shp |
| 3 | Titluri deasupra tabelului<br>Titlurile coloanelor sunt definite la crearea<br>hărții de aplicare cu software-ul PC-ului. |   |                                                 |

#### Elemente de comandă

| Element de comandă | Funcție                                                          |
|--------------------|------------------------------------------------------------------|
|                    | Alegeți numele coloanei                                          |
| Stânga             | Derulați spre stânga, dacă tabelul este mai mare decât ecranul.  |
| Dreapta            | Derulați spre dreapta, dacă tabelul este mai mare decât ecranul. |
| ок                 | Confirmați selecția                                              |

Mod de procedură

Astfel introduceți un nou format al hărții de aplicare:

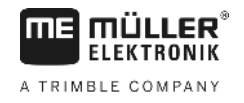

| $\mathbf{V}$ | Aţi | selectat | 0 | hartă | de | ар | licare | ). |
|--------------|-----|----------|---|-------|----|----|--------|----|
|--------------|-----|----------|---|-------|----|----|--------|----|

- Este apelată fereastra "Selectare format".
- 1. Apăsați "Nou". ⇒ Apare următoarea fereastră: "Format nou"
- 2. . În rândul "Coloană" alegeți denumirea coloanei care conține valorile dorite.
- 3. Apăsați "OK" pentru a confirma selecția. ⇒ Apare următoarea fereastră: "Denumire format"
- 4. Introduceți numele noului format.

⇒ Apare următoarea fereastră: "Unitate"

- 5. Alegeți unitatea în care sunt înregistrate valorile hărții de aplicare.
- 6. Apăsați "OK".
  - ⇒ Apare următoarea fereastră: "Selectare format".
  - ⇒ Numele noului format apare pe rândul "Format".
- 7. Apăsați "OK".
  - ⇒ Harta de aplicare este încărcată. Acest proces poate dura ceva mai mult, dacă harta de aplicare este mare.
- ⇒ Apare următoarea fereastră: "Hartă de aplicare"

#### Selectare formatului existent al hărții de aplicare

Mod de procedură

Astfel alegeți un format existent al hărții de aplicare:

- ☑ Aţi selectat o hartă de aplicare.
- Este apelată fereastra "Selectare format".
- 1. Apăsați "Format". ⇒ Rândul "Format" este marcat cu albastru.
- 2.
  - 📕 selectaţi formatul dorit.
- 3. Apăsați "OK" pentru a confirma selecția. ⇒ Harta de aplicare este încărcată.
- ⇒ Apare fereastra "Hartă de aplicare".

#### Stergerea formatelor hărților de aplicații

Mod de procedură

Astfel ştergeți un format:

- Este apelată fereastra "Hartă de aplicare".
- 1. Apăsați "Format". ⇒ Apare fereastra "Formate".
- 2. Apăsați "Format".

⇒ Rândul cu numele formatului este marcat cu albastru.

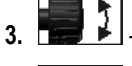

- selectați formatul pe care doriți să-l ștergeți.
- confirmați selecția.

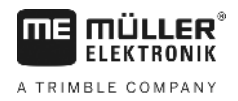

|                  | <ul> <li>5. → Apăsaţi pentru a şterge formatul selectat.</li> <li>⇒ Apare următorul mesaj: "Doriţi să ştergeţi acest format?"</li> <li>6. → Confirmaţi.</li> <li>⇒ Formatul este şters.</li> </ul>                                                                                        |
|------------------|----------------------------------------------------------------------------------------------------|
| 8.2.6            | Adaptarea hărții de aplicare la necesitățile actuale                                                                                                    |
|                  | <ul> <li>După importarea hărții de aplicare, puteți face următoarele:</li> <li>să modificați toate valorile cu un anumit procent, sau</li> <li>să modificați valorile selectate cu un număr absolut.</li> </ul>                                                                           |
| Mod de procedură | Astfel modificați simultan toate valorile:                                                                                                    |
|                  | Aţi selectat o hartă de aplicare.                                                                                                    |
|                  | Este apelată fereastra "Hartă de aplicare".                                                                                                    |
|                  | <ul> <li>In fereastră vedeţi o hartă de aplicare.</li> <li>Image: Province a construction de la plicare de la plicare.</li> <li>Image: Province a construction de la plicare de la plicare de la plicare.</li> <li>Image: Province a construction de la plicare de la plicare.</li> </ul> |
|                  | <ol> <li>Introduceţi procentul cu care trebuie modificate toate valorile nominale. Cu semnul +/- puteţi<br/>stabili dacă rata trebuie mărită sau redusă.</li> </ol>                                                                                                    |
|                  | <ul> <li>Apăsați "OK" pentru a confirma introducerile.</li> <li>⇒ Apare fereastra "Hărți de aplicare".</li> </ul>                                                                                                    |
|                  | ⇒ În coloana "Doza" toate valorile sunt ajustate cu procentul introdus.                                                                                                    |
| Mod de procedură | Astfel modificați o valoare selectată:                                                                                                    |
|                  | Ați selectat o hartă de aplicare.                                                                                                    |
|                  | Este apelată fereastra "Hărți de aplicare".                                                                                                    |
|                  | ☑ În fereastră vedeți o hărți de aplicare.                                                                                                    |
|                  | <ol> <li>Rotiţi butonul rotativ.</li> <li>⇒ În coloana "Doza" apare un cadru albastru care marchează o celulă.</li> </ol>                                                                                                    |
|                  | 2. Marcați doza care trebuie modificată.                                                                                                    |
|                  | <ul> <li>3. → Apăsaţi.</li> <li>⇒ Apare fereastra de introducere a datelor.</li> </ul>                                                                                                    |
|                  | 4. Introduceți valoare nouă.                                                                                                    |
|                  | <ol> <li>Apăsați "OK" pentru a confirma introducerile.</li> <li>⇒ Apare fereastra "Hărți de aplicare".</li> </ol>                                                                                                    |

 $\Rightarrow$  În celula modificată apare noua valoare.

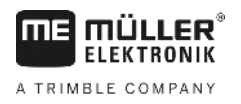

# 9 Direcția automată

Puteți folosi aplicație TRACK-Leader pentru a pune la dispoziție linii de ghidare pentru următorul sistem de direcție:

TRACK-Leader TOP

9.1

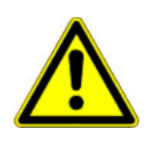

# Instrucțiuni fundamentale de siguranță

Întotdeauna când folosiți direcția automată, respectați următoarele indicații de siguranță:

- Ca şofer, sunteţi responsabil pentru utilizarea în siguranţă a sistemului de direcţie. Sistemul nu serveşte la înlocuirea şoferului. Pentru a evita accidentele mortale sau rănirile periculoase datorate vehiculului care se deplasează, nu părăsiţi niciodată scaunul şoferului, atunci când calculatorul de lucru pentru direcţie este cuplat.
- Sistemul de direcţie nu poate ocoli obstacolele. Şoferul trebuie să supravegheze întotdeauna traseul de parcurs şi să preia manual direcţia imediat ce trebuie ocolit un obstacol.
- Sistemul de direcție NU controlează viteza de deplasare a vehiculului. Şoferul trebuie să regleze întotdeauna singur viteza, pentru a lucra cu o viteză sigură şi pentru a nu pierde controlul autovehiculului şi acesta să se răstoarne.
- Sistemul de direcţie preia controlul asupra direcţiei vehiculului, atunci când este activat la
  testare, calibrare şi în timpul lucrului. Când el este activat, piesele direcţiei autovehiculului (roţi,
  axe, puncte de articulaţie), se pot comporta neprevăzut. Înainte de a activa sistemul de direcţie,
  asiguraţi-vă că în apropierea vehiculului nu se găsesc oameni sau obstacole. Astfel evitaţi
  moartea, rănirile, sau pagubele materiale.
- Sistemul de direcţie nu trebuie folosit pe drumuri publice sau în alte zone publice. Înainte de a circula pe o stradă sau pe domeniul public, asiguraţi-vă că aţi oprit calculatorul de lucru pentru direcţie.

# Direcția automată TRACK-Leader TOP

# 🕂 AVERTISMENT

- Înainte de punerea în funcțiune citiți instrucțiunile de utilizare ataşate "PSR ISO TOP". Înainte de toate rețineți informațiile din capitolul "Siguranța".
- Fiți foarte atenți chiar de la utilizarea direcției automate!
- Dezactivaţi direcţia automată când cineva se apropie în timpul lucrului de maşină la mai puţin de 50 de metri.

Toate simbolurile funcționale de care aveți nevoie pentru comanda direcției automate apar direct în fereastra de lucru.

| Simbolul<br>funcției | Simbol<br>funcțional<br>alternativ | Descriere                                                                                |
|----------------------|------------------------------------|------------------------------------------------------------------------------------------|
| AUTO                 | $\bigcirc$                         | Direcția automată TRACK-Leader TOP este dezactivată sau chiar nu este disponibilă.       |
| AUTO                 | <b>*</b>                           | Calculatorul de lucru pentru direcție este montat și configurat, însă a apărut o eroare. |

9.2

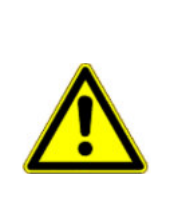

Direcția automată TRACK-Leader TOP

| Simbolul<br>funcției | Simbol<br>funcțional<br>alternativ | Descriere                                                                                       |
|----------------------|------------------------------------|-------------------------------------------------------------------------------------------------|
|                      |                                    | Citiți mesajul de eroare în aplicația calculator de lucru pentru direcție.                      |
| AUTO .               |                                    | Activează direcția automată.<br>Direcția automată poate fi activată, însă nu este activă.       |
| MANU .               |                                    | Dezactivează direcția automată.<br>Direcția automată este activă.                               |
| Ģ                    | <b>←</b> ·                         | Virează vehiculul spre stânga.<br>Tasta nu funcționează dacă TRACK-Leader TOP este dezactivat.  |
|                      | →·                                 | Virează vehiculul spre dreapta.<br>Tasta nu funcționează dacă TRACK-Leader TOP este dezactivat. |

#### 9.2.1 Sarcinile şoferului

.

Şoferul are următoarele sarcini:

- Şoferul trebuie să fie atent la siguranță. Direcția automată este oarbă. Ea nu poate observa când cineva se apropie de maşină. Ea nu poate nici opri nici evita.
- Şoferul trebuie să frâneze și să accelereze.
- Şoferul trebuie să vireze.

#### Activarea și dezactivarea direcției automate 9.2.2

|                  | Riscul unui accident de circulație<br>Când direcția automată este cuplată, autovehiculul poate să plece de pe carosabil și să provoace<br>un accident. Astfel pot fi rănite sau omorâte persoane. |
|------------------|----------------------------------------------------------------------------------------------------|
|                  | <ul> <li>Dezactivaţi direcţia automată înainte de a circula pe un drum public.</li> <li>Dati deanarte meterrul de virare de ne velen.</li> </ul>                                                  |
|                  | Day deoparte motorul de virare de pe volan.                                                                                                    |
|                  | Direcția automată nu funcționează în următoarele cazuri: <ul> <li>În modul de ghidare "Cerc";</li> <li>Când sunt activate liniile de ghidare în promontoriu.</li> </ul>                           |
|                  | În aceste situații, trebuie să virați manual autovehiculul.                                                                                                    |
| Mod de procedură | Astfel activați direcția automată:                                                                                                    |
|                  | Aţi configurat calculatorul de lucru pentru direcţie şi TRACK-Leader TOP.                                                                                                    |
|                  | ☑ Aţi plasat liniile de ghidare.                                                                                                    |
|                  | Ați pus vehiculul pe un traseu și o linie de ghidare este activată.                                                                                                    |

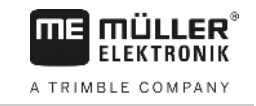

MANU 00

AUTO ☑ În fereastra de lucru apare simbolul funcțional

1. Deplasați motorul de virare spre volan. (numai la sisteme cu motor de virare)

|    | 60 | •          |
|----|----|------------|
| 2. |    | - Apăsaţi. |

AUTO

- AUTO
- 00 ⇒ Simbolul functional este înlocuit cu următorul simbol funcțional:
- ⇒ Direcţia automată este activată.
- 3. Când porniți cu autovehiculul, motorul de virare conduce autovehiculul astfel încât el să circule de-a lungul liniei de ghidare activate.

Mod de procedură

1. Mişcaţi volanul.

sau apăsați:

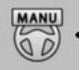

⇒ Direcția automată se dezactivează.

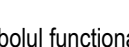

MANU 00

Există mai multe posibilități de a dezactiva direcția automată:

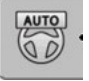

este înlocuit cu simbolul funcțional: ⇒ Simbolul functional

#### 9.2.3 Mutarea liniilor de ghidare

Direcția automată conduce autovehiculul de-a lungul liniei de ghidare activate.

Dacă, prin deplasarea semnalului GPS, linia de ghidare activată nu mai corespunde cu poziția reală a autovehiculului, puteți muta manual linia de ghidare.

Aici aveți două posibilități:

- Puteți muta linia de ghidare pentru o trecere. După virare, vechea poziție este refăcută.
- Puteți muta permanent linia de ghidare.

Mod de procedură Astfel mutați linia de ghidare pentru o trecere:

1.

activată.

☑ În fereastra de lucru apare simbolul funcțional

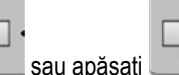

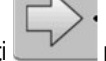

pentru a conduce autovehiculul paralel cu linia de ghidare

Direcția automată TRACK-Leader TOP

⇒ Lângă simbolurile funcționale apare o informație despre cât de departe şi în ce direcție este deplasat traseul:

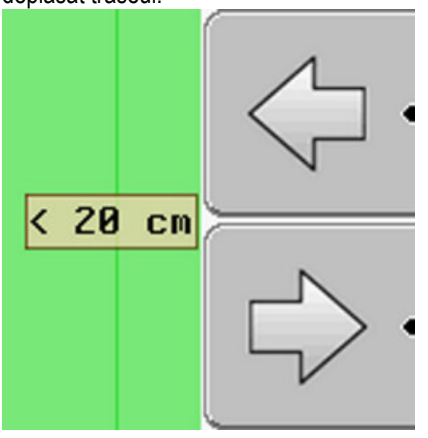

 $\Rightarrow$  Autovehiculul este condus.

2. Autovehiculul merge paralel cu linia de ghidare până când este activată o altă linie de ghidare.

Mod de procedură Astfel mutați permanent linia de ghidare:

Ați pornit o navigație

1. \_\_\_\_\_ - Apăsați.

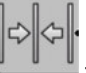

2.

3.

- Ţineţi apăsat timp de trei secunde, pentru a deplasa liniile de ghidare la poziţia momentană.

⇒ Linia de ghidare este deplasată.

Vezi capitolul: Mutarea liniilor de ghidare [→ 37]

| 9.2.4            | Întoarcerea                                                                                                    |
|------------------|----------------------------------------------------------------------------------------------------|
|                  | La întoarcere, șoferul trebuie să preia controlul asupra direcției și să vireze singur.                                                                                                    |
| Mod de procedură | Astfel întoarceți când este activată direcția automată:                                                                                                    |
|                  | ☑ În fereastra de lucru apare simbolul funcțional: . Direcția automată este activată.                                                                                                    |
|                  | 1. Luați volanul în mână și întoarceți singur.                                                                                                    |
|                  | ⇒ Direcţia automată este dezactivată automat imediat ce volanul este mişcat.                                                                                                    |
|                  | ⇒ Simbolul funcţional este înlocuit cu următorul simbol funcţional:                                                                                                    |
|                  | <ul> <li>Întoarceţi.</li> <li>⇒ Următoarea linie de ghidare este activată după ce unghiul dintre ea şi autovehicul devine<br/>mai mic decât parametrul setat "Unghi de pivotare".</li> </ul> |
|                  | AUTO                                                                                                    |

- Activați direcția imediat ce este activată următoarea urmă de ghidare.

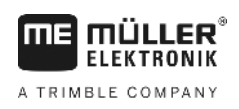

#### Memoria 10

|                | De fiecare dată când prelucrați un câmp, iau naștere foarte multe date. Le numim aici "datele<br>câmpului". Datele câmpului trebuie salvate pentru a putea fi folosite în viitor.                                                                                                    |
|----------------|----------------------------------------------------------------------------------------------------|
| Tipul de date  | Datele de câmp constau din următoarele informații: <ul> <li>Limitele câmpului</li> <li>Punctul de referință</li> <li>Liniile de ghidare</li> <li>Suprafețe lucrate</li> <li>Obstacolele sesizate</li> </ul>                                                                                                    |
| Formate        | <ul> <li>Terminalul poate salva date de câmp în două formate:</li> <li>Format ngstore - acesta este formatul de date propriu terminalului. El este folosit în mod standard şi cuprinde toate datele câmpului. [→ 59]</li> </ul>                                                                                       |
|                | <ul> <li>Formatul ngstore este diferit pe terminalele cu taste şi pe terminalele cu touch. Nu puteţi schimba date între un terminal cu taste şi un terminal cu touch. În capitolul următor este descrisă o cale ocolitoare: Schimbarea datelor între terminalele cu touch şi cele cu taste [→</li> <li>63]</li> </ul> |
|                | <ul> <li>Fişierele se găsesc în directorul "ngstore".</li> </ul>                                                                                                    |
|                | – Pe un PC puteți deschide datele ngstore numai cu aplicația TRACK-Guide Desktop. [→ 33]                                                                                                    |
|                | <ul> <li>Formatul shp sau kml - aceste sunt formate standardizate cu care lucrează multe programe GIS.</li> <li>[→ 60]</li> </ul>                                                                                                    |
|                | <ul> <li>Terminalul poate converti limitele câmpului, poziţia obstacolelor şi suprafeţele prelucrate din<br/>formatul ngstore în formatul shp sau kml şi le poate salva pe stick-ul USB.</li> </ul>                                                                                                    |
|                | <ul> <li>Terminalul poate deschide datele câmpului şi în formatul shp.</li> </ul>                                                                                                    |
|                | <ul> <li>Fişierele se găsesc în directorul "GIS".</li> </ul>                                                                                                    |
| Suport de date | Toate datele câmpului sunt salvate împreună pe stick-ul USB.                                                                                                    |
| ISOBUS-TC      | Când prelucrați comenzi cu aplicația ISOBUS-TC nu trebuie să salvați în TRACK-Leader datele<br>câmpului. Datele sunt salvate automat împreună cu comanda în fişierul Taskdata.xml.                                                                                                    |
| 10.1           | Fereastra "Memorie"                                                                                                    |
|                | $\begin{array}{cccccccccccccccccccccccccccccccccccc$                                                                                                    |

Informații în fereastra Memorie

Ê

3

| 1<br>2 | Numele înregistrării încărcate<br>Limită câmp      | <ul><li>4</li><li>5</li></ul> | Contor:<br>Suprafaţa neprelucrată / suprafaţa totală<br>Suprafaţă neprelucrată |
|--------|----------------------------------------------------|-------------------------------|--------------------------------------------------------------------------------|
| 3      | Parcursuri<br>Suprafețele care au fost prelucrate. |                               |                                                                                |

J.

×

(5)

#### Simbolurile funcționale din fereastra "Memorie"

| Simbol funcțional | Funcție                                                                                                    |
|-------------------|----------------------------------------------------------------------------------------------------|
|                   | Încarcă o înregistrare salvată din directorul ngstore.                                                                   |
| ·                 | Salvează înregistrarea deschisă în directorul ngstore.                                                                   |
|                   | Încarcă limita câmpului, puncte obstacol din directorul GIS, sau hărți de aplicare shp din directorul Hărți de aplicare. |
|                   | Salvează limitele câmpului, punctele obstacol în directorul GIS.                                                         |
| ×                 | Şterge înregistrarea deschisă.                                                                                           |
| S.                | Părăseşte fereastra.                                                                                                    |

# 10.2 Datele câmpului în format ngstore

## Salvarea datelor câmpului

Mod de procedură

10.2.1

1. Comutați la fereastra "Memorie".

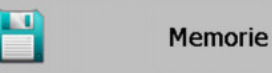

⇒ În zona principală vedeți câmpul actual încărcat, resp. lucrat.

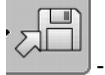

2.

- Apăsaţi.

 $\Rightarrow$  Apare fereastra de introducere a datelor.

- 3. Introduceți denumirea sub care trebuie salvate datele câmpului.
  - ⇒ Datele sunt salvate pe stick-ul USB în directorul "ngstore".
  - $\Rightarrow$  Câmpul este şters din vederea de ansamblu.
- 4. Dacă doriți să lucrați câmpul imediat în continuare, trebuie să îl încărcați.

10.2.2

### Încărcarea datelor câmpului

Mod de procedură

1. Comutați la fereastra "Memorie":

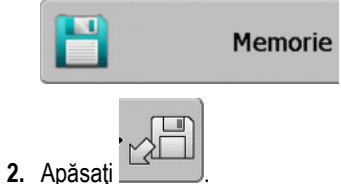

⇒ Apare fereastra "Încărcare înregistrare".

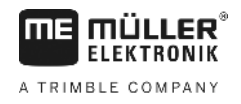

- 3. Faceţi clic pe câmpul dorit.
- ⇒ În fereastra "Memorie" apare o privire generală a câmpului.

Câmpul încărcat conține toate datele care au luat naștere la ultima prelucrare. Dacă doriți să continuați lucrul, puteți să lăsați toate datele așa cum sunt. Puteți totuși să ștergeți câteva din datele afișate: de exemplu, parcursurile, limitele câmpului sau liniile de ghidare.

Aici aflați cum ștergeți datele câmpului:

- Parcursurile [→ 22];
- Limita câmpului [→ 30];
- Liniile de ghidare [→ 37]

# 10.3 Datele de câmp în format shp (Shape)

Puteți converti toate datele de câmp ngstore create direct sau încărcate, în format shp.

La conversia în formatul shp, sunt create trei fișiere cu datele câmpului. Fiecare fișier conține următoarele date ale câmpului:

- Limitele câmpului
- Puncte obstacol
- Suprafeţe prelucrate în acest fişier este împărţită în zone întreaga suprafaţă prelucrată. Dacă terminalul a lucrat cu un calculator de lucru IOSBUS, pentru fiecare zonă este salvată valoarea nominală folosită. Puteţi folosi acest tip de date pentru a crea o hartă cu valori reale cu programul GIS. Pe acestea le puteţi din nou transforma într-o hartă de aplicare.
   Suprafeţele prelucrate pot fi convertite numai în format shp. Ele însă nu mai pot fi redeschise.

Fiecare tip de date este salvat într-un fişier shp separat. Terminalul adaugă un supliment corespunzător la nume:

- \_boundary = fişier cu limită de câmp
- \_obstacles = fişier cu puncte obstacol
- \_workareas = fişier cu suprafeţe de prelucrat

| 10.3.1 | Conversia datelor câmpului în format s |
|--------|----------------------------------------|
| 10.3.1 | Conversia datelor câmpului în forma    |

Mod de procedură

Mod de procedură

1. Comutați la fereastra "Memorie":

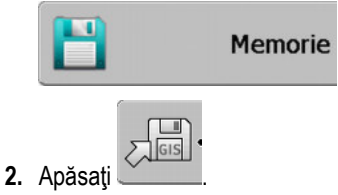

⇒ Apare fereastra de introducere a datelor.

- 3. Introduceți numele sub care trebuie exportate datele câmpului.
- ⇒ Datele sunt salvate pe stick-ul USB în directorul "GIS".

## 10.3.2 Importarea limitelor câmpului și a punctelor obstacol în format shp

Toate datele pe care doriţi să le importaţi se găsesc pe stick-ul USB în directorul "GIS". Directorul nu trebuie să aibă subdirectoare.

☑ Datele care trebuie importate sunt în format WGS84.

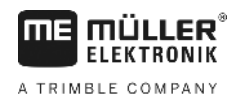

1. Comutați la fereastra "Memorie":

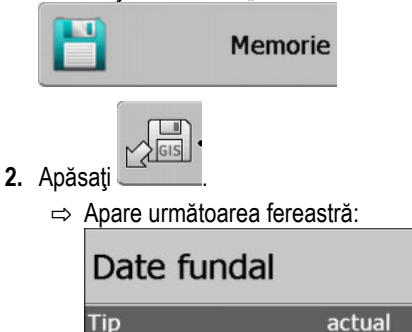

| Гір               | actual |   |
|-------------------|--------|---|
| Suprafețe fundal  |        |   |
| Linii obstacol    | -      |   |
| Puncte obstacol   | -      |   |
| Hartă de aplicare | -      |   |
|                   |        | Q |
|                   |        | 4 |
|                   |        | 1 |

- Pentru a încărca o limită a câmpului, faceți click pe "Suprafeţe fundal". Pentru a încărca poziţia obstacolelor, faceţi click pe "Puncte obstacol". Dacă doriţi să le importaţi pe amândouă, trebuie să o faceţi consecutiv. Punctul de meniu "Linii obstacol" nu are nicio funcţie.
  - ⇒ Apare următoarea feresatră:

| Alegere fişier |           |   |
|----------------|-----------|---|
| Field 1.shp    | Suprafețe |   |
|                |           |   |
|                |           | 4 |

În coloana din stânga vedeţi denumirea fişierului cu datele câmpului. În coloana din dreapta tipul datelor de câmp GIS. Cum a fost numit fişierul depinde de dvs. şi de sistemul GIS utilizat.

4. Marcați rândul cu datele dorite.

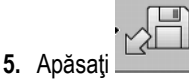

- . Apasaţi \_\_\_\_\_.
- ⇒ Datele de fundal sunt încărcate.

Dacă doriți să prelucrați câmpul cu aceste limite ale câmpului, puteți porni acum o navigare nouă.

# 10.4 Reorganizarea datelor

Scopul reorganizării este de a accelera lucrul terminalului.

Datele salvate pe stick-ul USB sunt sortate în așa fel încât terminalul să poată avea acces mai rapid la date.

Mod de procedură 1. Comutați la fereastra "Memorie".

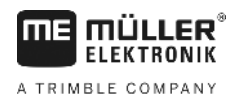

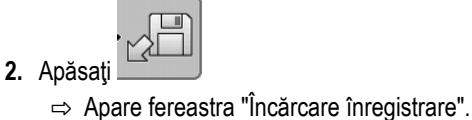

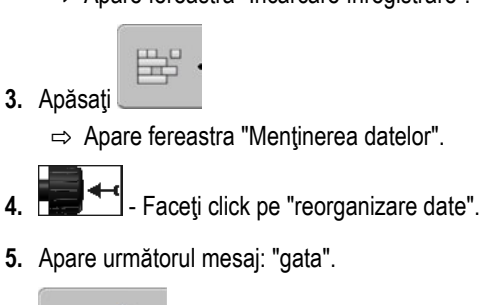

6. Confirmati.

# 10.5 Privirea traseelor documentate

Puteți vedea și verifica traseele, dacă ați omis ceva.

| Simbolul funcției | Semnificație                                   |
|-------------------|------------------------------------------------|
| · (=)             | deplasați selecția spre stânga și spre dreapta |
|                   | deplasați selecția în sus și în jos            |
|                   | Mărire/micșorare                               |

Mod de procedură

Elemente de comandă

- 1. Comutați la fereastra "Memorie".
- 2. Încărcați câmpul dorit.
- 3. Dărire/micşorare.
- 4. Ţineţi apăsată timp de 3 secunde tasta funcţională

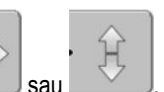

Rotiţi butonul rotativ
 Selecţia este deplasată.

10.6

# Ştergerea câmpurilor de pe stick-ul USB

Puteți șterge câmpuri întregi cu toate datele aferente câmpului de pe stick-ul USB.

Mod de procedură

### Astfel ştergeţi un câmp:

1. Comutați la fereastra "Memorie".

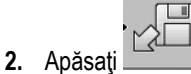

⇒ Apare fereastra "Încărcare înregistrare".

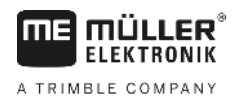

3. Aarcaţi fişierul cu câmpul care trebuie şters.

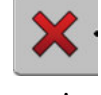

Ştergeti fişierul marcat.

⇒ Apare următorul mesaj: "Sunteți sigur că doriți să ştergeți această înregistrare?:"

5. Confirmați.

⇒ Numele fişierului cu datele câmpului dispare din tabel.

# 10.7 Ştergerea parcursurilor

Puteți șterge parcursurile tuturor câmpurilor salvate. Celelalte date ale câmpului [→ 58] nu sunt șterse.

Acest pas îl puteți efectua de exemplu la sfârșitul sezonului.

Mod de procedură

- 1. Comutați la fereastra "Memorie".
- 2. Apăsati

⇒ Apare fereastra "Încărcare înregistrare".

3. Aarcaţi câmpul dorit.

4. Apăsați

- 5. Apare fereastra "Menţinerea datelor".
- 6. Faceţi click pe "Ştergere parcursuri".
   ⇒ Apare următorul mesaj: "Toate suprafeţele de prelucrare vot fi şterse! Mai departe?"

7. Confirmați.

10.8

# Schimbarea datelor între terminalele cu touch și cele cu taste

Dacă ați lucrat până acum cu un terminal cu taste (de ex.: TRACK-Guide II) și acum treceți la terminalul cu touch, aveți grijă de următoarele atunci când faceți transferul datelor:

- Datele din directorul "ngstore" nu sunt compatibile cu ambele tipuri de terminale. Nu puteți deschide fişierele ngstore ale unui terminal cu taste, direct cu un terminal cu touch. Puteți totuşi să convertiți limitele câmpului şi obstacolele unui terminal în format shp, şi apoi să le deschideți cu celălalt terminal. Instrucțiunile le găsiți la.
- În versiunea de software până la 04.08.01, terminalele cu taste au salvat fişierele shp în directorul "Navguideexport". Abia în noile versiuni de software, fişierele sunt salvate în directorul "GIS".

Mod de procedură Astfel transferați datele câmpului de la un terminal cu taste:

1. Pe terminalul cu taste deschideți fereastra "Memorie" în TRACK-Leader.

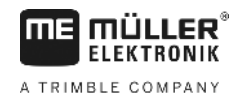

2.

3.

- Încărcați o înregistrare a unui câmp ale cărui date doriți să le transferați.

- GIS •
- Convertiți înregistrarea deschisă în format GIS.
- ⇒ Datele câmpului sunt salvate pe stick-ul USB în directorul "navguideexport". Începând cu versiunea de software 04.09.17, directorul se numeşte "GIS".
- 4. Repetați acest proces pentru toate câmpurile ale căror date doriți să le transferați.
- 5. Conectați stick-ul USB la un PC.
- Redenumiţi directorul "navguideexport" în "GIS". Începând cu versiunea de software 04.09.17, directorul se numeşte deja "GIS".
- 7. Introduceți stick-ul USB în terminalul cu touch.
- 8. Deschideți aplicația "TRACK-Leader".
- 9. Apăsați pe "Memorie".
- 10. Deschideți limita câmpului în format shp.
- 11. Salvaţi înregistrarea deschisă.
  - ⇒ Limita câmpului este salvată în directorul "ngstore".

În acest mod puteți transfera date și de pe terminalul cu touch pe terminalul cu taste.

# 10.9 Ştergerea datelor câmpului

La ștergerea datelor câmpului, toate informațiile din memoria temporară a terminalului sunt șterse.

Trebuie să ștergeți datele de câmp după prelucrare, astfel încât să puteți prelucra un câmp nou.

# INDICAŢIE

#### Pierderea datelor

Datele de câmp pe care le ştergeţi nu mai pot fi reproduse.

• Salvați toate datele importante înainte de a le şterge.

Mod de procedură

1. Comutați la fereastra "Memorie":

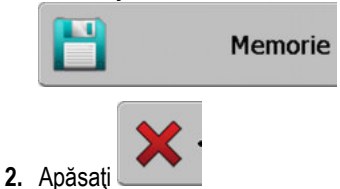

⇒ Datele de câmp ale câmpului actual încărcat sunt şterse.

# 11 Configurare

ELEKTRONIK

A TRIMBLE COMPANY

În acest capitol găsiți descrierea tuturor setărilor pe care trebuie să le configurați.

Toți parametrii pentru configurare se găsesc în fereastra "Setări". Ei sunt grupați după cum urmează:

- General parametri care au efect la fiecare modul din TRACK-Leader.
- Parametri TRACK-Leader, cu care configurați parcursurile paralele. Astfel parametrii devin necesari pentru toate modulele.
- Parametri SECTION-Control, care folosesc la comutarea automată a secțiunilor.
- TRACK-Leader TOP parametri pentru direcția automată TRACK-Leader TOP
- Profilul maşinii profilurile salvate ale maşinilor şi autovehiculelor din parcul auto al dvs.

Numărul de grupe de parametrii care apar depinde de modulele pe care le activați în meniul "General".

#### Trebuie să configurați următoarele

| Modul                 | Capitol                                                                                                    |
|-----------------------|----------------------------------------------------------------------------------------------------|
| TRACK-Leader          | Configurarea setărilor "General" [→ 66]<br>Configurarea TRACK-Leader [→ 68]                                         |
| SECTION-Control       | Configurarea setărilor "General" [→ 66]<br>Configurarea TRACK-Leader [→ 68]<br>Configurare SECTION-Control [→ 71]   |
| TRACK-Leader TOP      | Configurarea setărilor "General" [→ 66]<br>Configurarea TRACK-Leader [→ 68]<br>Configurarea TRACK-Leader TOP [→ 82] |
| VARIABLE RATE-Control | Nu sunt necesare setări suplimentare [→ 50]                                                                         |

Mod de procedură

Astfel deschideți fereastra pentru configurare:

1. Comutați la fereastra "Setări".

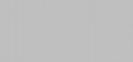

⇒ Apare următoarea fereastră:

Setări

| Setări           |    |  |  |  |
|------------------|----|--|--|--|
| Selectare        |    |  |  |  |
| General          |    |  |  |  |
| TRACK-Leader     |    |  |  |  |
| TRACK-Leader TOP |    |  |  |  |
| SECTION-Control  |    |  |  |  |
| Profil mașină    |    |  |  |  |
|                  | (J |  |  |  |

- 2. Faceți click pe rândul cu aplicația dorită.
- ⇒ Apare o listă cu parametri.

În subcapitolul următor găsiți explicația parametrilor.

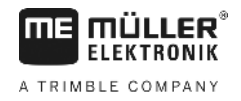

În acest meniu puteți seta afișarea pe ecran și puteți activa câteva funcții.

### **SECTION-Control**

Acest parametru decide dacă este activată sau dezactivată comutarea automată a secțiunilor.

Dacă este pornită o comandă în ISOBUS-TC, acest parametru nu poate fi modificat.

### Valori posibile:

• "Da"

SECTION-Control este activat. Datele maşinii, cum ar fi, de ex. lățimea de lucru, sunt preluate automat din calculatorul de lucru conectat.

Premisă: Trebuie să fie conectat un calculator de lucru ISOBUS.

"Nu"

SECTION-Control este dezactivat. TRACK-Leader este activat numai în ghidarea paralelă. Dacă nu este conectat niciun calculator de lucru ISOBUS, atunci trebuie să plasaţi un profil pentru fiecare maşină. Vezi: Profilul maşinii [→ 83]

### **TRACK-Leader TOP**

Prin acest parametru puteți activa asistența direcției automate Reichhardt TRACK-Leader TOP.

Valori posibile:

- "Da"
  - Direcție automată activată.
- "Nu"

Direcție automată dezactivată.

### Atenționări acustice

Acest parametru determină dacă în apropierea limitelor câmpului și a obstacolelor sesizate trebuie să sune un semnal de avertizare.

Valori posibile:

- "Da"
- "Nu"

### Atenționare acustică înaintea limitelor câmpului (At. Acu.înaintea limit. Câmp.)

Cu acest parametru puteți dezactiva avertizarea acustică în apropierea limitelor câmpului, pentru a prelucra, de exemplu, promontoriul fără semnale de virare. Pentru lucrul în afara promontoriului, activați din nou acest parametru.

Valori posibile:

- "Da" atenţionări acustice activate
- "Nu" atenţionări acustice dezactivate

### Transparenţă urmă

Acest parametru determină dacă și cum trebuie prezentate pe ecran suprapunerile.

11

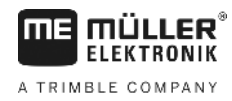

Valori posibile:

• "O"

Suprapunerile nu sunt afişate.

- "1" "6"
  - Intensitatea culorii cu care sunt marcate suprapunerile.
- "3"
  - Valoare standard

### Afişare grilă

Inserează o rețea de caroiaje în fereastra de navigație.

Distanța dintre liniile caroiajului corespunde lățimii de lucru introduse. Liniile caroiajului sunt orientate pe axele nord-sud și est-vest.

### Aranjare hartă

Acest parametru definește ce trebuie să se rotească la virare: Fundalul cu harta sau simbolul autovehiculului.

Valori posibile:

"Autovehicul fix"

Simbolul autovehiculul de pe ecran rămâne nemişcat.

 "Câmp fix" Simbolul autovehiculul de pe ecran se mişcă. Harta de fundal rămâne nemişcată.

### Netezire direcție de deplasare

Dacă receptorul GPS montat pe plafonul cabinei tractorului a balansat puternic, traseele afişate pe ecran pot fi foarte crestate.

Prin opțiunea "Netezire direcție de deplasare" traseele afișate sunt netezite.

Indicațiile diferă în funcție de receptorul GPS.

Valori posibile:

- "Da"
  - Receptor DGPS A100 sau A101

Dacă folosiți TRACK-Leader TOP și receptorul este conectat la calculatorul de lucru pentru direcție.

- Receptor DGPS/GLONASS AG-STAR sau SMART-6L

Întotdeauna.

- "Nu"
  - Receptor DGPS A100 sau A101

Dacă nu folosiți TRACK-Leader TOP și receptorul este conectat la terminal.

### Pornire mod demonstrativ

Pornește o simulare a aplicației.

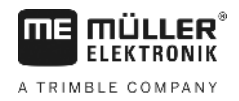

# 11.2 Configurarea TRACK-Leader

### Numerotarea liniilor de ghidare

Acest parametru decide modul în care sunt numerotate liniile de ghidare plasate.

Valori posibile:

"absolut"

Liniile de ghidare au numere fixe. Linia AB primeşte numărul 0. Sunt numerotate liniile de ghidare din stânga și din dreapta liniei AB.

"relativ"

Liniile de ghidare sunt renumerotate de fiecare dată când autovehiculul activează o nouă linie de ghidare. Linia de ghidare activă are întotdeauna numărul 0.

### Mod straturi

Dacă folosiți funcția "Straturi" puteți stabili dacă trebuie modificată marcarea liniilor de ghidare care trebuie prelucrate în timpul lucrului.

 "absolut" – liniile de ghidare marcate la început rămân marcate întotdeauna chiar dacă urmaţi o altă linie de ghidare nemarcată:

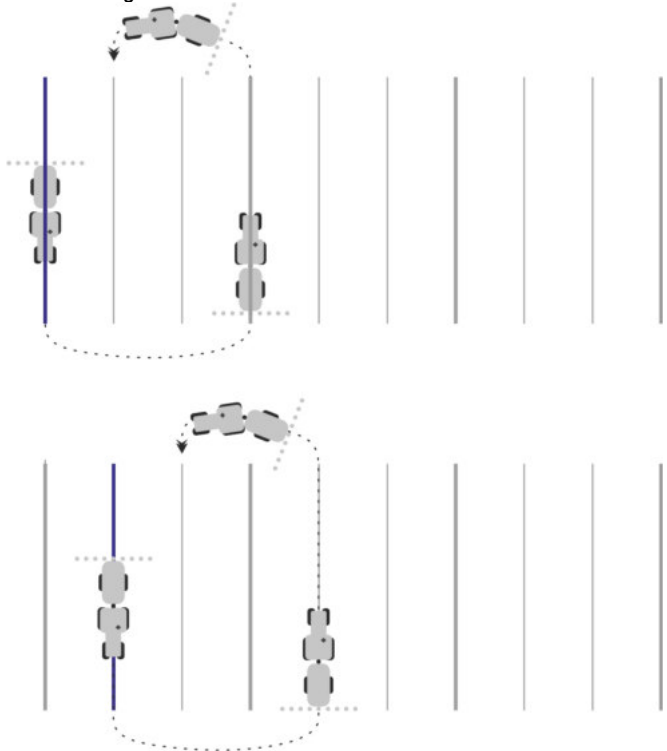

 "relativ" – la această setare, toate evidenţierile se mută imediat ce urmaţi o linie neevidenţiată anterior:

Setări posibile

11

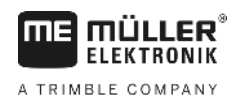

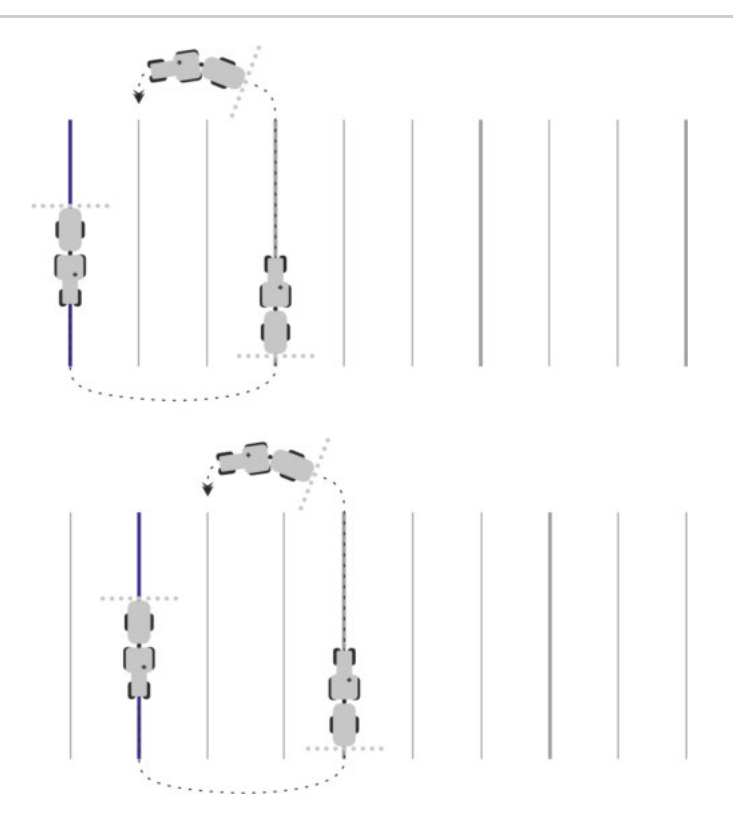

### Sensibilitate

Setarea sensibilității barei de lumină.

La câți centimetri de abatere trebuie să se aprindă un LED al barei de lumină?

Valoare standard: 30cm
 Această valoare înseamnă o sensibilitate de 15 cm către stânga şi 15 cm către dreapta.

### Vizionare

Acest parametru decide la câți metri în fața vehiculului afișarea vizionării ecranului barei de lumină calculează poziția viitoare a vehiculului.

Valoare standard: 8m

### Unghi de pivotare

Cu acest parametru puteți seta unghiul până la care sistemul activează o linie de ghidare. Dacă unghiul dintre autovehicul și linia de ghidare este mai mic decât cel setat, linia de ghidare este activată. La un unghi mai mare, linia de ghidare este ignorată.

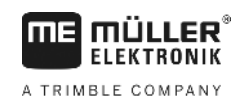

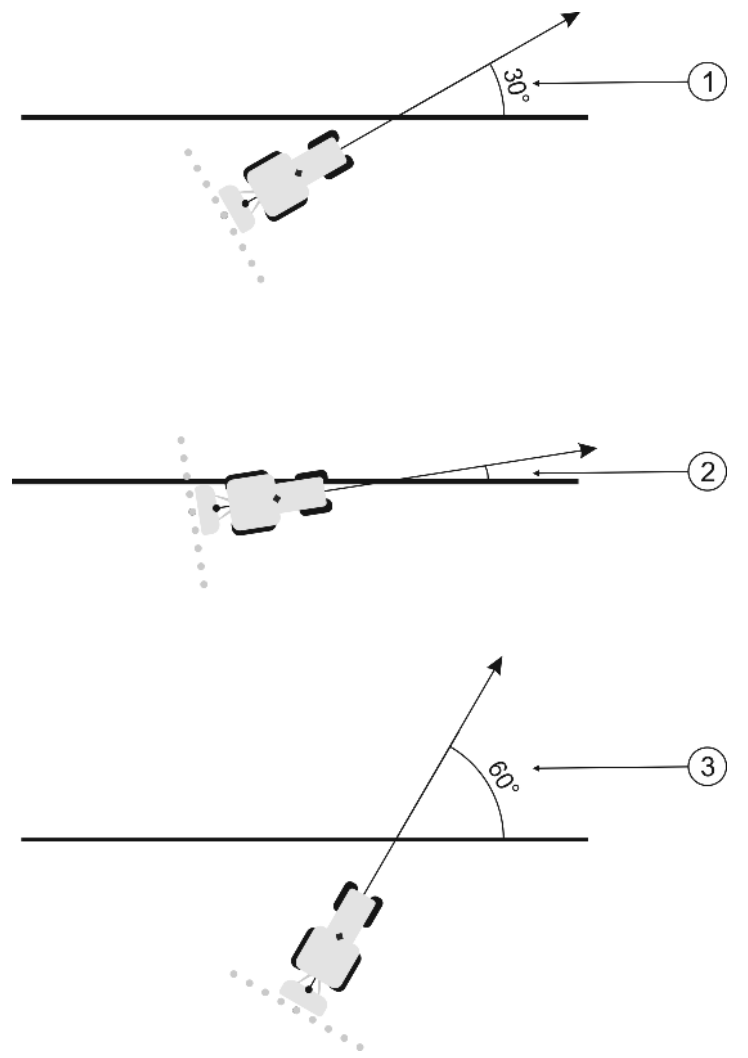

Comportamentul terminalului la un unghi de pivotare setat de 30°

| 1 | Unghiul dintre autovehicul și linia de ghidare = 30°                                                | Unghiul dintre autovehicul și linia de ghidare = 60° |
|---|----------------------------------------------------------------------------------------------------|------------------------------------------------------|
|   | Linia de ghidare este activată.                                                                     | Linia de ghidare nu este activată.                   |
| 2 | Unghiul dintre autovehicul și linia de ghidare<br>mai mic de 30°<br>Linia de ghidare este activată. |                                                      |

- Valoare standard: 30 grade.
- Valoare pentru TRACK-Leader TOP: 85 grade

### Distanță puncte contur

La înregistrarea liniei A-B în modul contur, sunt salvate continuu puncte. Cu cât există mai multe puncte, cu atât mai exacte sunt liniile de contur desenate. Aceasta încetineşte însă munca terminalului.

Parametrul stabilește la ce distanță sunt așezate punctele unul de altul. Valoarea optimă poate fi diferită la fiecare câmp și la fiecare mașină.

• Valoare standard: 500 cm

# 11.3 Configurare SECTION-Control

În această etapă de configurare, configurați comutarea grupurilor de capete pentru calculatorul dvs. de lucru ISOBUS.

Aplicația recunoaște fiecare calculator de lucru ISOBUS pe baza ISO-ID-ului său și crează pentru fiecare un profil propriu. Pentru distribuitorul de îngrășăminte puteți configura un cu totul alt profil decât pentru semănătoare sau pentru stropitoare.

**Mod de procedură** Parametrul "SECTION-Control" din meniul "General" este activat.

1. Comutați la fereastra "SECTION-Control":

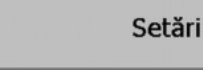

#### SECTION-Control

- ⇒ Apare o listă cu profilurile tuturor calculatoarelor de lucru ISOBUS, care au fost conectate deja o dată la terminal. De fiecare dată când conectaţi un nou calculator de lucru ISOBUS la terminal, este creat un profil nou.
- Faceţi click cu butonul rotativ pe calculatorul de lucru ISOBUS pentru care doriţi să configuraţi SECTION-Control. Calculatorul de lucru conectat este marcat cu un punct verde.
   ⇒ Apare lista cu parametrii setaţi.
- 3. Setați parametrii. În paginile următoare găsiți explicația acestora.

### Parametrii pentru SECTION-Control

### Grad de suprapunere

Gradul de suprapunere la lucrarea unei suprafețe în formă de pană.

"Grad de suprapunere" setat este influențat la secțiuni de către parametrul "Toleranță de suprapunere".

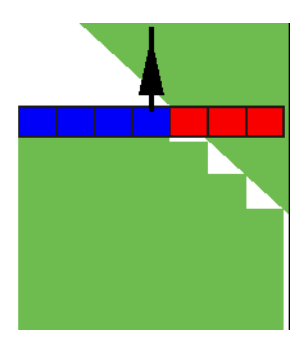

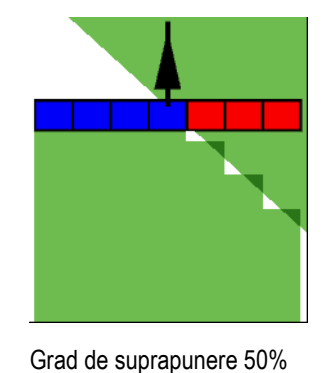

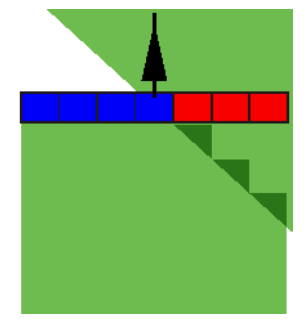

Grad de suprapunere 100%

Valori posibile:

Grad de suprapunere 0%

- 0% Fiecare secțiune este cuplată la părăsirea unei suprafeţe lucrate, numai după ce ea părăseşte complet suprafaţa. La parcurgerea unei suprafeţe lucrate, secţiunea este decuplată numai după ce ea este cu 1% peste suprafaţa lucrată.
- 50% Fiecare secțiune este cuplată la părăsirea unei suprafeţe lucrate, numai după ce ea părăseşte suprafaţa cu 50%. La parcurgerea unei suprafeţe lucrate, secţiunea este decuplată numai după ce ea este cu 50% peste suprafaţa lucrată. La un "Grad de suprapunere" de 50%, "Toleranţa de suprapunere" nu are niciun efect.

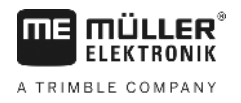

 100% - Fiecare secţiune este cuplată imediat la părăsirea unei suprafeţe lucrate, dacă ea părăseşte suprafaţa cu 1%. La parcurgerea unei suprafeţe lucrate, secţiunea este decuplată numai după ce ea este cu 100% peste suprafaţa lucrată.

### Toleranță de suprapunere

Folosiți acești parametri pentru a defini o suprapunere permisă. Secțiunile exterioare sunt decuplate numai după ce suprapunerea este mai mare decât valoarea acestui parametru.

"Toleranța de suprapunere" privește numai secțiunile exterioare din stânga și din dreapta. Toate celelalte secțiuni nu sunt afectate de acest parametru.

Imaginile următoare arată cum acționează parametrul "Toleranță de suprapunere" la un "grad de suprapunere" de 0%. Toleranța de suprapunere setată o puteți vedea sub imagini.

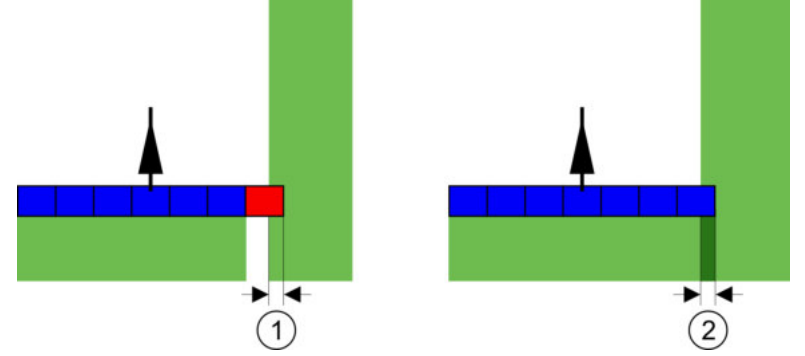

Toleranța de suprapunere la un grad de suprapunere 0% - În ambele cazuri s-a lucrat suprapus cu 25 cm.

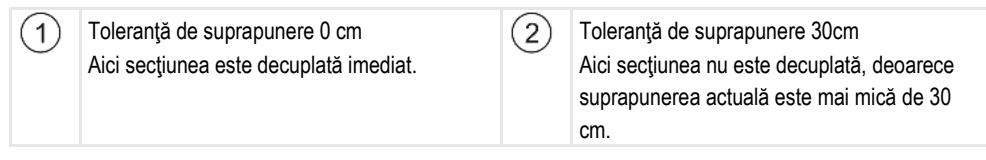

Dacă ați setat parametrul "Grad de suprapunere" la 100%, atunci parametrul "Toleranță de suprapunere" joacă un rol important la părăsirea unei suprafețe deja lucrate. De exemplu, la întoarcerea într-un promontoriu deja lucrat.

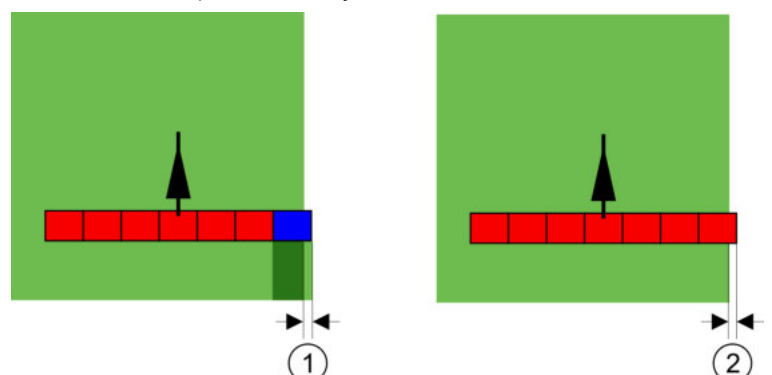

Toleranța de suprapunere la un grad de suprapunere 100% - În ambele cazuri suprafața lucrată a fost părăsită cu 25 cm.

| (1)    | Toleranță de suprapunere 0                | (2)      | Toleranță de suprapunere 30cm               |
|--------|-------------------------------------------|----------|---------------------------------------------|
| $\cup$ | Dacă numai 1% din secțiune părăsește deja | $\smile$ | Toleranța de suprapunere permite evitarea   |
|        | suprafața lucrată, întreaga secțiune este |          | suprapunerilor care nu sunt necesare.       |
|        | cuplată.                                  |          | Secțiunea din dreapta este cuplată numai    |
|        |                                           |          | dacă suprafața lucrată este părăsită cu mai |
|        |                                           |          | mult de 30 cm.                              |
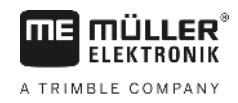

### Valori posibile:

**Recomandare**: Când lucrați cu DGPS, toleranță de suprapunere nu trebuie să fie mai mică de 30 cm. La aparatele de lucru cu secțiuni mai mari, cum ar fi, de ex., distribuitoarele de îngrăşăminte, setați valorile la mărimea corespunzătoare:

- Toleranţă 0 cm Secţiunea exterioară este dezactivată dacă se găseşte doar cu o parte minimă deasupra unei suprafeţe care trebuie prelucrată. Dacă aceasta părăseşte suprafaţa doar cu o parte minimă, ea este activată din nou.
- Altă valoare Secţiunea exterioară este cuplată sau decuplată dacă suprapunerea este mai mare decât valoarea.
- Valoare maximă Jumătate din lăţimea secţiunilor din extremitate.

### Toler. suprap. limit. câmp (Toleranța de suprapunere la limita câmpului)

Folosiți acest parametru pentru a evita ca secțiunile să fie comutate la cea mai mică suprapunere la limita câmpului.

Parametrul funcționează la fel ca "Toleranță de suprapunere", însă are efect numai la depășirea limitei câmpului.

Înainte de a modifica distanța, asigurați-vă că acest lucru este sigur pentru mediu și pentru împrejurimi în situația de moment.

### Duze suprapuse (EDS)

Acest parametru se poate folosi numai la stropitoarele de câmp cu funcție de comutare separată a duzelor. Pe alte sisteme el nici măcar nu este afișat.

Folosiți parametrul pentru a seta numărul de duze care trebuie să lucreze suprapus.

### Inerție

Inerția este durata care trece între trimiterea unei comenzi prin terminal și executarea comenzii de către mașină.

Această durată poate varia pentru fiecare mașină.

Pentru configurare există doi parametri:

- "Inerție la Pornit" (la pornire)
- "Inerţie la Oprit" (la oprire)

Dacă aveți un calculator de lucru ISOBUS, care transferă timpii de inerție la SECTION-Control, nu trebuie să modificați acești parametri. În acest caz, ca valoare apare textul "ISO".

Exemplu

Dacă la stropirea unui câmp, o secțiune merge peste o suprafață deja tratată, ea trebuie decuplată imediat. Pentru aceasta, software-ul trimite un semnal pentru decuplarea ventilului secțiunii. Astfel, ventilul este închis iar în furtun se formează presiune. Atât timp, până când din duze nu mai iese nimic. Aceasta durează cca. 400 milisecunde.

Rezultatul este că secțiunea stropește suprapus timp de 400 milisecunde.

Pentru a evita aceasta, parametrul "Inerție la Oprit" trebuie setat pe 400 ms. Acum semnalul este trimis cu 400 milisecunde mai devreme la ventilul secțiunii. Prin aceasta stropirea poate fi întreruptă exact în momentul corect.

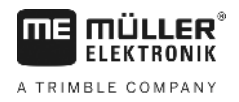

Imaginea următoare clarifică cum funcționează inerția. În imagine este arătat comportamentul real, nu afișarea de pe ecran.

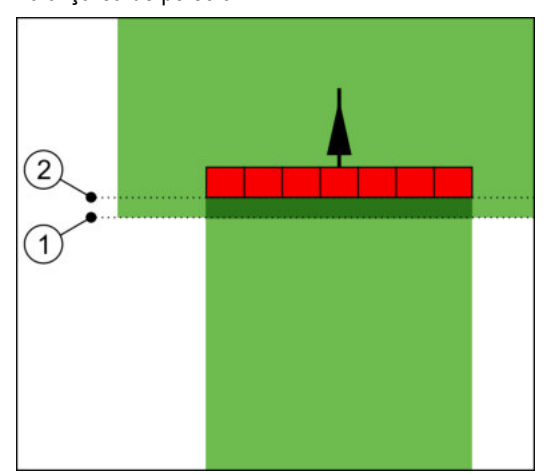

Inerția la Oprit a fost setată pe 0. Dacă timpul de întârziere setat este prea mic, atunci se stropește suprapus.

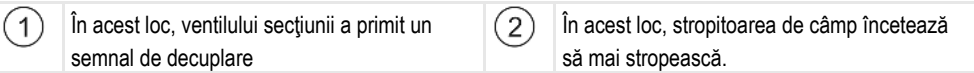

Valori posibile:

"Inerție la Pornit"

Aici introduceți întârzierea la cuplarea unei secțiuni. Dacă secțiunea reacționează prea târziu la semnalul de cuplare, măriți valoarea.

de ex.

- armătură ventil electromagnetic 400 ms
- armătură electromotor 1200 ms
- "Inerție la Oprit"

Aici introduceți întârzierea la decuplarea unei secțiuni. Dacă secțiunea reacționează prea târziu la semnalul de decuplare, măriți valoarea.

de ex.

- armătură ventil electromagnetic 300 ms
- armătură electromotor 1200 ms

### Modelul maşinii

Acest parametru decide în ce fel barele de lucru trebuie să urmărească simbolul receptorului GPS.

Valori posibile:

"Vehicul autopropulsat"

Setările pentru utilajele agricole autopropulsate.

"tras"

Setările pentru utilajele agricole care sunt trase de către un tractor.

"dezactivat"
 Setări pentru utilajele montate.

### Ecran bară de lumină

Tipul ecranului bară de lumină.

Valori posibile:

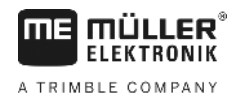

"dezactivat"

Dezactivează ecranul bară de lumină

- "Grafic"
   Activează ecranul bară de lumină în modul grafic
- "Mod text"
  - Activează ecranul bară de lumină în modul text
- "Vedere secţiune" Activează vederea secţiunii

### Gata de folosire

Acest parametru folosește la dezactivarea stropirii la întoarcerea în culturile viticole.

Dacă unghiul dintre linia de ghidare și autovehicul este mai mare de 30°, sistemul presupune că autovehiculul întoarce. În acest caz, stropirea este încheiată în toate secțiunile.

Limitări:

- Funcționează numai în următoarele moduri de ghidare: paralel, modul contur , A+
- Când este marcat un promontoriu, funcția este dezactivată.
- Când parametrul "Modelul maşinii" pentru utilajul de lucru folosit este setat pe "tras", atunci nu
  este evaluat unghiul dintre tractor şi linia de ghidare, ci unghiul dintre linia de ghidare şi utilajul
  de lucru tras.

Valori posibile:

- "Standard" funcția este dezactivată.
- "Viticultură" funcția este activată.

### Implement Offset

Acest parametru îl puteți folosi pentru a regla decalajele lăţimii de lucru către stânga sau către dreapta. Introduceți numărul de cm cu care centrul lăţimii de lucru este deplasat faţă de mijlocul tractorului.

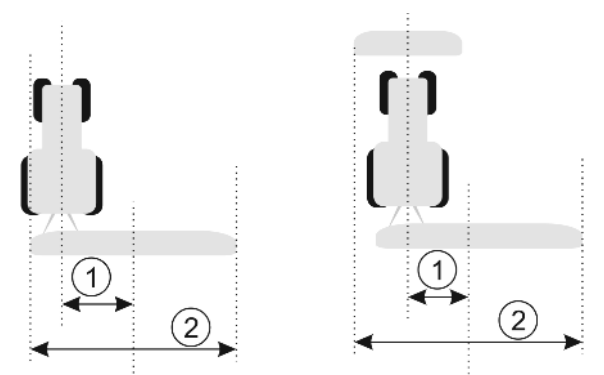

Stânga: Tractor cu un utilaj de lucru; dreapta: Tractor cu două utilaje de lucru

| 1      | Decalajul utilajului – distanţa dintre centrul  | (2)      | Lățimea totală de lucru |  |
|--------|-------------------------------------------------|----------|-------------------------|--|
| $\sim$ | tractorului și centrul întregii lățimi de lucru | $\smile$ |                         |  |

Valori posibile:

(

- Introducere valoare pozitivă, de ex.: 90cm Dacă utilajul merge deplasat spre dreapta.
- Introduceţi valoare negativă, de ex.: -90cm Dacă utilajul merge deplasat spre stânga.

Mod de funcționare

Dacă la acest parametru introduceți altă valoare decât 0, atunci se întâmplă următoarele:

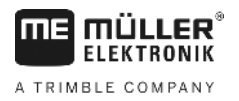

- În fereastra de lucru apare o linie de ghidare roşie care este desenată la o oarecare distanţă de linia de ghidare albastră.
- Bara de lucru este deplasată într-o parte. Linia de ghidare albastră trece exact prin mijlocul ei.

După reglarea decalajului al utilajului, TRACK-Leader trebuie folosit puțin diferit:

1. Conduceți vehiculul în așa fel încât săgeata să urmeze întotdeauna linia roșie. Acum centrul barei de lucru urmează linia de ghidare albastră.

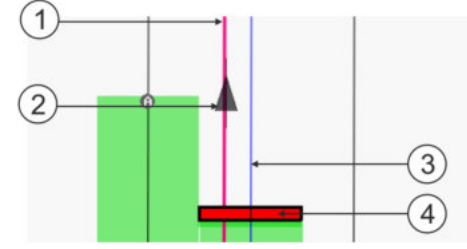

Liniile de ghidare la utilajele cu decalaj

| 1 | Linie de ghidare roșie – marchează centrul tractorului | 3 | Linie de ghidare albastră – marchează centrul<br>lățimii de lucru |
|---|--------------------------------------------------------|---|-------------------------------------------------------------------|
| 2 | Săgeată – marchează poziția receptorului<br>GPS        | 4 | Bară de lucru                                                     |

 11.3.1
 Calibrarea inerției la pornit și inerției la oprit

 Acest capitol se adresează utilizatorilor avansați.

Înainte de a citi acest capitol:

- Învăţaţi cum să folosiţi terminalul.
- Învăţaţi cum să folosiţi SECTION-Control.

Valorile standard ale parametrilor "Inerție la Pornit" și "Inerție la Oprit" sunt setați pentru lucrul cu cele mai multe stropitoare de câmp.

Când calibrați?

Calibrați parametrii în următoarele cazuri:

- Dacă folosiți un alt utilaj agricol cu SECTION-Control.
- Dacă la parcurgerea unei suprafeţe deja lucrate, utilajul agricol cuplează sau decuplează prea târziu sau prea devreme.
- Dacă la părăsirea unei suprafeţe deja lucrate, utilajul agricol cuplează sau decuplează prea târziu sau prea devreme.

În capitolele următoare aflați cum să calibrați parametrii.

Capitolul și exemplele sunt descrise pe exemplul unei stropitoare de câmp. La alte utilaje agricole trebuie să procedați asemănător.

### Fazele calibrării

Calibrarea constă din mai multe faze:

- 1. Pregătirea calibrării
- 2. Parcurgerea câmpului pentru prima oară
- 3. Parcurgerea câmpului pentru a doua oară
- 4. Marcarea limitelor de stropire
- 5. Calcularea valorii de corecție
- 6. Corectarea parametrilor "Inerție la Pornit" și "Inerție la Oprit"

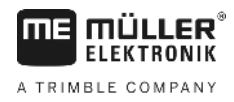

Fazele sunt descrise mai exact în capitolele următoare.

### Pregătirea calibrării

Pentru efectuarea calibrării aveți nevoie de următoarele centre și persoane:

- Doi observatori două persoane care marchează cu țăruși suprafețele lucrate.
- Scule pentru marcarea suprafețelor lucrate:
  - cca. 200 până la 300 m bandă de închidere
  - 8 ţăruşi pentru marcajele de pe câmp
- Stropitoarea cu apă curată în rezervor.

### Primul parcurs

În această fază a calibrării trebuie să parcurgeți câmpul pe o urmă.

Imaginea următoare arată care puncte trebuie marcate înainte și după parcurgere. Instrucțiunile pentru aceasta le găsiți sub imagine.

2

Rezultatul primului parcurs

| 1 | <b>Țăruş</b><br>Marchează capetele externe ale secțiunilor<br>înainte de parcurgere | 3 | <b>Țăruş</b><br>Marchează capetele externe ale secțiunilor<br>după parcurgere |
|---|-------------------------------------------------------------------------------------|---|-------------------------------------------------------------------------------|
| 2 | Bandă de închidere între țăruși<br>Marchează limitele parcursului                   |   |                                                                               |

Mod de procedură

Astfel prelucrați câmpul pentru calibrarea inerției:

- 1. Porniți o navigare nouă cu SECTION-Control.
- Aşezaţi stropitoarea de câmp la începutul parcursului. Parcurgerea nu trebuie făcută în apropierea limitei câmpului, astfel încât să aveţi suficient loc pentru a doua parcurgere.
- 3. Desfaceți tijele.
- 4. Marcați capetele secțiunilor exterioare cu țăruși.
- Mergeți drept 100 până la 200 metri stropind cu apă curată.
- 6. După 100 până la 200 metri, opriți și decuplați stropitoarea de câmp.
- 7. Salvați parcursul în TRACK-Leader. Astfel calibrarea poate fi repetată.
- 8. Marcați capetele secțiunilor exterioare cu țăruși.
- 9. Legați țărușii cu o bandă de închidere. Astfel sunt marcate limitele parcursului pe câmp.
- 10. Fixați banda de închidere pe sol cu pietre sau cu pământ.
- ⇒ Ați făcut prima parcurgere și ați marcat limitele stropirii.

### Al doilea parcurs

În această fază trebuie să lucrați la un unghi de 90° suprafața parcursă la prima parcurgere. Apoi trebuie să verificați dacă maşina de erbicidat cuplează prea târziu sau prea devreme. Aici este important să se meargă cu viteză constantă și să se țină minte viteza.

Configurare SECTION-Control

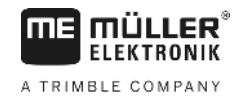

|          | ATENȚIE                                                                                                    |
|----------|----------------------------------------------------------------------------------------------------|
|          | <b>Răniri datorate mașinii de erbicidat care circulă</b><br>Supraveghetorii care ajută la calibrare pot fi loviți de către tije. |
|          | <ul> <li>Instruiţi-i foarte exact pe supraveghetori. Explicaţi-le pericolele.</li> </ul>                                         |
| <u> </u> | <ul> <li>Aveţi grijă întotdeauna ca supraveghetorii să păstreze o distanţă suficientă faţă de tijele de<br/>stropire.</li> </ul> |
|          | <ul> <li>Opriţi imediat maşina de erbicidat dacă unul dintre supraveghetori este prea aproape de<br/>stropitoare.</li> </ul>     |

În această fază aveți nevoie de sprijin de la una sau două persoane. Aceste persoane vor supraveghea mersul și comportamentul mașinii de erbicidat și vor marca limitele stropirii.

Instruiți cu exactitate aceste persoane și avertizați-le de eventualele pericole.

Imaginea următoare arată unde trebuie să stea supraveghetorii și unde trebuie să ajungă la sfârșit.

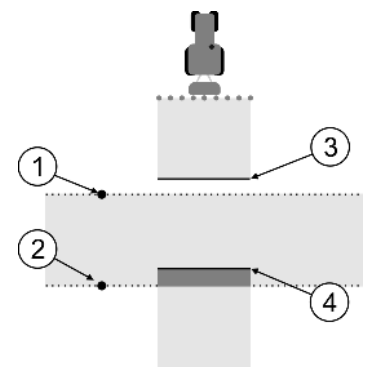

### Parcursul 2

| 1 | Poziția primului supraveghetor           | 3 | Această linie marchează locul la care duzele<br>încep să stropească dacă părăsiți suprafața<br>lucrată.         |
|---|------------------------------------------|---|----------------------------------------------------------------------------------------------------|
| 2 | Poziția celui de al doilea supraveghetor | 4 | Această linie marchează locul la care duzele<br>încetează să stropească dacă circulați pe<br>suprafața lucrată. |

### Mod de procedură

- Rezervorul este umplut cu apă curată.
- Supraveghetorii stau la o distanță sigură față de tijele mașinii de erbicidat.
- ☑ Este pornită o navigare cu primul parcurs.
- SECTION-Control este în modul automat.
- Aşezaţi maşina de erbicidat la un unghi de 90° faţă de suprafaţa parcursă la cca. 100 m distanţă.
- Circulaţi cu viteză constantă (de ex.: 8 km/h) pe suprafaţa deja lucrată. Ţineţi minte cât de repede mergeţi. Stropiţi cu apă.
- Supraveghetorii trebuie să stea pe limitele de parcurs prelucrate anterior la o distanţă sigură faţă de tije.
- 4. Supraveghetorii trebuie să observe în ce loc maşina de erbicidat încetează şi începe să stropească când trece prin locul deja prelucrat.
- ⇒ Acum ştiţi cum se comportă maşina de erbicidat la parcurgerea unei suprafeţe deja lucrate.

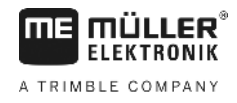

Pentru a obține rezultate și mai exacte, puteți să repetați de mai multe ori acest proces.

### Marcarea limitelor de stropire - pentru Inerție la Oprit

În această fază trebuie să marcați unde încetează să stropească stropitoarea de câmp când circulă pe o suprafață lucrată. Trebuie să stabiliți și unde trebuie să înceteze pe viitor stropirea.

Prin aceasta aflați dacă stropitoarea de câmp decuplează prea târziu sau prea devreme.

Imaginile următoare arată care linii trebuie să le marcați pe câmp, pentru a putea calcula parametrul "Inerție la Oprit".

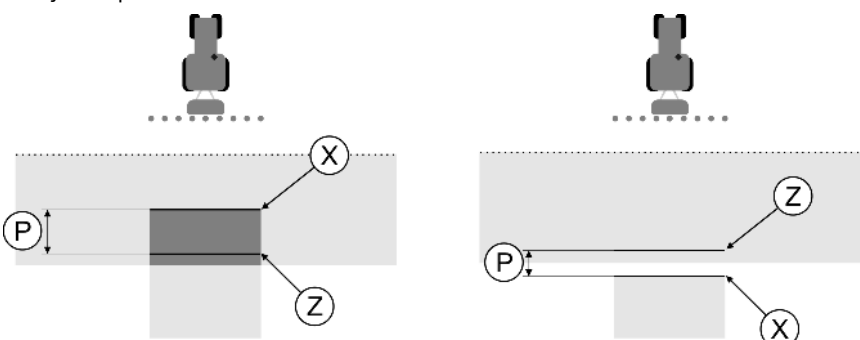

Linii pentru parametrul "Inerție la Oprit". Stânga: Stropitoarea de câmp decuplează prea târziu. Dreapta: Stropitoarea de câmp decuplează prea devreme.

| Ρ | Distanța dintre linia de stropire dorită Z și linia<br>de stropire reală X | Х | Linie de stropire reală<br>Aici încetează să stropească stropitoarea de<br>câmp.                                                                                                    |
|---|----------------------------------------------------------------------------|---|----------------------------------------------------------------------------------------------------|
|   |                                                                            | Z | Linie de stropire dorită<br>Aici trebuie să înceteze să stropească<br>stropitoarea de câmp.<br>Trebuie planificată o mică suprapunere de 10<br>cm din cauza duratei de eliberare a presiunii. |

În ambele cazuri (stânga și dreapta) parametrul "Inerție la Oprit" este setat greșit.

- Stânga: Stropitoarea de câmp decuplează prea târziu. Inerția trebuie mărită.
- Dreapta: Stropitoarea de câmp decuplează prea devreme. Inerția trebuie redusă.

Mod de procedură

1. Comparați marcajele de pe câmp cu desenele.

⇒ Acum ştiţi dacă stropitoarea de câmp decuplează prea târziu sau prea devreme.

### Marcarea limitelor de stropire - pentru Inerție la Pornit

În această fază trebuie să marcați unde începe să stropească stropitoarea de câmp când părăseşte o suprafață lucrată. Trebuie să stabiliți și unde trebuie să înceapă pe viitor stropirea.

Prin aceasta aflați dacă stropitoarea de câmp cuplează prea târziu sau prea devreme.

Imaginile următoare arată care linii trebuie să le marcați pe câmp, pentru a putea calcula parametrul "Inerție la Pornit".

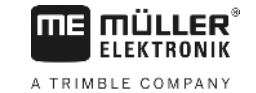

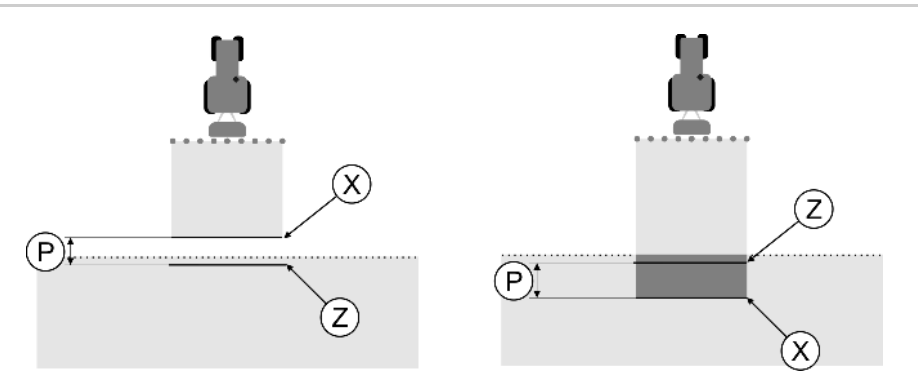

Linii pentru parametrul "Inerție la Pornit". Stânga: Stropitoarea de câmp cuplează prea târziu. Dreapta: Stropitoarea de câmp cuplează prea devreme.

| Ρ | Distanța dintre linia de stropire dorită Z și linia de stropire reală X | Х | Linie de stropire reală<br>Aici începe să stropească stropitoarea de<br>câmp.                                                                                                    |
|---|-------------------------------------------------------------------------|---|----------------------------------------------------------------------------------------------------|
|   |                                                                         | Z | Linie de stropire dorită<br>Aici trebuie să înceapă să stropească<br>stropitoarea de câmp.<br>Trebuie planificată o mică suprapunere de 10<br>cm din cauza duratei de formare a presiunii. |

În ambele cazuri (stânga și dreapta) parametrul "Inerție la Pornit" este setat greșit.

- Stânga: Stropitoarea de câmp cuplează prea târziu. Inerția trebuie mărită.
- Dreapta: Stropitoarea de câmp cuplează prea devreme. Inerția trebuie redusă.

Mod de procedură

1. Comparați marcajele de pe câmp cu desenele.

⇒ Acum ştiţi dacă stropitoarea de câmp cuplează prea târziu sau prea devreme.

### Calcularea valorii de corecție

În ultima fază ați aflat:

- Ce parametru trebuie modificat.
- Dacă inerția actuală trebuie mărită sau redusă.

Acum trebuie să calculați cu câte milisecunde trebuie să modificați parametrul setat greșit.

Pentru aceasta trebuie să calculați așa-numita valoare de corecție.

Pentru a calcula valoarea de corecție, trebuie să ştiți cât de rapidă a fost stropitoarea de câmp în timpul parcursului. Viteza trebuie introdusă în cm/milisecunde.

În tabelul următor găsiți câteva viteze și conversia în cm/ms:

| Viteza în km/h | Viteza în cm/ms |
|----------------|-----------------|
| 6 km/h         | 0,16 cm/ms      |
| 8 km/h         | 0,22 cm/ms      |
| 10km/h         | 0,28 cm/ms      |

Mod de procedură

Astfel calculați valoarea de corecție:

- 1. [Distanța P] : [Viteza stropitoarei de câmp] = Valoarea de corecție
- 2. "Inerția la Pornit" sau "Inerție la Oprit" reglate actual trebuie corectate cu această valoare.

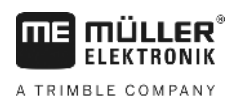

### Modificarea parametrului inerție

Acum trebuie să ajustați parametrul "Inerție la Pornit" și "Inerție la Oprit".

| Mod de procedură | <ol> <li>Modificaţi parametrul după formula empirică:         <ul> <li>dacă stropitoarea de câmp cuplează prea târziu, ea are nevoie de mai mult timp. Trebuie<br/>mărită inerţia:             <ul></ul></li></ul></li></ol>                                                                                                    |
|------------------|----------------------------------------------------------------------------------------------------|
|                  | 2. Calculați noua valoare pentru parametrul inerție.<br>Efectuați acest pas separat pentru parametrul "Inerție la Pornit" sau "Inerție la Oprit"<br>Dacă stropitoarea de câmp cuplează sau decuplează prea târziu:<br>Măriţi inerția actuală cu valoarea de corecţie<br>Dacă stropitoarea de câmp cuplează sau decuplează prea devreme:<br>reduceţi inerția actuală cu valoarea de corecţie |
| Exemplu          | O stropitoare de câmp este condusă cu viteza de 8 km/h. Aceasta corespunde la 0,22 cm/ms.                                                                                                    |
|                  | După a doua parcurgere distanța P a fost măsurată. Ea era de 80 cm.                                                                                                    |
|                  | Parametrul reglat actual "Inerție la Oprit" este de 450 ms.                                                                                                    |
|                  | Stropitoarea de câmp a fost decuplată prea târziu la parcurgerea unei suprafeţe lucrate. Punctul Z se găsea în faţa punctului X în sensul de mers. Liniile erau marcate ca în imaginea următoare:                                                                                                    |
|                  |                                                                                                    |
|                  | La parcurgerea unei suprafete lucrate, stropitoarea de câmp a decuplat prea târziu                                                                                                    |
|                  | <ol> <li>Calcularea valorii de corecţie:</li> <li>[Distanţa P] : [Viteza stropitoarei de câmp] = Valoarea de corecţie</li> <li>80 : 0,22 = 364</li> </ol>                                                                                                    |
|                  | <ol> <li>Calculaţi noua valoare pentru parametrul "Inerţie la Oprit".</li> <li>Pentru că stropitoarea de câmp decuplează prea târziu, "Inerţia la Oprit" trebuie mărită cu valoarea de corecţie:</li> <li>364 (valoare de corecţie) + 450 ("Inerţie la Oprit" setată) = 814 (noua "Inerţie la Oprit")</li> </ol>                                                                            |
|                  | 3. Introduceți valoarea 814 la parametrul "Inerție la Oprit".                                                                                                    |
| Exemplu          | O stropitoare de câmp este condusă cu viteza de 8 km/h. Aceasta corespunde la 0,22 cm/ms.                                                                                                    |
|                  | După a doua parcurgere distanța P a fost măsurată. Ea era de 80 cm.                                                                                                    |
|                  | Parametrul reglat actual "Inerție la Oprit" este de 450 ms.                                                                                                    |
|                  | Stropitoarea de câmp a fost decuplată prea devreme la parcurgerea unei suprafețe lucrate. Punctul Z<br>se găsea după punctul X în sensul de mers. Liniile erau marcate ca în imaginea următoare:                                                                                                    |

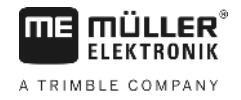

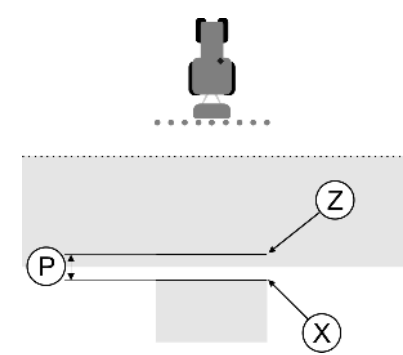

La parcurgerea suprafeței lucrate, stropitoarea de câmp a decuplat prea devreme.

- Calcularea valorii de corecţie: [Distanţa P] : [Viteza stropitoarei de câmp] = Valoarea de corecţie 80 : 0,22 = 364
- Calculaţi noua valoare pentru parametrul "Inerţie la Oprit". Pentru că stropitoarea de câmp cuplează sau decuplează prea devreme, "Inerţia la Oprit" trebuie redusă cu valoarea de corecţie: 450 ("Inerţie la Oprit" setată) + 354 (valoare de corecţie) = 86 (noua "Inerţie la Oprit")
- 3. Introduceți valoarea 86 la parametrul "Inerție la Oprit".

## 11.4 Configurarea TRACK-Leader TOP

Următorii parametri trebuie să îi setați în așa fel încât să puteți folosi TRACK-Leader TOP:

### Înălțimea receptorului GPS

Distanța antenei GPS față de sol.

Necesar pentru: TRACK-Leader TOP

### Viteza de reacție

Viteza de reacție și agresivitatea direcției automate. Cu cât e mai mare valoarea, cu atât mai puternice sunt mișcările de virare.

Scopul setării este ca valoarea să fie setată astfel încât vehiculul să găsească urma suficient de rapid, totuși să circule lin și să nu vireze permanent excesiv.

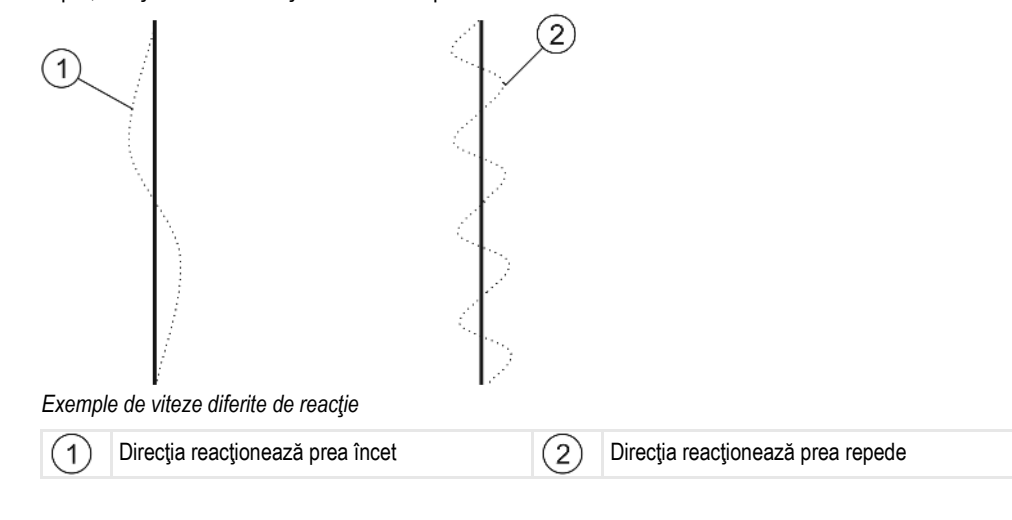

Înainte de lucru, puteți adapta valoarea la structura solului:

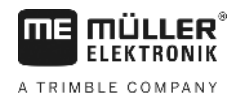

- Dacă solul este umed şi direcţia este îngreunată, măriţi valoarea.
- Dacă solul este uscat şi direcţia merge uşor, reduceţi valoarea.

Valoarea setată aici apare și în fereastra de pornire a aplicației PSR (calculatorul de lucru pentru directie):

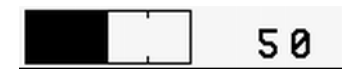

11.5

### Profilul maşinii

Fiecare maşină cu care folosiți software-ul, poate avea parametri diferiți. Pentru a nu trebui să îi reglați pe aceștia de fiecare dată înainte de începerea lucrului, puteți salva setările mașinii ca profil al maşinii.

În zona "Profiluri mașină" puteți introduce parametrii utilajelor agricole conectate și îi puteți salva ca profil.

Aveți nevoie de datele mașinii în următoarele cazuri:

- Dacă SECTION-Control este dezactivat
- Dacă terminalul nu este conectat la niciun calculator de lucru.

#### 11.5.1 Salvarea noului profil al mașinii

Prin maşină se înțelege aici combinația de tractor și utilaj agricol.

Exemplu

### Dacă aveți în parcul auto două tractoare și două utilaje, trebuie uneori să salvați patru profiluri de maşină.

- Tractor A şi stropitoare
- Tractor B şi stropitoare
- Tractor A şi distribuitor de îngrăşăminte
- Tractor B şi distribuitor de îngrăşăminte

Salvați întotdeauna toate combinațiile pe care le folosiți ca profiluri mașină. Puteți salva până la 20 de profiluri maşină.

Mod de procedură

- Parametrul "SECTION-Control" în meniu "General" este dezactivat.
- 1. Comutați la fereastra "Profiluri mașină":

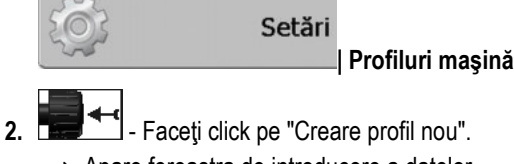

- ⇒ Apare fereastra de introducere a datelor.
- 3. Introduceți denumirea noului profil mașină.
- Confirmați și salvați introducerea. 4. ⇒ Apare fereastra "Profiluri maşină".
- 5. Setați parametrii mașinii.

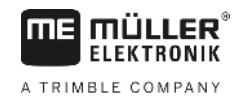

| 11.5.2           | Selectarea profilului existent al mașinii                                                                                                    |  |  |  |
|------------------|----------------------------------------------------------------------------------------------------|--|--|--|
|                  | Înainte de începerea lucrului trebuie să hotărâți întotdeauna cu ce mașină din parcul auto doriți să<br>lucrați. Pentru aceasta trebuie să selectați profilul mașinii.                                                        |  |  |  |
| Mod de procedură | 1. Comutați la fereastra "Profiluri existente ale mașinii":                                                                                                    |  |  |  |
|                  | Setări                                                                                                    |  |  |  |
|                  | ⇒ Apare fereastra "Profiluri existente ale maşinii". În această fereastră sunt prezentate toate profilurile maşină salvate.                                                                                                   |  |  |  |
|                  | ➡ Profilul activat al maşınıl este marcat cu un punct verde.                                                                                                    |  |  |  |
|                  | <ol> <li>Faceţi click pe profilul dorit al maşinii.</li> <li>⇒ Apare fereastra "Profiluri maşină".</li> </ol>                                                                                                    |  |  |  |
|                  | 3. Verificați parametrii mașinii.                                                                                                    |  |  |  |
|                  | S.                                                                                                    |  |  |  |
|                  | <ol> <li>Părăsiţi fereastra, dacă parametrii sunt actualizaţi.</li> <li>➡ Profilul dorit al masinii este activat</li> </ol>                                                                                                   |  |  |  |
|                  | ⇒ Numele profilului maşinii activat apare în fereastra de pornire pe rândul "Maşină".                                                                                                    |  |  |  |
| 11.5.3           | Parametrii maşinilor                                                                                                    |  |  |  |
|                  | <ul> <li>Aveţi nevoie de parametrii maşinii în următoarele cazuri:</li> <li>Dacă doriţi să salvaţi profilul maşinii într-o nouă maşină.</li> <li>Dacă doriţi să modificaţi un profil maşină</li> </ul>                        |  |  |  |
|                  | În paginile următoare găsiți explicația tuturor parametrilor mașinii.                                                                                                    |  |  |  |
|                  | Lățime de lucru                                                                                                    |  |  |  |
|                  | Acest parametru arată lățimea de lucru reglată a mașinii.                                                                                                    |  |  |  |
|                  | Număr secțiuni                                                                                                    |  |  |  |
|                  | Aici introduceți numărul de secțiuni decuplabile din care este formată mașina. La o stropitoare de<br>câmp sunt ventilele secțiunilor; la un distribuitor de îngrășăminte sau la o semănătoare pot fi<br>semilățimi de lucru. |  |  |  |
|                  | Acest parametru servește la aflarea numărului corect de secțiuni la modulul SECTOION-View [→<br>40], pentru a putea comuta manual secțiunile.                                                                                 |  |  |  |
|                  | Fiecare secțiune apare ca o parte a barelor de lucru în fereastra de lucru.                                                                                                    |  |  |  |
|                  | Secțiuni                                                                                                    |  |  |  |
|                  | Se deschide o fereastră în care puteți introduce cât de lată este fiecare secțiune a mașinii.                                                                                                    |  |  |  |

### Grad de suprapunere

Gradul de suprapunere la lucrarea unei suprafețe în formă de pană.

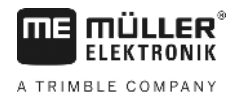

"Grad de suprapunere" setat este influențat la secțiuni de către parametrul "Toleranță de suprapunere".

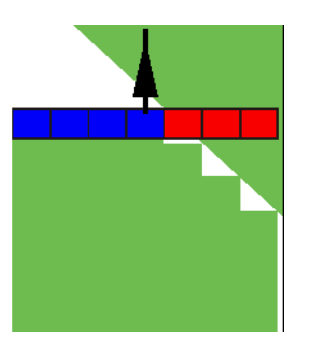

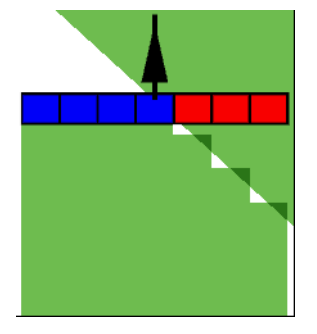

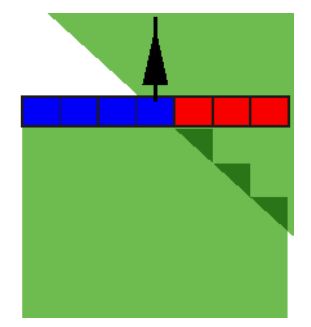

Grad de suprapunere 0%

Grad de suprapunere 50%

Grad de suprapunere 100%

Valori posibile:

- 0% Fiecare secţiune este cuplată la părăsirea unei suprafeţe lucrate, numai după ce ea părăseşte complet suprafaţa. La parcurgerea unei suprafeţe lucrate, secţiunea este decuplată numai după ce ea este cu 1% peste suprafaţa lucrată.
- 50% Fiecare secţiune este cuplată la părăsirea unei suprafeţe lucrate, numai după ce ea părăseşte suprafaţa cu 50%. La parcurgerea unei suprafeţe lucrate, secţiunea este decuplată numai după ce ea este cu 50% peste suprafaţa lucrată. La un "Grad de suprapunere" de 50%, "Toleranţa de suprapunere" nu are niciun efect.
- 100% Fiecare secţiune este cuplată imediat la părăsirea unei suprafeţe lucrate, dacă ea părăseşte suprafaţa cu 1%. La parcurgerea unei suprafeţe lucrate, secţiunea este decuplată numai după ce ea este cu 100% peste suprafaţa lucrată.

### Toleranță de suprapunere

Vezi aici [→ 72]

### Toler. suprap. limit. câmp (Toleranța de suprapunere la limita câmpului)

Vezi aici [→ 73]

### Receptor GPS stânga/dreapta

Aici introduceți distanța spre stânga sau spre dreapta la care este montat receptorul GPS față de axa longitudinală a autovehiculului, resp a tractorului.

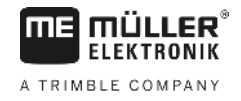

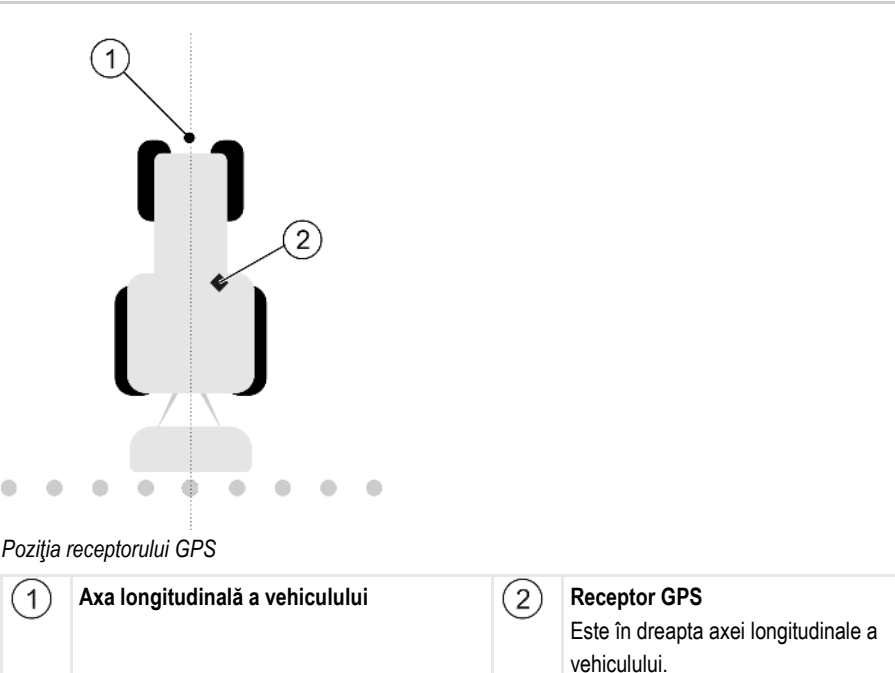

Poziția receptorului GPS pe care ați introdus-o în aplicația Tractor-ECU este ignorată de către TRACK-Leader dacă folosiți profilurile mașinii. De aceea, în acest loc trebuie să ignorați valorile din aplicația Tractor-ECU.

Valori posibile:

- Introduceţi valoare negativă, de ex.: 0,20m
   Dacă Receptor GPS se găseşte în stânga axei longitudinale a vehiculului.
- Introducere valoare pozitivă, de ex.: 0,20m
   Dacă Receptor GPS se găseşte în dreapta axei longitudinale a vehiculului.

### Receptor GPS în față/în spate

Distanța receptorului GPS față de punctul de prelucrare. Punctul de prelucrare este, de ex., tija la o stropitoare de câmp. La un distribuitor de îngrășăminte sunt discurile de îngrășăminte.

Poziția receptorului GPS pe care ați introdus-o în aplicația Tractor-ECU este ignorată de către TRACK-Leader dacă folosiți profilurile mașinii. De aceea, în acest loc trebuie să ignorați valorile din aplicația Tractor-ECU.

Valori posibile:

- Introduceți valoare negativă, de ex.: 4.00m
  - dacă receptorul GPS se găsește în spatele punctului de prelucrare.
- Introduceți valoare pozitivă, de ex.: 4.00m dacă receptorul GPS se găseşte în faţa punctului de prelucrare.

### Senzor poziție de operare

Este montat un senzor pentru poziția de operare pe mașină?

Senzorul poziției de operare este un senzor care identifică faptul că un utilaj agricol este cuplat și transmite această informație către terminal. La multe tractoare senzorul există și este accesibil prin priza de semnal.

Valori posibile:

"Da"

"Nu"

### Senzor logic inversat

Senzorul logic al senzorului poziției de operare este inversat?

- "Da" Înregistrarea şi prelucrarea începe atunci când senzorul poziţiei de operare nu este alocat.
   Ea se termină când senzorul poziţiei de operare este alocat.
- "Nu" Înregistrarea şi prelucrarea începe atunci când senzorul poziţiei de operare este alocat.
   Ea se termină când senzorul poziţiei de operare nu mai este alocat.

### Modelul maşinii

Acest parametru decide în ce fel barele de lucru trebuie să urmărească simbolul receptorului GPS.

Valori posibile:

- "Vehicul autopropulsat"
- Setările pentru utilajele agricole autopropulsate.
- "tras"

Setările pentru utilajele agricole care sunt trase de către un tractor.

"dezactivat" Setări pentru utilajele montate.

### Ecran bară de lumină

Tipul ecranului bară de lumină.

Valori posibile:

- "dezactivat"
  - Dezactivează ecranul bară de lumină
- "Grafic"
  - Activează ecranul bară de lumină în modul grafic
- "Mod text"
  - Activează ecranul bară de lumină în modul text
- "Vedere secţiune"

Activează vederea secțiunii

### Tip de utilaj

Folosiți acest parametru pentru a determina tipul utilajului agricol.

Există următoarele tipuri de utilaje:

- Pulverizator
- Distribuitor de îngrăşăminte
- Semănătoare
- Maşină de recoltat
- Sistem necunoscut

### Distanța de împrăștiere a unui distribuitor de îngrășăminte

Dacă doriți ca împrăștierea la parcurgerea promontoriului sau la prelucrarea suprafeței să fie precisă, puteți specifica distanța de împrăștiere a distribuitorului dvs. de îngrășăminte.

Pentru determinarea distanței de împrăștiere la dstribuitorul de îngrășăminte, folosiți următorii parametri:

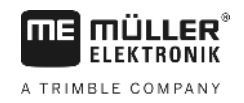

"Distanţă de împrăştiere"

Aceasta este distanța dintre discurile de îngrăşăminte și mijlocul distanței de împrăștiere. Distanța de împrăștiere = (lungimea de lucru/2) + (distanța dintre linia de decuplare și discurile de îngrăşăminte)

"Lungimea de lucru"
 Distanţa dintre linia de decuplare şi linia de cuplare în distanţa de împrăştiere.

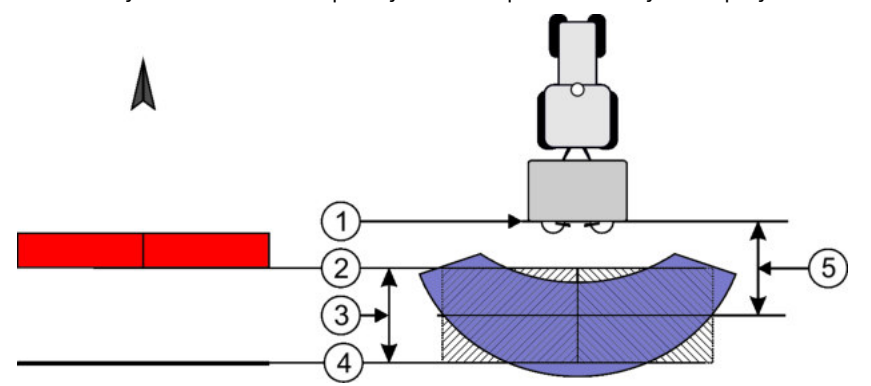

Parametrii "Distanța de împrăștiere" și "Lungimea de lucru"

| 1 | Discuri de îngrăşăminte                                                                          | 4 | Linie de cuplare<br>Când această linie părăseşte promontoriul,<br>împrăștierea este pornită. |
|---|--------------------------------------------------------------------------------------------------|---|----------------------------------------------------------------------------------------------|
| 2 | Linie de decuplare<br>Când această linie ajunge în promontoriu,<br>împrăștierea este întreruptă. | 5 | Distanță de împrăștiere                                                                      |
| 3 | Lungime de lucru<br>Distanța dintre linia de decuplare și linia de<br>cuplare.                   |   |                                                                                              |

Mod de procedură

Asta trebuie să faceți pentru ca parametrii să apară în listă:

- 1. Setați parametrii "Tip de utilaj" pe "Distribuitor de îngrășăminte".
  - ⇒ În meniu apar parametrii "Distanță de împrăștiere" și "Lungime de lucru".

### Implement Offset

Acest parametru îl puteți folosi pentru a regla decalajele lățimii de lucru către stânga sau către dreapta. Introduceți numărul de cm cu care centrul lățimii de lucru este deplasat față de mijlocul tractorului.

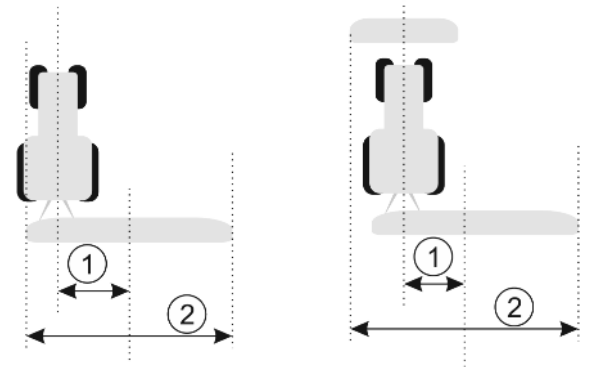

Stânga: Tractor cu un utilaj de lucru; dreapta: Tractor cu două utilaje de lucru

V2.20191001

 
 Decalajul utilajului – distanţa dintre centrul tractorului şi centrul întregii lăţimi de lucru
 2
 Lăţimea totală de lucru

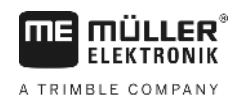

11

#### Valori posibile:

- Introducere valoare pozitivă, de ex.: 90cm Dacă utilajul merge deplasat spre dreapta.
- Introduceţi valoare negativă, de ex.: -90cm Dacă utilajul merge deplasat spre stânga.

Mod de funcționare

Dacă la acest parametru introduceți altă valoare decât 0, atunci se întâmplă următoarele:

- În fereastra de lucru apare o linie de ghidare roşie care este desenată la o oarecare distanţă de linia de ghidare albastră.
- Bara de lucru este deplasată într-o parte. Linia de ghidare albastră trece exact prin mijlocul ei.

După reglarea decalajului al utilajului, TRACK-Leader trebuie folosit puțin diferit:

1. Conduceți vehiculul în așa fel încât săgeata să urmeze întotdeauna linia roșie. Acum centrul barei de lucru urmează linia de ghidare albastră.

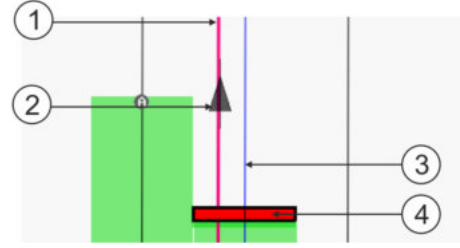

Liniile de ghidare la utilajele cu decalaj

| 1 | Linie de ghidare roșie – marchează centrul tractorului | 3 | Linie de ghidare albastră – marchează centrul<br>lățimii de lucru |
|---|--------------------------------------------------------|---|-------------------------------------------------------------------|
| 2 | Săgeată – marchează poziția receptorului<br>GPS        | 4 | Bară de lucru                                                     |

# 12 Modul de procedare la mesajele de eroare

| Textul mesajului de eroare                                                                                                    | Cauză posibilă                                                  | Astfel înlăturați problema                                                                                                   |
|----------------------------------------------------------------------------------------------------|-----------------------------------------------------------------|----------------------------------------------------------------------------------------------------|
| Atenție! Memoria nu poate fi inițializată.<br>Dacă problema persistă și după o<br>repornire, vă rugăm să contactați service-<br>ul. | Banca de date nu poate fi creată pe<br>suportul de date.        | Porniţi din nou terminalul.                                                                                                  |
| Profilul activ nu poate fi îndepărtat!                                                                                              | S-a încercat să se șteargă actualul profil selectat al mașinii. | Selectați alt profil și apoi ștergeți profilul<br>dorit al mașinii.                                                          |
| În timpul reorganizării memoriei a apărut o<br>eroare!                                                                              | Suportul de date a fost scos în timpul reorganizării.           | Introduceți din nou suportul de date și<br>încercați din nou reorganizarea.                                                  |
|                                                                                                    | Suportul de date este plin.                                     | Ştergeţi datele care nu sunt necesare de<br>pe suportul de date şi încercaţi din nou.                                        |
|                                                                                                    | Suportul de date este defect.                                   | Folosiți un suport de date nou.                                                                                              |
| Nu s-a găsit fişierul de configurare DGPS!                                                                                          | Fișierul intern cu setările DGPS nu poate fi<br>găsit.          | Contactați service-ul pentru ca software-ul<br>să poată fi reinițializat.                                                    |
| Faza de testare a expirat. Vă rugăm să-l                                                                                            | Faza de testare a expirat.                                      | Solicitați licență.                                                                                                    |
| informați pe furnizorul dvs.                                                                                                    |                                                                 | Conectați software-ul.                                                                                                    |
| Nu este conectat nici un stick USB!                                                                                                 |                                                                 | Introduceți stick-ul USB.                                                                                                    |
| Export eşuat!                                                                                                    | Suportul de date a fost scos înainte sau în timpul exportului.  | Introduceți din nou suportul de date și<br>încercați din nou exportul.                                                       |
|                                                                                                    | Nu se poate scrie pe suportul de date.                          | Îndepărtați protecția la scriere a suportului<br>de date.                                                                    |
|                                                                                                    | Suportul de date este plin sau deteriorat.                      | Ştergeţi datele care nu sunt necesare de<br>pe suportul de date şi încercaţi din nou.                                        |
| Eroare!                                                                                                    |                                                                 | Contactați serviciul clienți.                                                                                                |
| GPS-ul a căzut!                                                                                                    | Legătura serială la receptorul GPS a fost<br>întreruptă.        | Verificați și faceți din nou legătura cu<br>cablu la receptorul GPS.                                                         |
|                                                                                                    | Nu mai poate fi aflată poziția.                                 |                                                                                                    |
| Semnal GPS prea slab!                                                                                                    | Calitatea semnalului GPS este slabă<br>adesea prin umbriri.     | Verificați montajul receptorului GPS și<br>verificați poziția actuală. Receptorul<br>trebuie să aibă vedere liberă spre cer. |
| DGPS nu este disponibil!                                                                                                    | DGPS nu este disponibil din cauza<br>umbririi semnalului.       | Verificați montajul receptorului GPS și<br>verificați poziția actuală. Receptorul<br>trebuie să aibă vedere liberă spre cer. |
|                                                                                                    | DGPS nu este disponibil din cauza                               | Verificați disponibilitatea generală a                                                                                       |

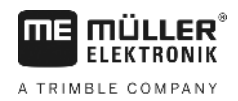

|                                                                                                    |                                                                                                    | A stfal în lăturati nus blanca                                                                                                    |
|----------------------------------------------------------------------------------------------------|----------------------------------------------------------------------------------------------------|----------------------------------------------------------------------------------------------------|
| l'extui mesajului de eroare                                                                              | Cauza posiblia                                                                                                    | Astrei inlaturaţi problema                                                                                                    |
|                                                                                                    | defectării serviciului de corecție a datelor,<br>de ex. EGNOS.                                                                       | serviciului. Verificați și reglați la EGNOS /<br>WAAS sateliții de corecție adevărați.                                                               |
| Nu s-a găsit nici un format pentru această<br>hartă de aplicații. Vă rugăm introduceți un<br>nou format! | Pe baza conținutului hărții de aplicare nu<br>s-a putut găsi niciun format potrivit. Nu<br>este plasat niciun format potrivit.       | Sunt livrate formate importante. Alte formate le poate adapta însuşi utilizatorul.                                                                   |
| Nu este disponibil nici un profil!                                                                       | Nu este disponibil nici un profil al maşinii.                                                                                        | Plasați un profil de mașină nou.                                                                                                    |
| Nu s-a putut citi configurarea DGPS la receptorul GPS!                                                   | Legătura serială la receptorul GPS a fost<br>întreruptă.                                                                             | Verificați și faceți din nou legătura cu<br>cablu la receptorul GPS.                                                                                 |
| Nu s-a putut citi configurația e-Dif la receptorul GPS!!                                                 | Legătura serială la receptorul GPS a fost<br>întreruptă.                                                                             | Verificați și faceți din nou legătura cu<br>cablu la receptorul GPS.                                                                                 |
| Nu s-au putut citi setările la modulul de<br>înclinare!                                                  | Legătura serială la modulul de înclinare a modulului GPS Tilt a fost întreruptă.                                                     | Verificați și faceți din nou legătura cu<br>cablu.                                                                                                   |
| Salvare eşuată!                                                                                          | Suportul de date a fost scos înainte sau în timpul procesului de salvare.                                                            | Introduceți din nou suportul de date și<br>încercați din nou salvarea.                                                                               |
|                                                                                                    | Nu se poate scrie pe suportul de date.                                                                                               | Îndepărtați protecția la scriere a suportului de date.                                                                                               |
|                                                                                                    | Suportul de date este plin sau deteriorat.                                                                                           | Ştergeţi datele care nu sunt necesare de<br>pe suportul de date şi încercaţi din nou.                                                                |
| Stare nevalabilă!                                                                                        |                                                                                                    | Contactați serviciul clienți.                                                                                                    |
| Eroare necunoscută!                                                                                      | Doriți să lucrați cu SECTION-Control, însă<br>nu este conectat niciun calculator de lucru<br>care să suporte SECTION-Control.        | Conectați un calculator de lucru<br>corespunzător sau dezactivați SECTION-<br>Control.                                                               |
| Nu este identificată nicio secțiune!                                                                     | În calculatorul de lucru ISOBUS nu sunt<br>configurate secțiuni. Sau calculatorul<br>ISOBUS conectat nu suportă SECTION-<br>Control. | Dacă este posibil, configurați secțiunile în<br>calculatorul de lucru. Dacă acest<br>calculator nu suportă SECTION-Control,<br>nu-l puteți folosi.   |
| Aparatul nu are nicio lăţime de lucru!                                                                   | În calculatorul de lucru ISOBUS nu a fost<br>configurată lăţimea de lucru, resp.<br>geometria.                                       | Configurați calculatorul de lucru ISOBUS.<br>Reglați corect lățimea de lucru în<br>calculatorul de lucru; luați legătura cu<br>producătorul mașinii. |
| Nu este pornită nicio comandă!                                                                           | Aţi configurat ISOBUS-TC astfel încât să<br>lucraţi cu ISO-XML. De aceea, TRACK-<br>Leader nu aşteaptă nicio comandă.                | Porniți comanda în ISOBUS-TC sau<br>dezactivați utilizarea ISO-XML în ISOBUS-<br>TC.                                                                 |
|                                                                                                    | Nu a fost pornită nicio comandă cu<br>ISOBUS-TC.                                                                                     |                                                                                                    |
| Nu sunt identificate date valide ale                                                                     | În calculatorul de lucru ISOBUS nu a fost                                                                                            | Configurați calculatorul de lucru ISOBUS.                                                                                                    |

12

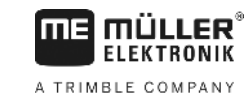

| Textul mesajului de eroare         | Cauză posibilă                                                                                                    | Astfel înlăturați problema                                                                                                    |
|------------------------------------|----------------------------------------------------------------------------------------------------|----------------------------------------------------------------------------------------------------|
| utilajului!                        | configurată lățimea de lucru, resp.<br>geometria.                                                                                         |                                                                                                    |
| Semnal RTK pierdut!                | Semnalul RTK nu este disponibil din<br>cauza umbririi semnalului.                                                                         | Receptorul GPS și stația de bază trebuie<br>să aibă vedere liberă spre cer.                                                                                                    |
|                                    | Nu există acoperire pentru telefonie<br>mobilă.                                                                                           |                                                                                                    |
|                                    | Sunteți prea departe de stația de bază<br>(sau o altă sursă de semnal).                                                                   |                                                                                                    |
| Datele utilajului încă se încarcă. | Dacă acest mesaj stă afişat mult timp,<br>terminalul este conectat la un calculator<br>de lucru care nu răspunde.                         | Conectați un alt calculator de lucru la<br>terminal. S-ar putea să nu fie posibil să<br>folosiți SECTION-Control cu acest<br>calculator de lucru, deoarece el nu<br>suportă SECTION-Control. |
|                                    | Dispunerea aparatelor în aplicația<br>ISOBUS-TC nu a fost configurată. Citiți<br>instrucțiunile terminalului.                             | Configurați dispunerea aparatelor în<br>ISOBUS-TC.                                                                                                    |
| Nu este identificat niciun utilaj! | TRACK-Leader nu a primit nicio informaţie<br>despre calculatorul de lucru conectat sau<br>nu este conectat niciun calculator de<br>lucru. | Conectați un calculator de lucru cu care<br>este posibil SECTION-Control                                                                                                    |

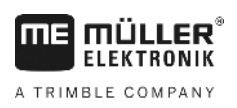

## 13 Note